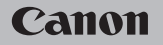

### **EOS** M50

Gebruikershandleiding

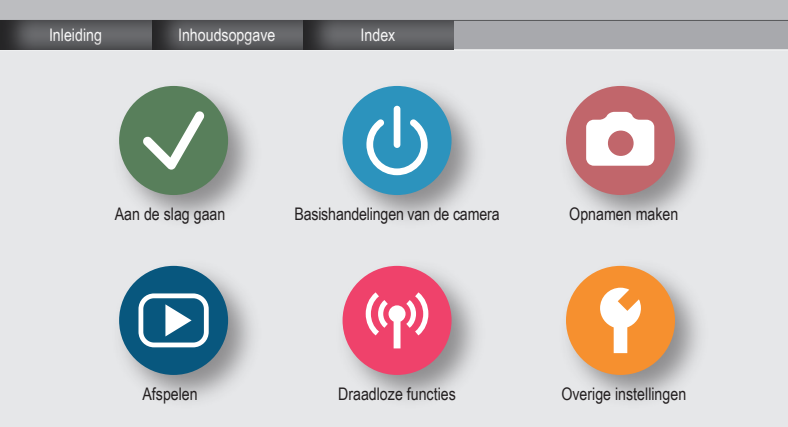

## ✓ (1)

### Opmerkingen vooraf en wettelijke informatie

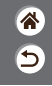

- Maak enkele testopnamen en bekijk deze om te controleren of de beelden goed zijn opgenomen. Canon Inc., dochterondernemingen van Canon en andere aangesloten bedrijven en distributeurs zijn niet aansprakelijk voor welke gevolgschade dan ook die voortvloeit uit enige fout in de werking van een camera of accessoire, inclusief geheugenkaarten, die ertoe leidt dat een opname niet kan worden gemaakt of niet kan worden gelezen door apparaten.
- Wanneer de gebruiker onrechtmatig mensen of materiaal waarop auteursrecht rust fotografeert of opneemt (video en/of geluid), kan dit de privacy van deze mensen schenden en/of een inbreuk zijn op de juridische rechten van anderen, waaronder auteursrechten en andere intellectuele eigendomsrechten. Er kunnen zelfs beperkingen gelden wanneer dergelijke foto's of opnamen uitsluitend voor persoonlijk gebruik zijn bedoeld.
- Meer informatie over de garantie voor uw camera of de Klantenservice vindt u in de garantieinformatie in het pakket met de gebruikershandleiding dat bij uw camera wordt geleverd.
- Hoewel het scherm onder productieomstandigheden voor uitzonderlijk hoge precisie is vervaardigd en meer dan 99,99% van de pixels voldoet aan de ontwerpspecificaties, kunnen pixels in zeldzame gevallen gebreken vertonen of als rode en zwarte punten zichtbaar zijn. Dit is geen teken van beschadiging van de camera en heeft geen invloed op de opgenomen beelden.
- De camera kan warm worden als deze gedurende langere tijd wordt gebruikt. Dit is geen teken van beschadiging.

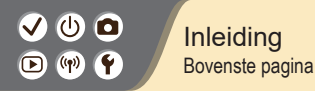

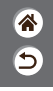

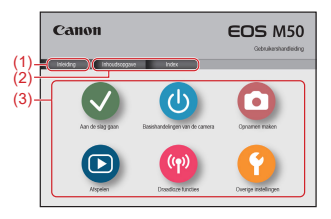

- Naar deze pagina springen Dit deel beschrijft hoe u door de handleiding bladert en welke conventies in de handleiding worden gebruikt.
- (2) Naar de inhoudsopgave en indexpagina's springen
- (3) Naar de eerste pagina van een deel springen door op een van de zes delen te klikken

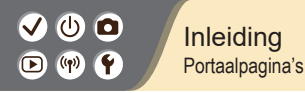

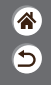

Portaalpagina's vormen een poort naar elk deel.

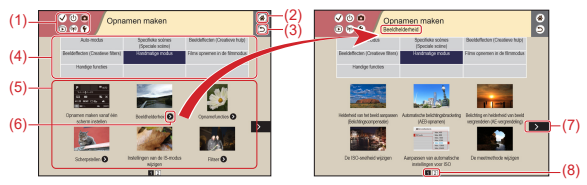

(1) Pictogrammen van delen

Klik op een pictogram om naar de portaalpagina van het deel te springen.

- (2) Naar de eerste pagina springen
- (3) Terugkeren naar de vorige pagina
- (4) Thema's van delen

Onderwerpen in het geselecteerde thema worden getoond in (5). Houd er rekening mee dat sommige portaalpagina's geen thema's hebben.

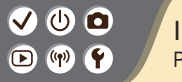

Inleiding Portaalpagina's **\*** 

- (5) Onderwerpen in het geselecteerde thema. Klik op een onderwerptitel om naar de onderwerppagina te springen.
- (6) Geeft meerdere onderwerpen aan
- (7) Geeft aan dat de informatie verdergaat op de volgende pagina
- (8) Geeft de huidige pagina van meerdere portaalpagina's aan

### 

#### Inleiding Onderwerppagina's

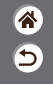

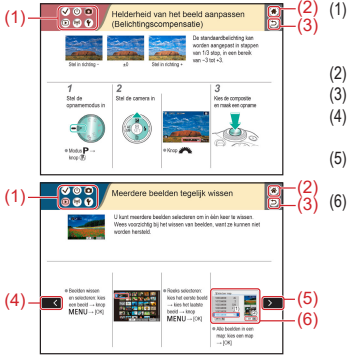

Pictogrammen van delen Klik op een pictogram om naar de portaalpagina van het deel te springen. Naar de eerste pagina springen Terugkeren naar de vorige pagina Geeft aan dat de informatie een voortzetting is van de vorige pagina Geeft aan dat de informatie verdergaat op de volgende pagina Nummers in sommige afbeeldingen en illustraties komen overeen met nummers in de stappen

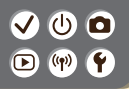

Inleiding Conventies in deze handleiding  ک ا

- Instructies in deze handleiding kunnen pictogrammen bevatten die verwijzen naar cameraknoppen en keuzewielen.
- De volgende cameraknoppen worden met pictogrammen aangeduid.

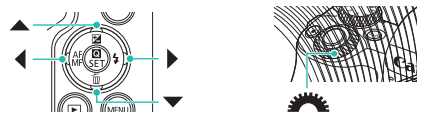

- Pictogrammen en tekst op het scherm worden tussen haakjes weergegeven.
- De instructies in deze handleiding gelden voor een camera die op de standaardinstellingen is ingesteld.
- Voor het gemak wordt er naar alle lenzen en vattingadapters verwezen als "lenzen" en "vattingadapters", ongeacht of ze worden meegeleverd in de lenzenset of los verkrijgbaar zijn.
- Op de afbeeldingen in deze handleiding is een EF-M15-45mm f/3.5-6.3 IS STM-lens op de camera bevestigd als voorbeeld.
- Voor het gemak verwijst "de geheugenkaart" naar alle ondersteunde geheugenkaarten.

#### Inhoudsopgave

5

Opmerkingen vooraf en wettelijke informatie Inleidina Inhoudsopgave Veiligheidsinstructies

#### Aan de slag gaan

De riem bevestigen De accu opladen Een geheugenkaart voorbereiden De accu en geheugenkaart plaatsen/verwijderen De datum, tijd en tijdzone instellen De weergavetaal instellen Een lens bevestigen Een lens verwijderen EF- en EF-S-lenzen bevestigen EF- en EF-S-lenzen verwijderen Een statief gebruiken met EF- of EF-S-lenzen Beeldstabilisatie bij EF- of EF-S-lenzen gebruiken De camera vasthouden

# (1)(2)(2)(3)(4)(4)(4)(4)(4)(4)(4)(4)(4)(4)(4)(4)(4)(4)(4)(4)(4)(4)(4)(4)(4)(4)(4)(4)(4)(4)(4)(4)(4)(4)(4)(4)(4)(4)(4)(4)(4)(4)(4)(4)(4)(4)(4)(4)(4)(4)(4)(4)(4)(4)(4)(4)(4)(4)(4)(4)

#### Inhoudsopgave

5

Basishandelingen van de camera De camera testen Namen van onderdelen Aan/Uit Ontspanknop **Zoeker** Opnamemodi De hoek van het scherm aanpassen Kaders op het opnamescherm Opties voor opnameweergave Opties voor afspeelweergave Het scherm Snel instellen gebruiken Het menuscherm gebruiken Tekens invoeren Indicatorweergave Aanraakbediening Opnamen maken Auto-modus

Specifieke scènes (Speciale scène)

# (1)(2)(2)(3)(4)(4)(4)(4)(4)(4)(4)(4)(4)(4)(4)(4)(4)(4)(4)(4)(4)(4)(4)(4)(4)(4)(4)(4)(4)(4)(4)(4)(4)(4)(4)(4)(4)(4)(4)(4)(4)(4)(4)(4)(4)(4)(4)(4)(4)(4)(4)(4)(4)(4)(4)(4)(4)(4)(4)(4)

#### Inhoudsopgave

Beeldeffecten (Creatieve hulp) Beeldeffecten (Creatieve filters) Handmatige modus Films opnemen in de moviemodus Handige functies

#### Afspelen

Bekijken

Zoeken

Beheren

Beelden wissen

Foto's bewerken

Uw favoriete effecten toepassen (Creatieve hulp)

RAW-beelden verwerken met de camera

Films bewerken

#### Draadloze functies

Beschikbare draadloze functies Gebruik van draadloze functies voorbereiden Via Wi-Fi verbinding maken met smartphones met Bluetooth-functie Via Wi-Fi verbinding maken met smartphones met NFC-functie Met de Wi-Fi-knop verbinding maken met smartphones met Wi-Fi

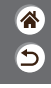

# (1)(2)(2)(3)(4)(4)(4)(4)(4)(4)(4)(4)(4)(4)(4)(4)(4)(4)(4)(4)(4)(4)(4)(4)(4)(4)(4)(4)(4)(4)(4)(4)(4)(4)(4)(4)(4)(4)(4)(4)(4)(4)(4)(4)(4)(4)(4)(4)(4)(4)(4)(4)(4)(4)(4)(4)(4)(4)(4)(4)(4)(4)

#### Inhoudsopgave

5

#### Overige instellingen

Schermen/berichten aanpassen aan uw ervaring Mappen selecteren en aanmaken Bestandsnummering wijzigen Verticale beelden automatisch draaien Geheugenkaarten formatteren Een low-levelformattering uitvoeren Eco-modus gebruiken Spaarstandfuncties aanpassen De weergavetaal wijzigen Schermhelderheid aanpassen Rode ogen verminderen De weergaveduur van het beeld na opnamen wijzigen Het videosysteem wijzigen Het opname-informatiescherm aanpassen Het weergave-informatiescherm aanpassen Camerageluiden dempen Feedbackgeluiden dempen Het touchscreen aanpassen

# (1)(2)(2)(3)(4)(4)(4)(4)(4)(4)(4)(4)(4)(4)(4)(4)(4)(4)(4)(4)(4)(4)(4)(4)(4)(4)(4)(4)(4)(4)(4)(4)(4)(4)(4)(4)(4)(4)(4)(4)(4)(4)(4)(4)(4)(4)(4)(4)(4)(4)(4)(4)(4)(4)(4)(4)(4)(4)(4)

#### Inhoudsopgave

Sensorreiniging activeren De sensor handmatig reinigen Standaardinstellingen van de camera herstellen Auteursrechtinformatie instellen die in beelden moet worden vastgelegd Alle copyrightinformatie verwijderen Certificatielogo's controleren 5

#### Index

Voorzorgsmaatregelen bij draadloze functies Handelsmerken en licenties Vrijwaring

# (1) (1)

#### Veiligheidsinstructies

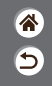

Zorg dat u deze instructies leest om het product veilig te kunnen gebruiken.

Volg deze instructies om letsel of schade aan de gebruiker van het product of anderen te voorkomen.

WAARSCHUWING

Hiermee wordt gewezen op het risico van ernstig letsel of levensgevaar.

Houd het product buiten bereik van jonge kinderen.

Een draagriem rond de nek van een persoon wikkelen kan leiden tot verstikking.

De fiitsschoendop is gevaarlijk als deze wordt ingeslikt. Wordt de dop ingeslikt, roep dan onmiddellijk medische hulp in.

- Gebruik alleen voedingsbronnen waarvan in deze gebruiksaanwijzing wordt vermeld dat ze kunnen worden gebruikt voor dit product.
- Demonteer of wijzig het product niet.
- Stel het product niet bloot aan harde schokken of trillingen.
- Raak geen blootliggende interne onderdelen aan.
- Stop onmiddellijk met het gebruik van het product in geval van vreemde verschijnselen zoals de aanwezigheid van rook of een vreemde geur.
- Gebruik geen organische oplosmiddelen zoals alcohol, wasbenzine of verfverdunner om het product schoon te maken.
- Laat het product niet nat worden.

# (1)(2)(2)(2)(2)(2)(2)(2)(2)(2)(2)(2)(2)(2)(2)(2)(2)(2)(2)(2)(2)(2)(2)(2)(2)(2)(2)(2)(2)(2)(2)(2)(2)(2)(2)(2)(2)(2)(2)(2)(2)(2)(2)(2)(2)(2)(2)(2)(2)(2)

#### Veiligheidsinstructies

- Stop geen vreemde voorwerpen of vloeistoffen in het product.
- Gebruik het product niet op plaatsen waar brandbare gassen aanwezig kunnen zijn. Dit kan een elektrische schok, explosie of brand veroorzaken.
- Heeft uw product een zoeker, kijk dan niet door de zoeker of de lens naar sterke lichtbronnen zoals de zon op een heldere dag of lasers en andere sterke kunstmatige lichtbronnen.
   Dit kan uw gezichtsvermogen beschadigen.
- Neem de volgende instructies in acht bij gebruik van in de winkel verkrijgbare batterijen of bijgeleverde accu's.
  - Gebruik alleen de batterijen/accu's die voor het product bedoeld zijn.
  - Verwarm de batterijen/accu's niet en stel ze niet bloot aan vuur.
  - Laad de batterijen/accu's niet op met niet-goedgekeurde acculaders.
  - Stel de polen niet bloot aan vuil en laat ze niet in contact komen met metalen spelden of andere metalen objecten.
  - Gebruik geen lekkende batterijen/accu's.
  - Breng tape of ander isolatiemateriaal aan over de polen van de batterijen/accu's wanneer u deze weggooit.

Als u deze instructies niet in acht neemt, kan dit een elektrische schok, explosie of brand veroorzaken. Indien een batterijaccu lekt en het materiaal in contact komt met uw huid of kleding, moet u het getroffen gebied grondig afspoelen met stromend water. In geval van contact met de ogen moet u de ogen grondig spoelen met nuime hoeveelheden schoon, stromend water en onmiddellijk medische hulp inroepen.

#### ✓ () ()

#### Veiligheidsinstructies

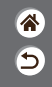

- Neem de volgende instructies in acht bij gebruik van een acculader of AC-adapter.
  - Verwijder regelmatig met een droge doek stof dat zich op de stekker en het stopcontact ophoopt.
  - Steek of trek de stekker van het product niet in of uit het stopcontact met natte handen.
  - Gebruik het product niet als de stekker niet volledig in het stopcontact is gestoken.
  - Stel de stekker en de polen niet bloot aan vuil en laat ze niet in contact komen met metalen spelden of andere metalen voorwerpen.
- Raak de acculader of AC-adapter niet aan tijdens onweer indien deze in het stopcontact is gestoken.
- Plaats geen zware voorwerpen op het netsnoer. Demonteer, breek of wijzig het netsnoer niet.
- Wikkel het product niet in doek of andere materialen tijdens of kort na gebruik, wanneer het product nog steeds een warme temperatuur heeft.
- Houd het product niet langdurig aangesloten op een voedingsbron.
- Dit kan een elektrische schok, explosie of brand veroorzaken.
- Laat het product tijdens gebruik niet langdurig in contact komen met hetzelfde gebied van de huid.

Dit kan leiden tot eerstegraads verbrandingen zoals een rode huid of blaren, zelfs als het product niet heet aanvoelt. Het gebruik van een statief of vergelijkbare apparatuur wordt aanbevolen wanneer het product wordt gebruikt op hete locaties of door mensen met een slechte bloedsomloop of een minder gevoelige huid.

>

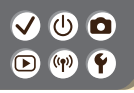

#### Veiligheidsinstructies

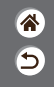

 Volg aanwijzingen op om het product uit te schakelen op plaatsen waar het gebruik ervan verboden is.

Als u dit niet doet, kan de werking van andere apparatuur verstoord raken door het effect van elektromagnetische golven en kunt u zelfs ongelukken veroorzaken.

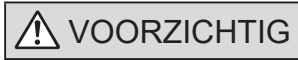

Hiermee wordt gewezen op het risico van letsel.

• Gebruik de flitser niet in de buurt van de ogen.

Dit kan pijn doen aan de ogen.

- De riem is alleen bedoeld voor gebruik op het lichaam. Door de riem met een bevestigd product op te hangen aan een haak of ander object, kan het product beschadigd raken.
   Schud daarnaast het product niet en stel het product niet bloot aan harde schokken.
- Oefen geen sterke druk uit op de lens en laat geen voorwerpen de lens raken. Dit kan letsel of schade aan het product veroorzaken.
- De flitser krijgt een hoge temperatuur wanneer deze flitst. Houd vingers, andere lichaamsdelen en voorwerpen uit de buurt van de flitseenheid terwijl u foto's maakt. Dit kan brandwonden of een storing van de flitser veroorzaken.

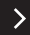

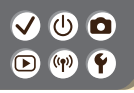

#### Veiligheidsinstructies

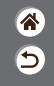

 Laat het product niet achter op plaatsen die worden blootgesteld aan extreem hoge of lage temperaturen.

Het product kan extreem heet/koud worden en brandwonden of letsel veroorzaken wanneer het wordt aangeraakt.

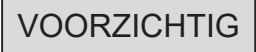

Hiermee wordt gewezen op het risico van schade aan eigendommen.

 Richt de camera niet op sterke lichtbronnen, zoals de zon op een heldere dag of een sterke kunstmatige lichtbron.

Als u dit wel doet, kan dit leiden tot schade aan de beeldsensor of andere interne onderdelen.

- Als u de camera gebruikt op een zandstrand of op een winderige plek, dient u erop te letten dat er geen zand of stof in het apparaat terechtkomt.
- Veeg
   oon
  - Veeg eventueel stof, vuil of ander materiaal dat niet op de flitser thuishoort weg met een wattenstaafje of doek.

De warmte die de flitser produceert, kan ervoor zorgen dat stoffen die niet op de flitser thuishoren rook afgeven. Ook kan de werking van het product verstoord raken.

• Verwijder de accu/accu's en berg deze op wanneer u het product niet gebruikt. Als de accu lekt kan het product beschadigd worden.

#### ✓ () ()

#### Veiligheidsinstructies

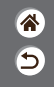

 Breng, voordat u de accu/accu's weggooit, tape of ander isolatiemateriaal aan over de polen van de accu/accu's.

Contact met andere metalen kan leiden tot brand of een explosie.

 Haal een acculader die u voor het product gebruikt uit het stopcontact wanneer deze niet gebruikt wordt. Bedek de lader niet met een doek of andere voorwerpen wanneer deze gebruikt wordt.

Als u de lader gedurende een lange periode in het stopcontact laat, kan deze oververhit en beschadigd raken, waardoor brand kan ontstaan.

Laat accu's voor het product niet in de buurt van huisdieren liggen.

Als huisdieren op de accu kauwen kan dit leiden tot lekkage, oververhitting of een explosie, met schade aan het product of brand als gevolg.

- Als uw product meerdere accu's gebruikt, dient u geen combinatie van accu's te gebruiken met verschillende spanningsniveaus. Gebruik verder geen oude en nieuwe accu's samen.
  - Let er bij het plaatsen van de accu's op dat u de + en polen niet verwisselt.

Dit kan de werking van het product negatief beïnvloeden.

### ✓ (U) **○** ▶ (¶) **Ý**

#### Aan de slag gaan

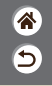

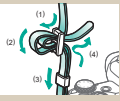

De riem bevestigen

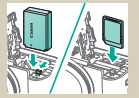

De accu en geheugenkaart plaatsen/verwijderen

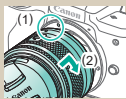

Een lens bevestigen

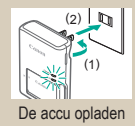

|          | [02/02/2 | (018) |       |
|----------|----------|-------|-------|
| 02.02.   | 2018     | 10    | 10:00 |
|          | mm\d     | dij   |       |
| E Londen |          |       |       |
|          |          |       |       |

De datum, tijd en tijdzone instellen

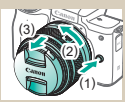

Een lens verwijderen

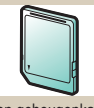

Een geheugenkaart voorbereiden

| 10  | Čeština    | English    |
|-----|------------|------------|
| 18- | Magyar     | Deutsch    |
| ٦Υ. | Tiếng Việt | Français   |
| 11  | 910        | Nederlands |
| 1   | Bomini     | Darisk     |
| п.  | Túricce    | Portugués  |
| 11. | اعرية      | Suomi      |
| 118 | 1001200    | Italiano   |

#### De weergavetaal instellen

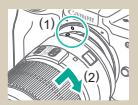

EF- en EF-S-lenzen bevestigen

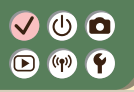

#### Aan de slag gaan

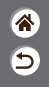

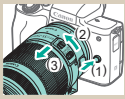

EF- en EF-S-lenzen verwijderen

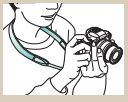

De camera vasthouden

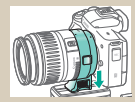

Een statief gebruiken met EF- of EF-S-lenzen

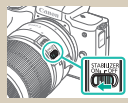

Beeldstabilisatie bij EF- of EF-S-lenzen gebruiken

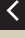

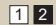

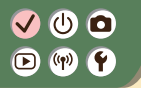

De riem bevestigen

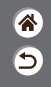

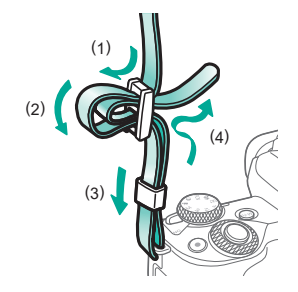

# ✓ (1) ○ ○ (1) ○ ○ (1) ○

Verwijder de

afdekking van de accu

### De accu opladen

(2)

(3)

2

(1)

Plaats de accu

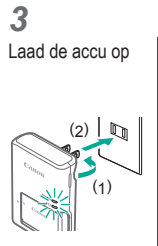

Aan het opladen: oranje
Volledig opgeladen: groen

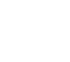

>

5

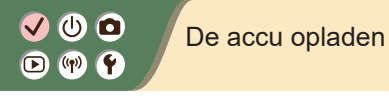

**\*** 

**4** Verwijder de accu

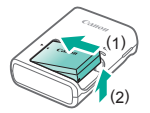

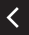

### (1) (m)

### Een geheugenkaart voorbereiden

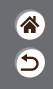

Gebruik de volgende geheugenkaarten (afzonderlijk verkrijgbaar) van een willekeurige capaciteit.

- SD-geheugenkaarten\*1
- SDHC-geheugenkaarten\*1\*2
- SDXC-geheugenkaarten\*1\*2

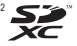

- \*1 Kaarten die voldoen aan de SD-normen. Niet voor alle geheugenkaarten is de werking in deze camera geverifieerd.
- \*2 UHS-I-geheugenkaarten worden ook ondersteund.

# ✓ (<sup>1</sup>)

### De accu en geheugenkaart plaatsen/ verwijderen

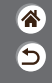

**1** Open het klepje van de geheugenkaart/ accu

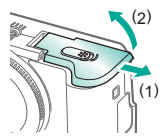

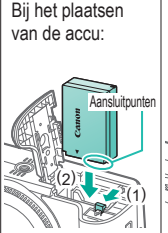

2

Bij het verwijderen van de accu:

#### **3** Bij het plaatsen van de geheugenkaart:

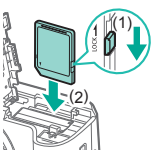

### ✓ (U) (O) (P) (P) (P)

#### De accu en geheugenkaart plaatsen/ verwijderen

5

Bij het verwijderen van de geheugenkaart:

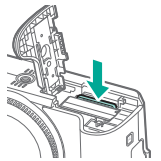

#### 4

Sluit het klepje van de geheugenkaart/ accu

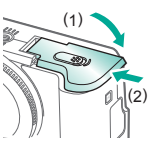

### ✓ (U) (O) (P) (P) (P)

### De datum, tijd en tijdzone instellen

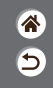

2 Zet de camera aan Open het menuscherm Instellingen voor functies Configureer camera-inst.: draadloos schermheld, kaartform, enz. Displayheldrh Datum/tijd/zone Taal 🕅 MINU \*> OK • Knoppen  $4 \rightarrow [4] = [42] \rightarrow$ Knop MENU knoppen  $\blacktriangle/ \checkmark \rightarrow$  $\rightarrow$  knop  $(\underline{e})$ [Datum/tijd/zone] → knop 🛞

# ✓ (<sup>1</sup>) ○ (<sup>1</sup>) (<sup>1</sup>) </

### De datum, tijd en tijdzone instellen

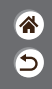

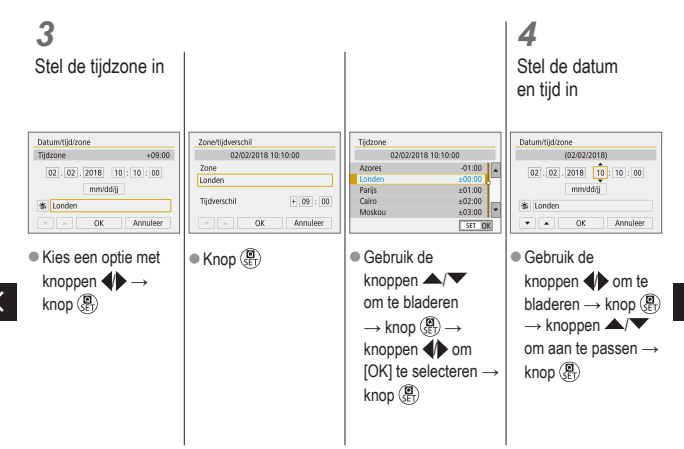

# ✓ () ○ () ()

#### De datum, tijd en tijdzone instellen

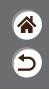

| Datum/tijd/zone             |
|-----------------------------|
| (02/02/2018)                |
| 02 . 02 . 2018 10 : 10 : 00 |
| ₩ Londen                    |
| V A OK Annuleer             |

 Gebruik de knoppen ◀) om [OK] te kiezen → knop (♣)

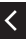

# ✓ (<sup>1</sup>) ○ (<sup>1</sup>) (<sup>1</sup>) </

#### De weergavetaal instellen

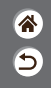

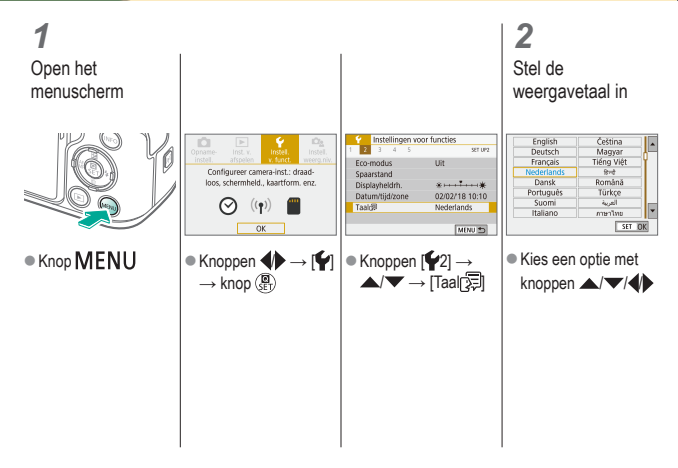

# ✓ (<sup>1</sup>)

#### Een lens bevestigen

3

1 Zorg dat de camera is uitgeschakeld **2** Verwijder de lensdop en cameradop

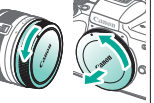

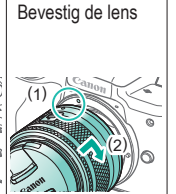

**4** Verwijder de voorste lensdop

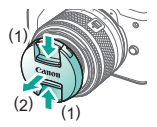

### ✓ (U) (O) (P) (P) (P)

#### Een lens bevestigen

\*

5

5

Bereid de opname voor

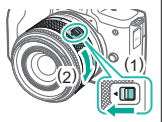

<

 Druk op (1) terwijl u iets aan (2) draait en laat vervolgens (1) los.

 Draai (2) nog iets verder tot de lens vastklikt.

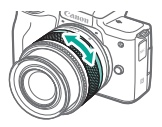

 Zoom in of uit voordat u scherpstelt.

### ✓ (U) (O) (P) (P) (P)

### Een lens verwijderen

**1** Zorg dat de camera is uitgeschakeld

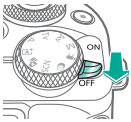

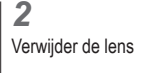

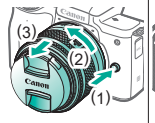

- Druk op (1) terwijl u de lens richting (2) draait totdat deze stopt.
- Verwijder de lens in de getoonde richting (3).

**3** Bevestig de lensdop en cameradop

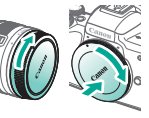

\*

5

# ✓ (<sup>1</sup>) □ (<sup>1</sup>) (<sup>1</sup>) <l

#### EF- en EF-S-lenzen bevestigen

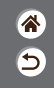

Zorg dat de camera is uitgeschakeld

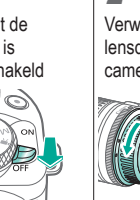

**2** Verwijder de lensdop en cameradop

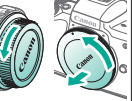

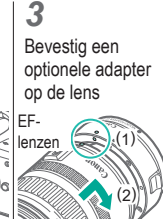

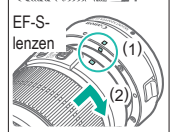

Bevestig de adapter op de camera

4

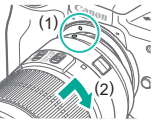

#### ✓ () ► (?) (?) (?

### EF- en EF-S-lenzen verwijderen

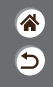

7 Zorg dat de camera is uitgeschakeld

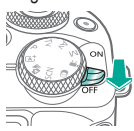

**2** Verwijder de adapter

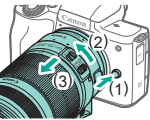

- Druk op (1) terwijl u de adapter richting (2) draait totdat deze stopt.
- Verwijder de lens in de getoonde richting (3).

**3** Verwijder de lens

3

- Verschuif (1) terwijl u de lens richting (2) draait totdat deze stopt.
- Verwijder de lens in de getoonde richting (3).

**4** Bevestig de lensdop en cameradop

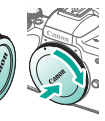

# ✓ (<sup>1</sup>)○(<sup>1</sup>)(<sup>1</sup>)</li

### Een statief gebruiken met EF- of EF-S-lenzen

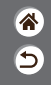

1

Bevestig de statiefaansluiting aan de adapter

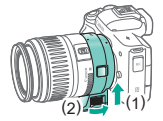

2

Bevestig het statief aan het statiefbevestigingspunt

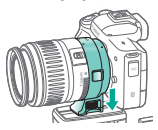
## ✓ (<sup>1</sup>)

## Beeldstabilisatie bij EF- of EF-S-lenzen gebruiken

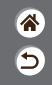

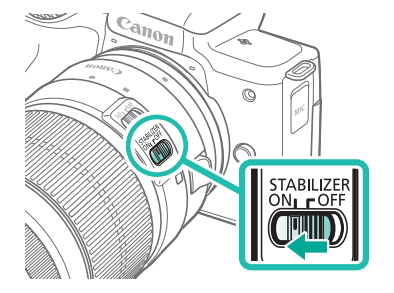

## ✓ (<sup>1</sup>)○(<sup>1</sup>)(<sup>1</sup>)</li

De camera vasthouden

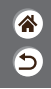

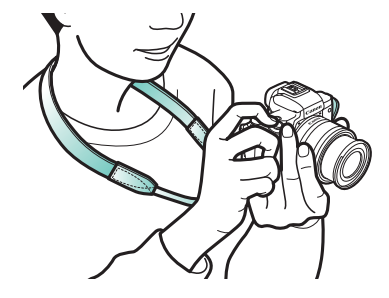

## 🗸 🛈 🖸 D (19) (1)

#### Basishandelingen van de camera

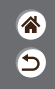

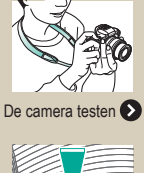

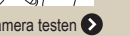

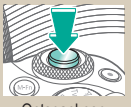

Ontspanknop

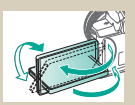

De hoek van het scherm aanpassen

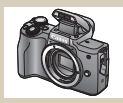

Namen van onderdelen

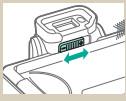

Zoeker

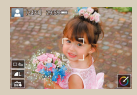

Kaders op het opnamescherm

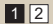

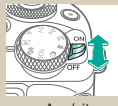

Aan/uit

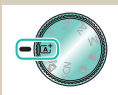

Opnamemodi

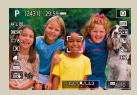

Opties voor opnameweergave

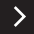

#### Basishandelingen van de camera

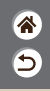

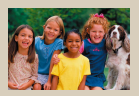

Opties voor afspeelweergave

| abd   |       |     |   | •    | ►<br>3/63 |
|-------|-------|-----|---|------|-----------|
| q w e | r t   | y u | I | 0    | p         |
| as    | d t s | h   | I | 1    |           |
| ∯ z x | C V   | b n | m |      | J         |
| ۵.    | _     | 0   | 1 | 4ENU | OK        |

Tekens invoeren

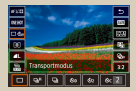

Het scherm Snel instellen gebruiken

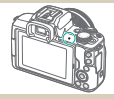

Indicatorweergave

| 2 3 4 5            | SET UP     |
|--------------------|------------|
| Selecteer map      |            |
| Bestandnr.         | Continu    |
| Auto, roteren      | Aan 🖬 🔜    |
| Kaart formatteren  |            |
| Inst. draadloze co | mmunicatie |
| GPS-instellingen   |            |

#### Het menuscherm gebruiken

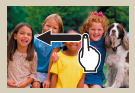

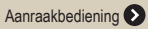

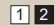

#### Basishandelingen van de camera De camera testen

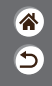

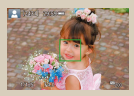

Foto's maken (Automatisch/scène)

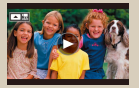

```
Films bekijken
```

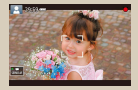

Films opnemen (Automatisch/scène)

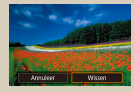

Beelden wissen

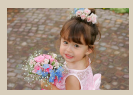

Foto's bekijken

#### De camera testen Foto's maken (Automatisch/scène)

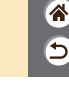

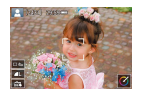

- Laat de camera het onderwerp en de opnameomstandigheden bepalen voor volledig automatische selectie van de optimale instellingen voor specifieke composities.
- Kaders worden rond gezichten en onderwerpen weergegeven die zijn gedetecteerd, om aan te geven dat hierop is scherpgesteld.

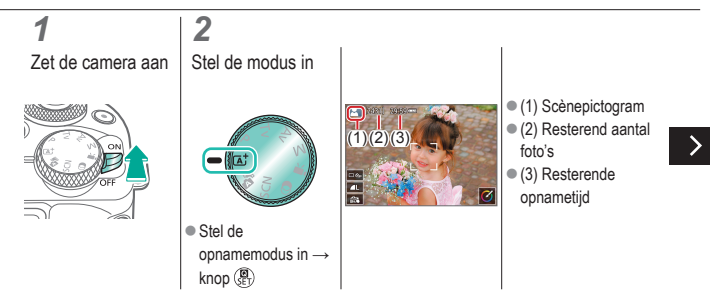

#### De camera testen Foto's maken (Automatisch/scène)

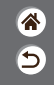

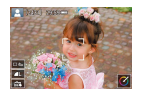

- Laat de camera het onderwerp en de opnameomstandigheden bepalen voor volledig automatische selectie van de optimale instellingen voor specifieke composities.
- Kaders worden rond gezichten en onderwerpen weergegeven die zijn gedetecteerd, om aan te geven dat hierop is scherpgesteld.

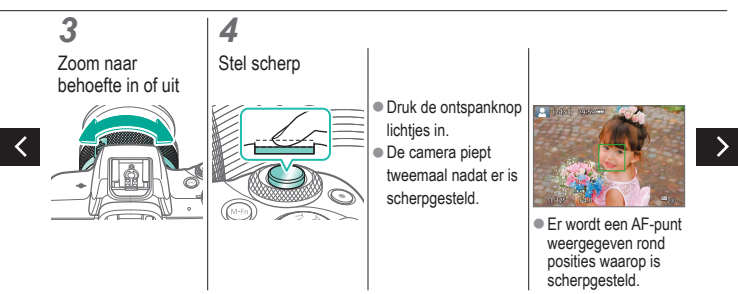

#### De camera testen Foto's maken (Automatisch/scène)

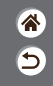

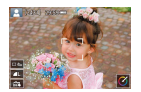

- Laat de camera het onderwerp en de opnameomstandigheden bepalen voor volledig automatische selectie van de optimale instellingen voor specifieke composities.
- Kaders worden rond gezichten en onderwerpen weergegeven die zijn gedetecteerd, om aan te geven dat hierop is scherpgesteld.

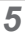

Klap indien nodig de flitser uit

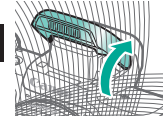

### 6

Maak de opname

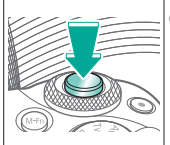

- Na de opname wordt het beeld ongeveer twee seconden weergegeven.
- Zelfs wanneer de opname nog op het scherm staat, kunt u de ontspanknop nogmaals indrukken om een volgende opname te maken.

#### De camera testen Films opnemen (Automatisch/scène)

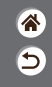

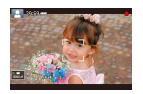

- Laat de camera het onderwerp en de opnameomstandigheden bepalen voor volledig automatische selectie van de optimale instellingen voor specifieke composities.
- Kaders worden rond gezichten en onderwerpen weergegeven die zijn gedetecteerd, om aan te geven dat hierop is scherpgesteld.

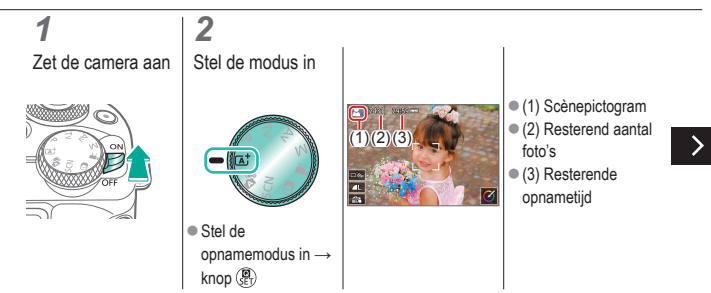

#### De camera testen Films opnemen (Automatisch/scène)

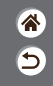

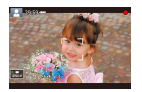

- Laat de camera het onderwerp en de opnameomstandigheden bepalen voor volledig automatische selectie van de optimale instellingen voor specifieke composities.
- Kaders worden rond gezichten en onderwerpen weergegeven die zijn gedetecteerd, om aan te geven dat hierop is scherpgesteld.

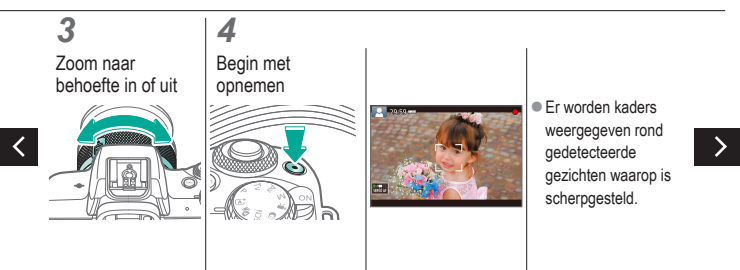

#### De camera testen Films opnemen (Automatisch/scène)

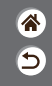

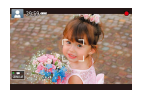

- Laat de camera het onderwerp en de opnameomstandigheden bepalen voor volledig automatische selectie van de optimale instellingen voor specifieke composities.
- Kaders worden rond gezichten en onderwerpen weergegeven die zijn gedetecteerd, om aan te geven dat hierop is scherpgesteld.

5

Stop met opnemen

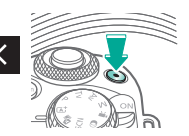

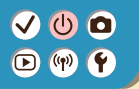

#### De camera testen Foto's bekijken

**1** Stel de weergave in op afspelen

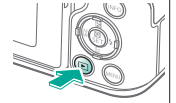

#### 2 Blader door uw beelden

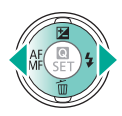

Knop : vorig beeld
Knop : volgend beeld

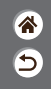

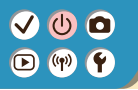

#### De camera testen Films bekijken

8 5

1 Stel de weergave in op afspelen

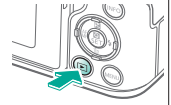

2 Blader door uw beelden

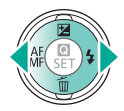

Knop : vorig beeld
Knop : volgend beeld

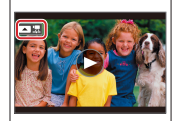

 Films worden aangeduid met

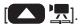

**3** Speel de film af

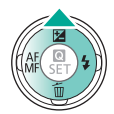

 Knop 
 : geef het filmafspeelpaneel weer

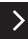

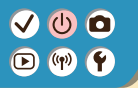

#### De camera testen Films bekijken

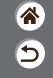

**4** Pas het volume aan

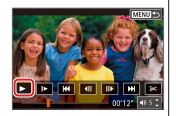

• Knoppen  $4 \rightarrow []$ 

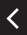

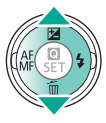

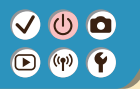

#### De camera testen Beelden wissen

چ ک

Stel de weergave in op afspelen

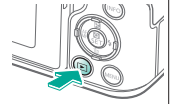

2 Blader door uw beelden

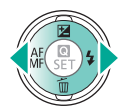

Knop : vorig beeld
Knop : volgend beeld

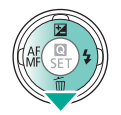

3

Wis

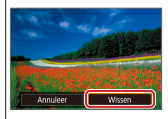

■ Knoppen → [Wissen]

#### Namen van onderdelen Voorkant

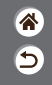

>

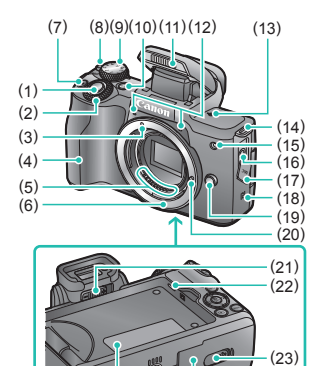

(24) (25) (26)

| Nr. | Naam                            | Symbool in deze handleiding |
|-----|---------------------------------|-----------------------------|
| (1) | Ontspanknop                     |                             |
| (2) | Hoofdinstelwiel                 | <b>**</b> *                 |
| (3) | Markering lensvatting EF-M-lens |                             |
| (4) | greep                           |                             |
| (5) | Contactpunten                   |                             |
| (6) | Lensvatting                     |                             |
| (7) | Filmknop                        |                             |
| (8) | ON/OFF-schakelaar               |                             |
| (9) | Programmakeuzewiel              |                             |

#### Namen van onderdelen Voorkant

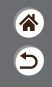

>

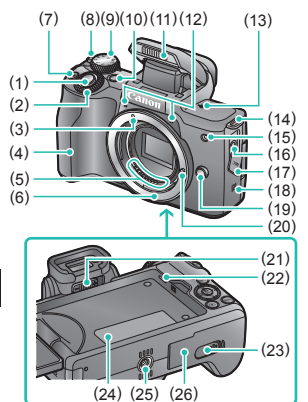

| Nr.  | Naam                          | Symbool in deze handleiding |
|------|-------------------------------|-----------------------------|
| (10) | Multifunctieknop              | M-Fn                        |
| (11) | Flitser                       |                             |
| (12) | Microfoon                     |                             |
| (13) | Scherpstelvlakmarkering       | ф                           |
| (14) | Bevestigingspunt draagriem    |                             |
| (15) | Lampje                        |                             |
| (16) | Aansluiting externe microfoon |                             |
| (17) | Aansluitingenklepje           |                             |
| (18) | N-markering                   | N                           |

<

#### Namen van onderdelen Voorkant

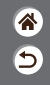

>

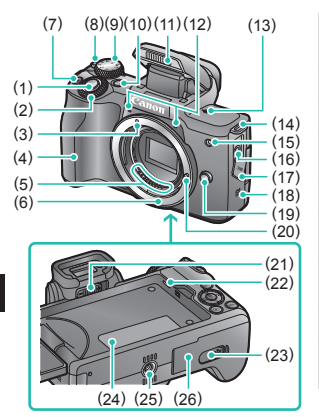

| Nr.  | Naam                                | Symbool in deze handleiding |
|------|-------------------------------------|-----------------------------|
| (19) | Lensontgrendelingsknop              |                             |
| (20) | Lensvergrendelingsstift             |                             |
| (21) | Knop voor dioptrische<br>aanpassing |                             |
| (22) | Luidspreker                         |                             |
| (23) | Aansluitingenklepje<br>DC-koppeling |                             |
| (24) | Serienummer (nummer op camerabody)  |                             |
| (25) | Statiefbevestiging                  |                             |
| (26) | Klepje van geheugenkaart/<br>accu   |                             |

<

#### Namen van onderdelen Achterkant

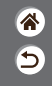

>

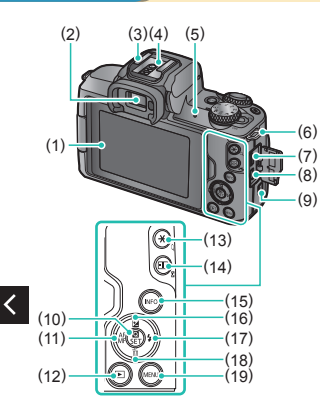

| Nr. | Naam                             | Symbool in deze handleiding |
|-----|----------------------------------|-----------------------------|
| (1) | Scherm/touchscreen               |                             |
| (2) | Zoeker                           |                             |
| (3) | Flitsschoen                      |                             |
| (4) | Contact voor flitssynchronisatie |                             |
| (5) | Indicator                        |                             |
| (6) | Bevestigingspunt draagriem       |                             |
| (7) | Digital-aansluiting              |                             |
| (8) | HDMI <sup>™</sup> -aansluiting   |                             |
| (9) | Wi-Fi-knop                       | (( <b>p</b> ))              |

#### Namen van onderdelen Achterkant

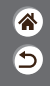

>

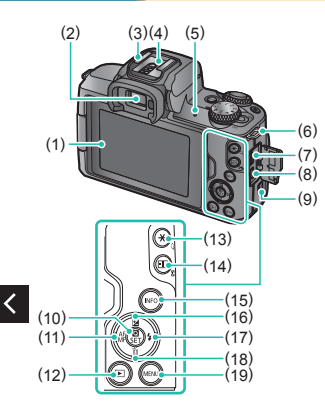

| Nr.  | Naam                                                                    | Symbool in deze handleiding |
|------|-------------------------------------------------------------------------|-----------------------------|
| (10) | Knop voor snel instellen/<br>instellen                                  | ()<br>SET                   |
| (11) | Knop voor automatisch<br>scherpstellen/handmatig<br>scherpstellen/links | •                           |
| (12) | Afspeelknop                                                             | ►                           |
| (13) | AE-vergrendelknop<br>Afspelen: vergroten                                | ×                           |
| (14) | AF-punt-selectieknop<br>Afspelen: index                                 | •••                         |
| (15) | Informatieknop                                                          | INFO                        |
| (16) | Knop voor<br>flitsbelichtingscompensatie/<br>omhoog                     |                             |

#### Namen van onderdelen Achterkant

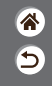

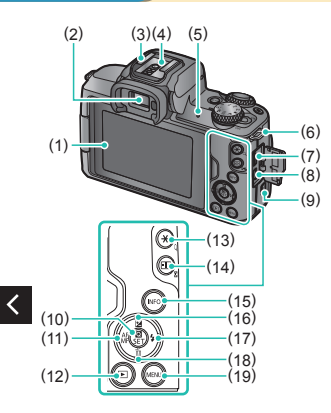

| Nr.  | Naam                                 | Symbool in deze handleiding |
|------|--------------------------------------|-----------------------------|
| (17) | Knop flitser/rechts                  |                             |
| (18) | Knop voor één beeld<br>wissen/omlaag | •                           |
| (19) | Menuknop                             | MENU                        |

>

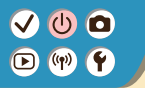

#### Namen van onderdelen Lens

<u>چ</u>

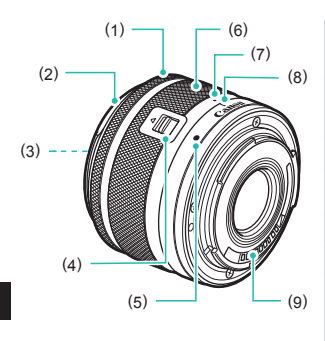

| Nr. | Naam                    |
|-----|-------------------------|
| (1) | Scherpstelring          |
| (2) | Bevestiging zonnekap    |
| (3) | Filterbevestigingsdraad |
| (4) | Lensintrekschakelaar    |
| (5) | Markering lensvatting   |
| (6) | Zoomring                |
| (7) | Lensintrekmarkering     |
| (8) | Zoompositiemarkering    |
| (9) | Contactpunten           |
|     |                         |

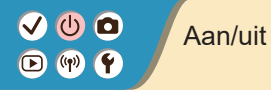

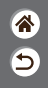

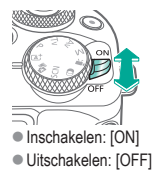

# ✓ (1) ○ ○ (1) ○ ○ (1) ○

### Ontspanknop

**7** Druk half in (druk lichtjes in om scherp te stellen)

#### 2

Druk helemaal in (druk de knop, vanaf de positie halverwege, helemaal in om de opname te maken)

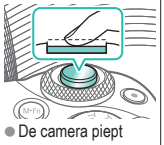

tweemaal.

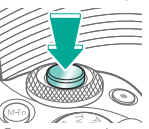

 De camera maakt de opname.

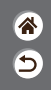

✓ (1) (1) Zoeker

**2** Pas de dioptrie aan

 Als u de zoeker wilt gebruiken, activeert u de zoeker door deze bij uw oog te houden.

Verander van

weergavemodus

Pas aan terwijl het scherm geopend is.

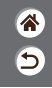

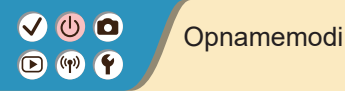

(2)(3)

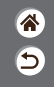

Gebruik het programmakeuzewiel om elke opnamemodus te openen.

|         | Nr. | Modus                                              | Functie                                                                        | Symbool in deze<br>handleiding |
|---------|-----|----------------------------------------------------|--------------------------------------------------------------------------------|--------------------------------|
|         | (1) | Modus Automatisch/<br>scène/Hybride<br>automatisch | Maak volautomatisch<br>opnamen met door de<br>camera bepaalde<br>instellingen. | ( <b>∆</b> †/ <b>≥</b> ∎       |
| (3)     | (2) | Modus Speciale scène                               | Maak opnamen met<br>optimale instellingen voor<br>specifieke scènes.           | SCN                            |
|         | (3) | Modus Creatieve filters                            | Maak opnamen met<br>diverse toegevoegde<br>effecten.                           | Q                              |
| (1) (4) |     |                                                    |                                                                                |                                |

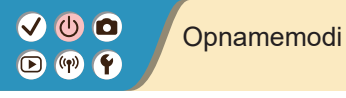

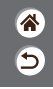

Gebruik het programmakeuzewiel om elke opnamemodus te openen.

|     | Nr. | Modus                | Functie                                                                        | Symbool in deze handleiding |
|-----|-----|----------------------|--------------------------------------------------------------------------------|-----------------------------|
|     | (4) | Modus Movie-opname   | Voor het opnemen<br>van films.                                                 | •                           |
| (5) | (5) | Modus P, Tv, Av en M | Maak op diverse manieren<br>opnamen met de<br>instellingen van<br>uw voorkeur. | P/Tv/<br>Av/M               |
|     |     |                      |                                                                                |                             |

#### De hoek van het scherm aanpassen

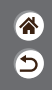

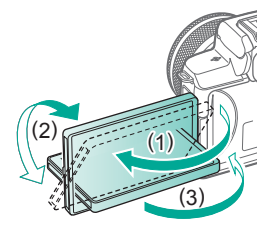

- Richting (1): het scherm kan tot ongeveer 180 graden worden opengeklapt.
- Richting (2): het scherm kan ongeveer 180 graden worden gedraaid.
- (3): kantel het scherm naar voren om het te sluiten.

### Kaders op het opnamescherm

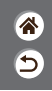

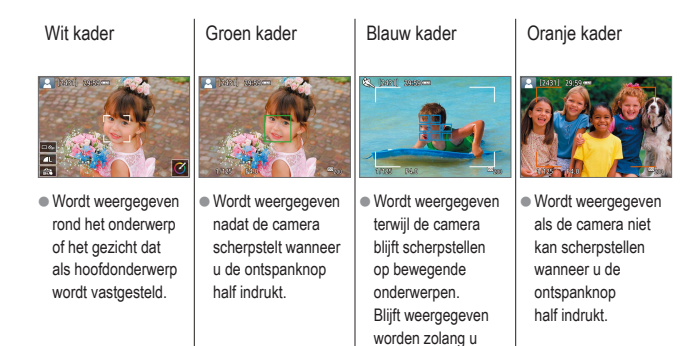

de ontspanknop half indrukt

#### Opties voor opnameweergave

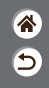

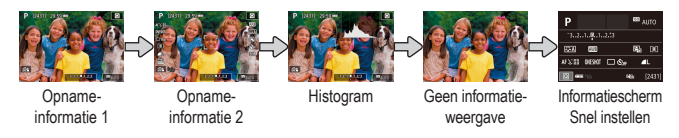

## 1

Verander van weergavemodus

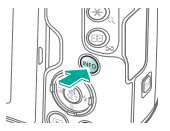

#### Opties voor afspeelweergave

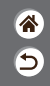

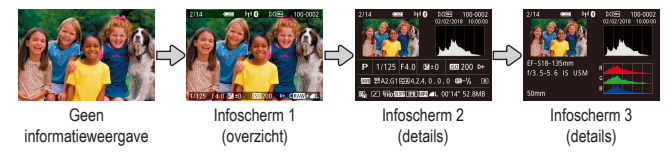

### 1

Verander van weergavemodus

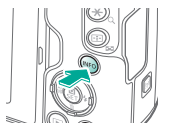

### Het scherm Snel instellen gebruiken

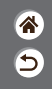

**1** Open het instelscherm

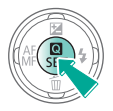

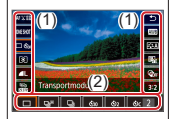

- (1) Instellingsitems
- (2) Instellingsopties

**2** Kies het item dat u wilt instellen

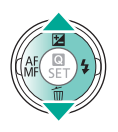

#### **3** Kies de

Kies de optie die u wilt instellen

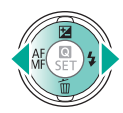

#### Het scherm Snel instellen gebruiken

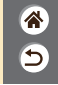

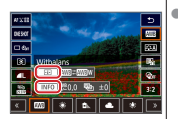

 Om items in te stellen die worden aangeduid met [INFO], drukt u op de knop INFO.
 Om items in te stellen die worden aangeduid

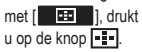

Bevestig uw selectie en sluit af

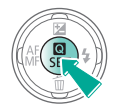

#### Het menuscherm gebruiken (Indien ingesteld op $[\Delta_2] \rightarrow [Menuweergave] \rightarrow [Met uitleg])$

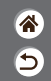

Open het menuscherm

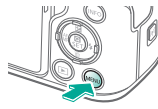

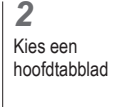

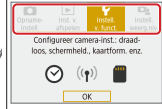

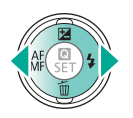

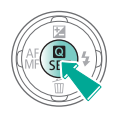

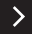

#### Het menuscherm gebruiken (Indien ingesteld op $[\Delta_2] \rightarrow [Menuweergave] \rightarrow [Met uitleg])$

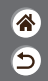

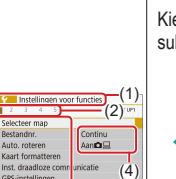

MENU 🛳

(3)

(m)

- (1) Hoofdtabblad
   (2) Subtabblad
- (2) Oublidbhild
   (3) Instellingsitems
  - (3) Instellingsitems
     (4) Instellingsorption
- (4) Instellingsopties

**3** Kies een subtabblad

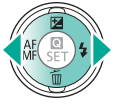

4

Kies het item dat u wilt instellen

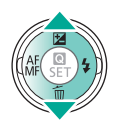

● Sommige items worden op een ander scherm geselecteerd met de knoppen ▲/▼, nadat u eerst op de knop () drukt.

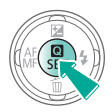

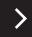

#### Het menuscherm gebruiken (Indien ingesteld op $[\square_2] \rightarrow [Menuweergave] \rightarrow [Met uitleg])$

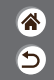

5

Kies de optie die u wilt instellen

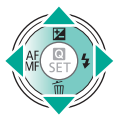

6 Bevestig uw selectie en sluit af

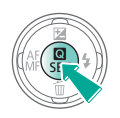

Files Keer terug naar het opnamescherm

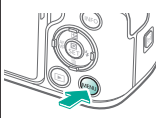

 Druk op de knop MENU om terug te keren naar het scherm van stap 2. Druk nogmaals op de knop om terug te keren naar het opnamescherm.
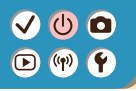

### Tekens invoeren

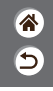

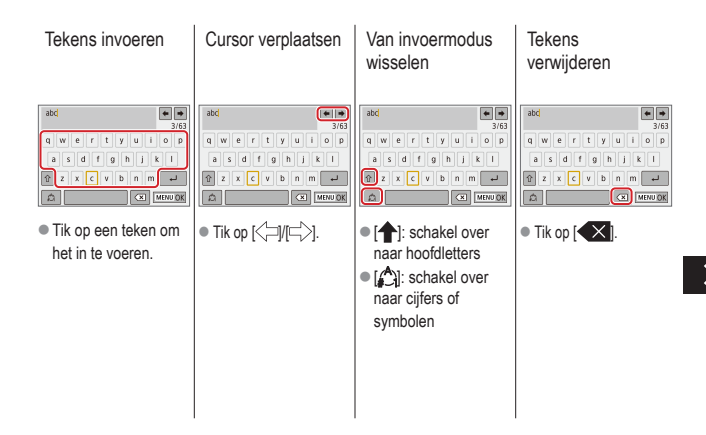

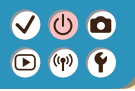

### Tekens invoeren

<u>م</u>

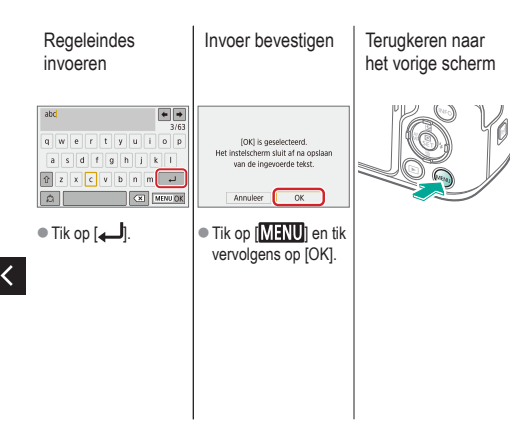

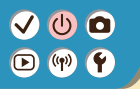

### Indicatorweergave

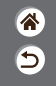

De indicatorweergave varieert afhankelijk van de status van de camera.

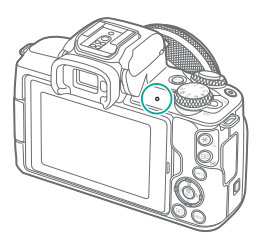

| Kleur | Status               | Camerastatus                                                                                                    |  |
|-------|----------------------|----------------------------------------------------------------------------------------------------|--|
|       | Aan                  | <ul> <li>Bezig met het opslaan van<br/>foto's op de geheugenkaart of<br/>het lezen van foto's vanaf de<br/>geheugenkaart</li> </ul>                                      |  |
| Groen | Knippert<br>langzaam | <ul> <li>Verbonden met een computer</li> <li>Display uit</li> </ul>                                                                                                    |  |
|       | Knippert             | <ul> <li>Bezig met het opslaan van<br/>films op de geheugenkaart of<br/>het lezen van films vanaf de<br/>geheugenkaart</li> <li>Bezig met verzenden via Wi-Fi</li> </ul> |  |

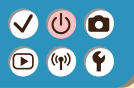

### Basishandelingen van de camera Aanraakbediening

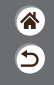

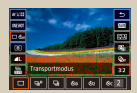

Scherm Snel instellen

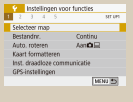

MENU

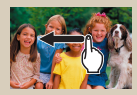

Afspelen

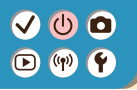

#### Aanraakbediening Scherm Snel instellen

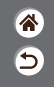

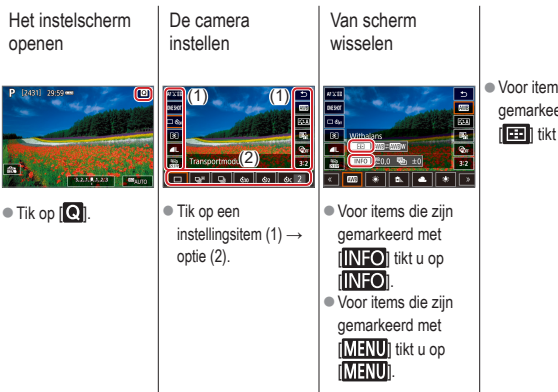

 Voor items die zijn gemarkeerd met [🖽] tikt u op [🖽].

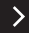

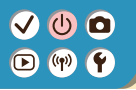

Aanraakbediening Scherm Snel instellen 5

Terugkeren naar het vorige scherm

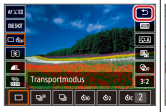

• Tik op [**1**].

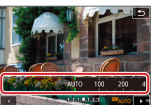

Hoeveelheden in

balken aanpassen

 Tik op de balk of versleep de balk.

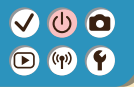

### Aanraakbediening MENU

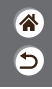

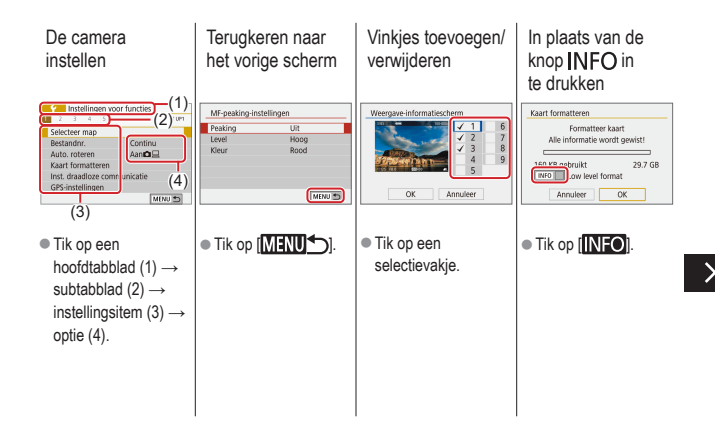

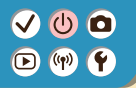

### Aanraakbediening MENU

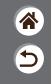

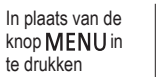

In plaats van de knop ()) in te drukken

| CFn I:Belichting                | Beeldkwalit.                               |
|---------------------------------|--------------------------------------------|
| 0.Uitschakelen<br>1:Inschakelen | AL 24M 50004000 [ 529]                     |
| 12345<br>0000-                  | JFEG ()<br>- 4L 4M 4M 451 451 52<br>SET DK |
| • Tik op [MENU].                | • Tik op [ SET ].                          |

<

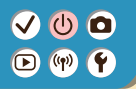

### Aanraakbediening Afspelen

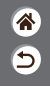

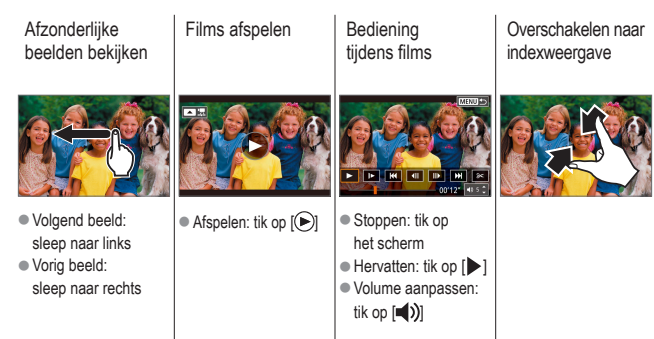

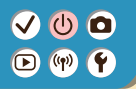

### Aanraakbediening Afspelen

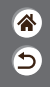

Minder beelden weergeven

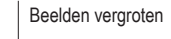

Vergrote beelden verkleinen

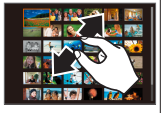

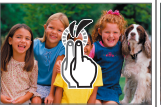

Tik snel tweemaal.

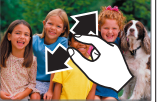

 Oorspronkelijke afmetingen herstellen: tik op [1]

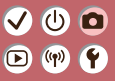

### Opnamen maken

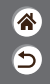

| Auto-modus                        | Specifieke scènes<br>(Speciale scène) | Beeldeffecten (Creatieve hulp)    |
|-----------------------------------|---------------------------------------|-----------------------------------|
| Beeldeffecten (Creatieve filters) | Handmatige modus                      | Films opnemen in de<br>moviemodus |
| Handige functies                  |                                       |                                   |

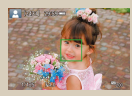

Foto's maken (Automatisch/scène)

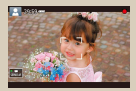

Films opnemen (Automatisch/scène)

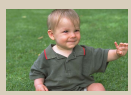

Modus Hybride automatisch

# ••••••••••••••••••••••••••••••••••••

## Modus Hybride automatisch

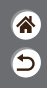

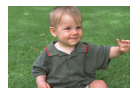

U kunt eenvoudig een korte film van de dag maken door foto's te maken. De camera neemt voor elke opname clips van 2 – 4 seconden op van scènes, die later worden gecombineerd in een digest-film.

#### **1** Stel de opnamemodus in

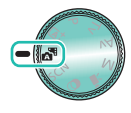

### 2

Kies de compositie en maak een opname

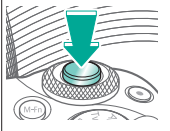

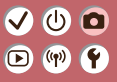

### Opnamen maken

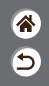

| Auto-modus                        | Specifieke scènes<br>(Speciale scène) | Beeldeffecten (Creatieve hulp)    |
|-----------------------------------|---------------------------------------|-----------------------------------|
| Beeldeffecten (Creatieve filters) | Handmatige modus                      | Films opnemen in de<br>moviemodus |
| Handige functies                  |                                       |                                   |

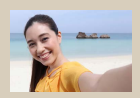

Zelfportret

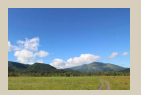

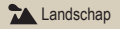

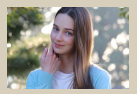

Portret

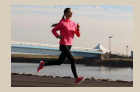

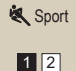

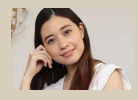

Regale huid

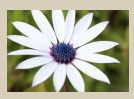

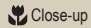

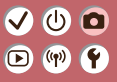

### Opnamen maken

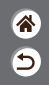

| Auto-modus                        | Specifieke scènes<br>(Speciale scène) | Beeldeffecten (Creatieve hulp)    |
|-----------------------------------|---------------------------------------|-----------------------------------|
| Beeldeffecten (Creatieve filters) | Handmatige modus                      | Films opnemen in de<br>moviemodus |
| Handige functies                  |                                       |                                   |

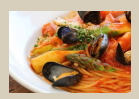

**Voedsel** 

<

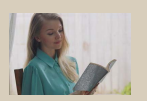

HDR-tegenlicht

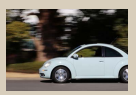

Pannen

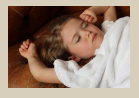

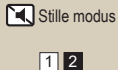

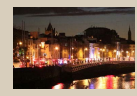

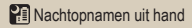

# •••••••••••••••••••••••••••••••••••••

## Specifieke scènes (Speciale scène)

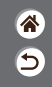

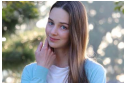

Portret

Led onderwerpen vast die opvallen tegen een wazige achtergrond, met egale huidtinten en zacht haar.

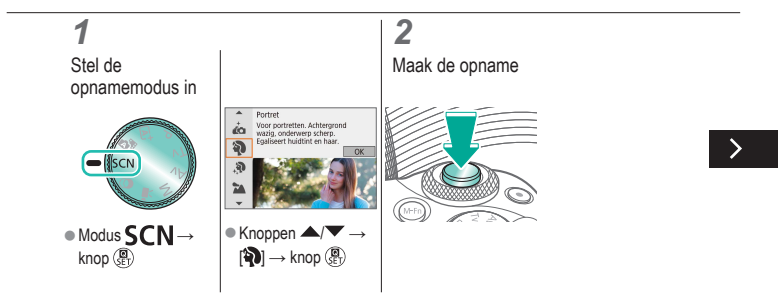

# ••••••••••••••••••••••••••••••••••••

## Specifieke scènes (Speciale scène)

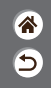

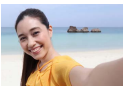

Zelfportret

Bij het maken van zelfportretten kunt u diverse beeldverwerkingsinstellingen aanpassen. Zo kunt u uw huid egaler laten lijken op het beeld of de helderheid en de achtergrond aanpassen zodat u beter opvalt.

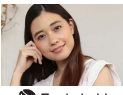

Verwerk beelden om de huid er egaler te laten uitzien.

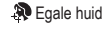

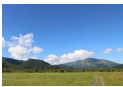

Leg weidse landschappen of vergelijkbare scènes scherp vast, van de voorgrond tot aan de horizon, waarbij blauwe luchten en het groen in levendige tinten worden gereproduceerd.

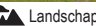

>

# ••••••••••••••••••••••••••••••••••••

## Specifieke scènes (Speciale scène)

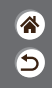

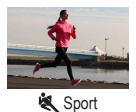

Maak continu opnamen terwijl de camera blijft scherpstellen op bewegende onderwerpen.

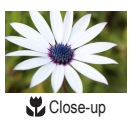

Maak close-ups van bloemen of andere kleine voorwerpen, zodat u ze vergroot kunt weergeven op uw foto's.

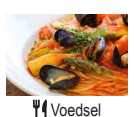

Pas de kleurtonen aan om voedsel er vers en kleurrijk uit te laten zien.

# (1) (2) (2) (3) (4) (4)

## Specifieke scènes (Speciale scène)

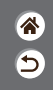

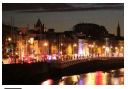

Nachtopnamen uit hand Maak prachtige opnamen van composities of portretten in avondlicht.

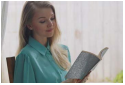

A HDR-tegenlicht

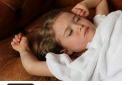

Stille modus

Steeds als u een opname maakt, worden drie opeenvolgende beelden met verschillende helderheidsniveaus gemaakt en de camera combineert vervolgens de beeldgebieden met optimale helderheid tot één beeld. Deze modus vermindert de vervaging van highlights en het verlies van details in schaduwgebieden, wat vaak voorkomt bij opnamen met gemengde heldere en donkere beeldgebieden.

Maak stille opnamen, zonder sluitergeluiden of andere bedieningsgeluiden.

# ✓ ()

## Onderwerpen vastleggen tegen bewegende achtergronden

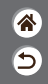

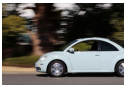

Pannen

Door te pannen, kunt u de achtergrond vervagen om een gevoel van snelheid over te brengen. Bevestig een lens die compatibel is met de modus (Formation and the state of the state of the st

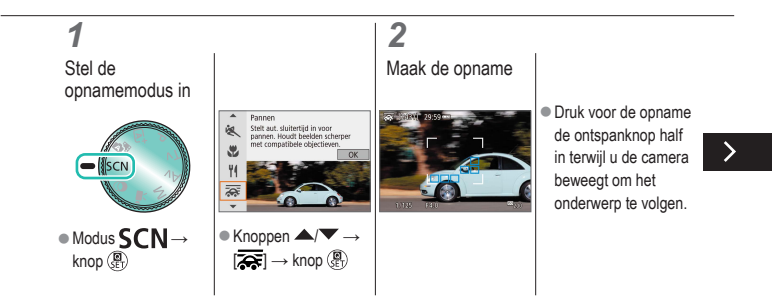

# ✓ (1)

## Onderwerpen vastleggen tegen bewegende achtergronden

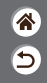

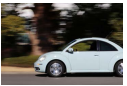

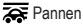

Door te pannen, kunt u de achtergrond vervagen om een gevoel van snelheid over te brengen. Bevestig een lens die compatibel is met de modus (Formation in the state of the state of the sta

- <
- Houd het bewegende
   onderwerp in het
   weergegeven
   kader en druk
   ii
   de ontspanknop
   helemaal in.
   co
  - Blijf zelfs nadat u de ontspanknop helemaal hebt ingedrukt de camera bewegen om het onderwerp te volgen.

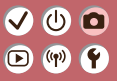

### Opnamen maken

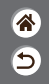

| Auto modulo                       | Creative series  | De el deffe et en (Cas et ieue hule) |
|-----------------------------------|------------------|--------------------------------------|
| Auto-modus                        | (Speciale scène) | Beeldemecten (Creatieve hulp)        |
| Beeldeffecten (Creatieve filters) | Handmatige modus | Films opnemen in de<br>moviemodus    |
| Handige functies                  |                  |                                      |

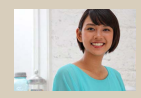

Opnamen maken met uw favoriete effecten

# ✓ ()○()()(

## Opnamen maken met uw favoriete effecten

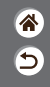

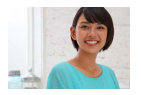

Maak opnamen met uw favoriete effecten in de modus (a) door achtergrondvervaging, helderheid of andere opties aan te passen. Instellen doet u eenvoudig door een keuze te maken uit vooraf ingestelde opties op de camera.

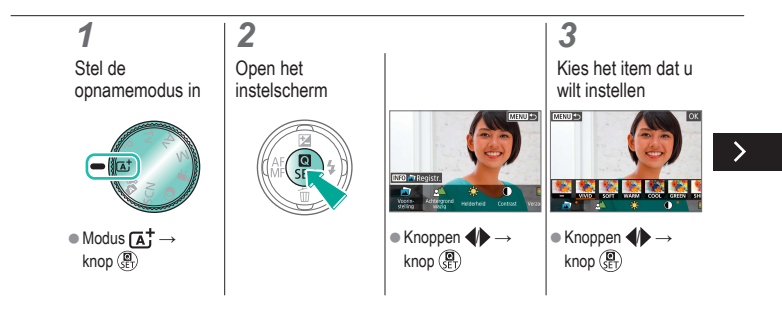

# ✓ ()

## Opnamen maken met uw favoriete effecten

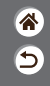

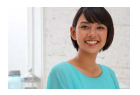

Maak opnamen met uw favoriete effecten in de modus (a)<sup>+</sup> door achtergrondvervaging, helderheid of andere opties aan te passen. Instellen doet u eenvoudig door een keuze te maken uit vooraf ingestelde opties op de camera.

## 4

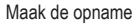

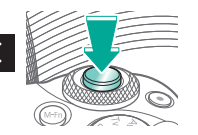

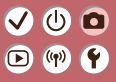

### Opnamen maken

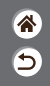

| Auto-modus                        | Specifieke scènes<br>(Speciale scène) | Beeldeffecten (Creatieve hulp)    |
|-----------------------------------|---------------------------------------|-----------------------------------|
| Beeldeffecten (Creatieve filters) | Handmatige modus                      | Films opnemen in de<br>moviemodus |
| Handige functies                  |                                       |                                   |

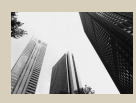

L Korrelig Z/W

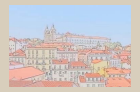

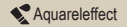

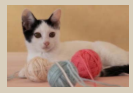

Softfocus

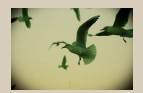

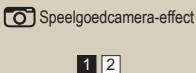

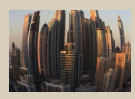

Fisheye-effect

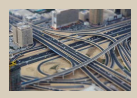

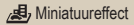

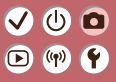

<

### Opnamen maken

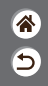

| Auto-modus                        | Specifieke scènes<br>(Speciale scène) | Beeldeffecten (Creatieve hulp)    |
|-----------------------------------|---------------------------------------|-----------------------------------|
| Beeldeffecten (Creatieve filters) | Handmatige modus                      | Films opnemen in de<br>moviemodus |
| Handige functies                  |                                       |                                   |

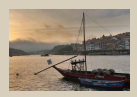

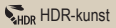

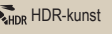

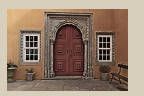

WHDR HDR-kunst embosseren (reliëf)

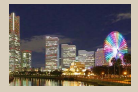

**SHDR** HDR-kunst levendig

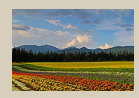

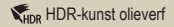

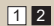

# ✓ ()

## Beeldeffecten (Creatieve filters)

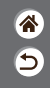

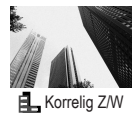

Maak monochroomfoto's met een gruizige, ruwe uitstraling.

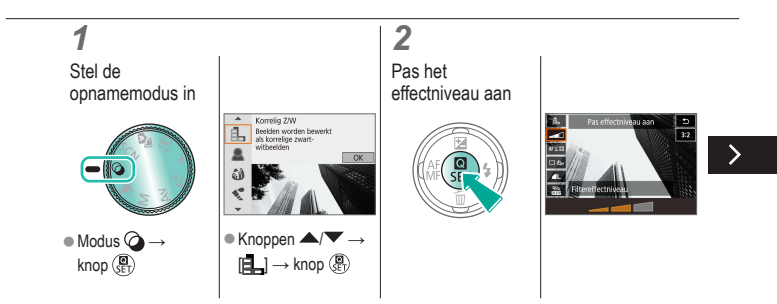

# ✓ ()

### Beeldeffecten (Creatieve filters)

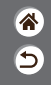

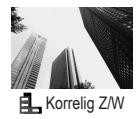

Maak monochroomfoto's met een gruizige, ruwe uitstraling.

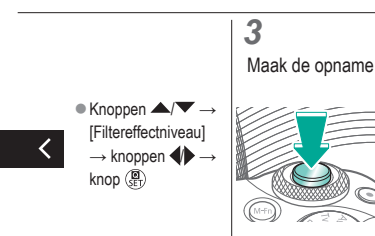

# (1)(2)(2)(2)(2)(2)(2)(2)(2)(2)(2)(2)(2)(2)(2)(2)(2)(2)(2)(2)(2)(2)(2)(2)(2)(2)(2)(2)(2)(2)(2)(2)(2)(2)(2)(2)(2)(2)(2)(2)(2)(2)(2)(2)(2)(2)(2)(2)(2)(2)(2)(2)(2)(2)(2)(2)

## Beeldeffecten (Creatieve filters)

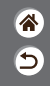

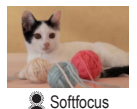

Maak opnamen alsof er een softfocusfilter op de camera is bevestigd.

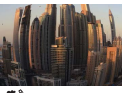

Maak opnamen met het vervormende effect van een visooglens.

Fisheye-effect

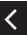

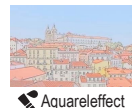

Maak de kleuren zachter, voor foto's die op aquarellen lijken.

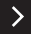

# (1)(2)(2)(2)(2)(2)(2)(2)(2)(2)(2)(2)(2)(2)(2)(2)(2)(2)(2)(2)(2)(2)(2)(2)(2)(2)(2)(2)(2)(2)(2)(2)(2)(2)(2)(2)(2)(2)(2)(2)(2)(2)(2)(2)(2)(2)(2)(2)(2)(2)(2)(2)(2)(2)(2)(2)

## Beeldeffecten (Creatieve filters)

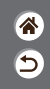

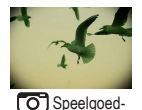

camera-effect

Maak opnamen alsof het beeld is vastgelegd met een speelgoedcamera, met vignettering (donkerder, vage hoeken) en een aanpassing van de algehele kleur.

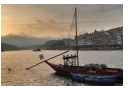

**HDR** HDR-kunst

Voeg een effect toe zodat opnamen lijken op schilderijen met weinig contrast en gelijkmatige kleurtinten.

<

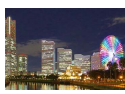

HDR-kunst levendig

Voeg een effect toe zodat opnamen lijken op levendige illustraties.

# ••••••••••••••••••••••••••••••••••••

## Beeldeffecten (Creatieve filters)

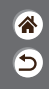

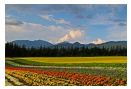

KHDR HDR-kunst olieverf

WHDR HDR-kunst embosseren (reliëf) Voeg een effect toe zodat opnamen lijken op olieverfschilderijen, met duidelijke randen.

Voeg een effect toe zodat opnamen lijken op oude, verbleekte foto's, met duidelijke randen en een donkere sfeer.

#### 

## Creatieve filters (Miniatuureffect)

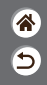

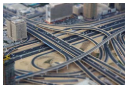

Ainiatuureffect

Geeft het effect van een miniatuurmodel door beeldgebieden buiten een geselecteerd gebied te vervagen.

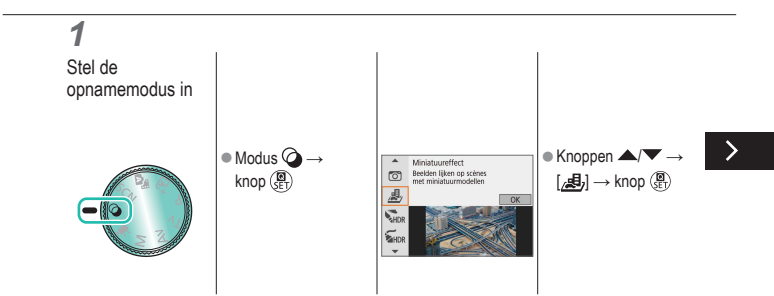

# (1)(2)(2)(2)(2)(2)(2)(2)(2)(2)(2)(2)(2)(2)(2)(2)(2)(2)(2)(2)(2)(2)(2)(2)(2)(2)(2)(2)(2)(2)(2)(2)(2)(2)(2)(2)(2)(2)(2)(2)(2)(2)(2)(2)(2)(2)(2)(2)(2)(2)

## Creatieve filters (Miniatuureffect)

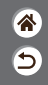

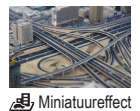

Geeft het effect van een miniatuurmodel door beeldgebieden buiten een geselecteerd gebied te vervagen.

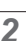

Kies de positie waarop u wilt scherpstellen en welk gebied u niet wilt

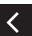

vervagen

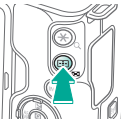

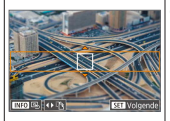

 Het kader verplaatsen: knop → knoppen →/▼

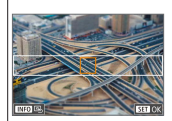

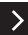

## 

## Creatieve filters (Miniatuureffect)

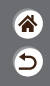

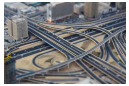

Ainiatuureffect

Geeft het effect van een miniatuurmodel door beeldgebieden buiten een geselecteerd gebied te vervagen.

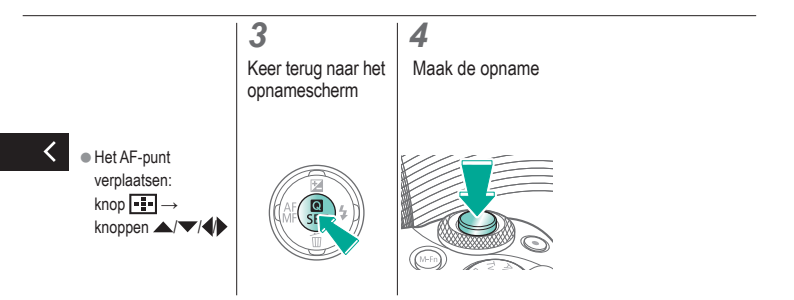

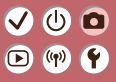

### Opnamen maken

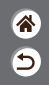

| Auto-modus                        | Specifieke scènes<br>(Speciale scène) | Beeldeffecten (Creatieve hulp)    |
|-----------------------------------|---------------------------------------|-----------------------------------|
| Beeldeffecten (Creatieve filters) | Handmatige modus                      | Films opnemen in de<br>moviemodus |
| Handige functies                  |                                       |                                   |

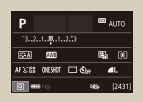

Opnamen maken vanaf één scherm instellen

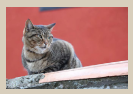

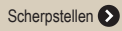

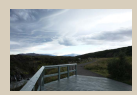

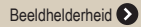

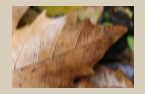

Instellingen van de IS-modus wijzigen

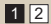

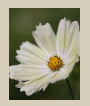

Opnamefuncties 📎

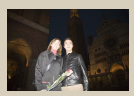

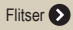

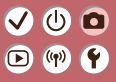

### Opnamen maken

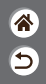

| Auto-modus                        | Specifieke scènes<br>(Speciale scène) | Beeldeffecten (Creatieve hulp)    |
|-----------------------------------|---------------------------------------|-----------------------------------|
| Beeldeffecten (Creatieve filters) | Handmatige modus                      | Films opnemen in de<br>moviemodus |
| Handige functies                  |                                       |                                   |

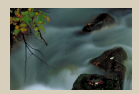

Specifieke sluitertijden en diafragmawaarden 🔊

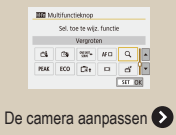

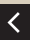

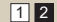

## 

### Opnamen maken vanaf één scherm instellen

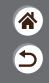

| Р                 |       | 633 | NITO   |
|-------------------|-------|-----|--------|
| 321. <b>.8</b> 1. |       |     |        |
| SEA FAR           |       | 5   | (1)    |
| AFX:08 OVERUT     | 🗆 Ćbr |     | L      |
| 2 ···· 13-        |       | 49  | [2431] |

Via het informatiescherm Snel instellen kunt u eenvoudig een aantal verschillende opname-instellingen openen in een enkel scherm.

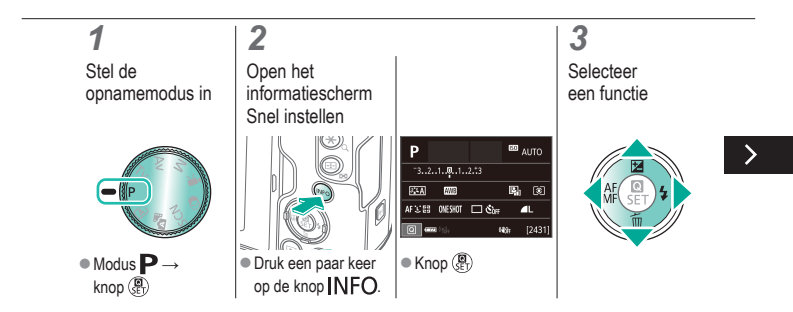
#### 

### Opnamen maken vanaf één scherm instellen

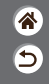

| Р          |          | œ, | ωто    |
|------------|----------|----|--------|
| 321        | .12.13   |    |        |
| SEA DI     | 9        | 5  | (1)    |
| AFX'SS ORS | सा ⊐ હે⊮ |    | L      |
| 1          |          | 44 | [2431] |

Via het informatiescherm Snel instellen kunt u eenvoudig een aantal verschillende opname-instellingen openen in een enkel scherm.

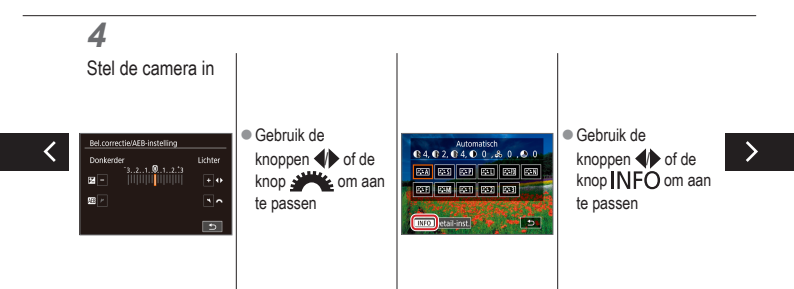

### ✓ ()○()()(

### Opnamen maken vanaf één scherm instellen

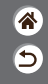

| Р                 |     | 633 | NITO   |
|-------------------|-----|-----|--------|
| 321. <b>.0</b> 1. |     |     |        |
| 55A 855           |     | 5   | (8)    |
| AFS:05 DIEROT     | 🗆 🖏 |     | L      |
| 0 m 13            |     | 84  | [2431] |

Via het informatiescherm Snel instellen kunt u eenvoudig een aantal verschillende opname-instellingen openen in een enkel scherm.

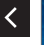

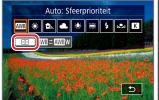

 Gebruik de knoppen to f de knop to aan te passen

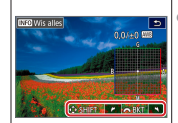

 Gebruik de knoppen ▲/▼/↓ of de knop → om aan te passen

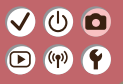

#### Opnamen maken Beeldhelderheid

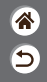

| Auto-modus                        | Specifieke scènes<br>(Speciale scène) | Beeldeffecten (Creatieve hulp)    |
|-----------------------------------|---------------------------------------|-----------------------------------|
| Beeldeffecten (Creatieve filters) | Handmatige modus                      | Films opnemen in de<br>moviemodus |
| Handige functies                  |                                       |                                   |

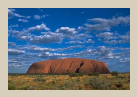

Helderheid van het beeld aanpassen (Belichtingscompensatie)

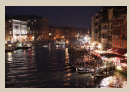

De ISO-snelheid wijzigen

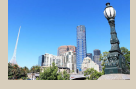

Automatische belichtingsbracketing (AEB-opnamen)

|          | Max:400   |
|----------|-----------|
| ISO auto | Max:800   |
|          | Max:1600  |
|          | Max:3200  |
|          | Max:6400  |
|          | Max:12800 |
|          | Max:25500 |

Aanpassen van automatische instellingen voor ISO

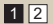

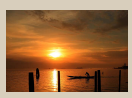

Belichting en helderheid van beeld vergrendelen (AE-vergrendeling)

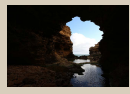

De meetmethode wijzigen

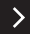

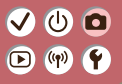

#### Opnamen maken Beeldhelderheid

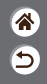

| Auto-modus                        | Specifieke scènes<br>(Speciale scène) | Beeldeffecten (Creatieve hulp)    |
|-----------------------------------|---------------------------------------|-----------------------------------|
| Beeldeffecten (Creatieve filters) | Handmatige modus                      | Films opnemen in de<br>moviemodus |
| Handige functies                  |                                       |                                   |

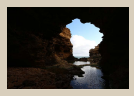

Helderheid en contrast automatisch corrigeren (Automatische helderheidsoptimalisatie)

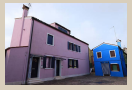

Opnamen maken van heldere onderwerpen (Lichte tonen prioriteit)

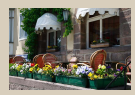

Belichtingssimulatie uitschakelen

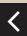

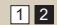

# ا ك

#### Helderheid van het beeld aanpassen (Belichtingscompensatie)

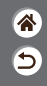

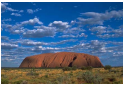

Stel in richting -

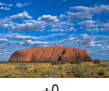

±0

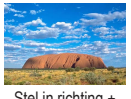

Stel in richting +

De standaardbelichting kan worden aangepast in stappen van 1/3 stop, in een bereik van -3 tot +3.

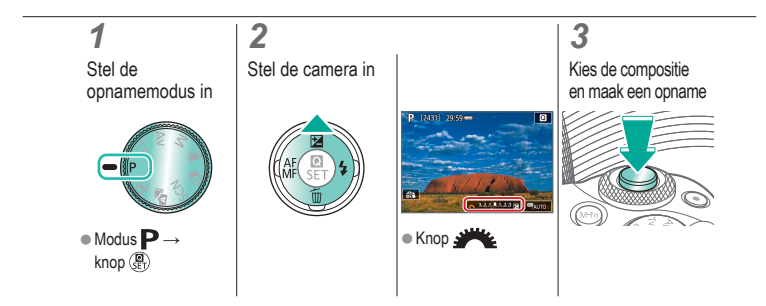

#### (U) 🖸 ((**(**p))

#### Automatische belichtingsbracketing (AEB-opnamen)

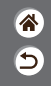

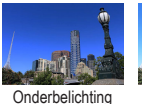

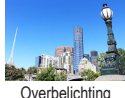

Overbelichting

Telkens wanneer u een opname maakt, worden drie beelden met verschillende belichtingsniveaus vastgelegd. De bracketingvariatie kan worden aangepast in stappen van 1/3 stop in een bereik van ±2 stops, met het

belichtingscompensatieniveau als uitgangspunt.

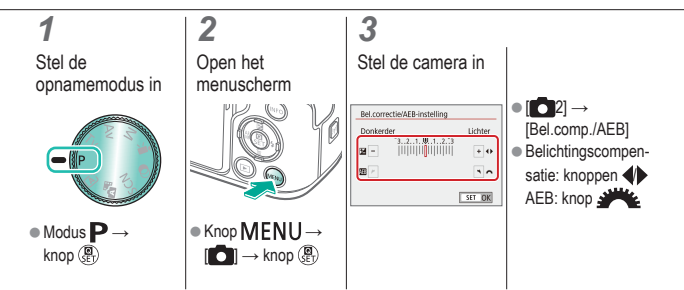

#### ا ك ((**p**))

#### Belichting en helderheid van beeld vergrendelen (AE-vergrendeling)

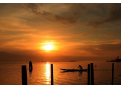

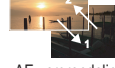

Zonder AFvergrendeling

AE-verarendelina

Voordat u een opname maakt, kunt u de belichting vergrendelen of de scherpstelling en belichting afzonderlijk instellen.

5

1 2 3 Stel de Vergrendel de Kies de compositie opnamemodus in belichting en maak een opname [++] wordt weergegeven en de belichting wordt - MP vergrendeld. Modus P → knop 🚇

### (也) 🖸 D (19) Y

#### De ISO-snelheid wijzigen

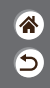

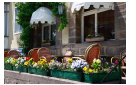

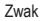

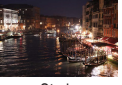

Sterk

Kies [AUTO] als u de ISO-snelheid automatisch wilt laten aanpassen aan de opnamemodus en scène. U kunt de ISO-snelheid ook handmatig aan uw manier van opnamen maken aanpassen. Een hogere waarde verhoogt de ISO-snelheid en een lagere waarde verlaagt de ISO-snelheid.

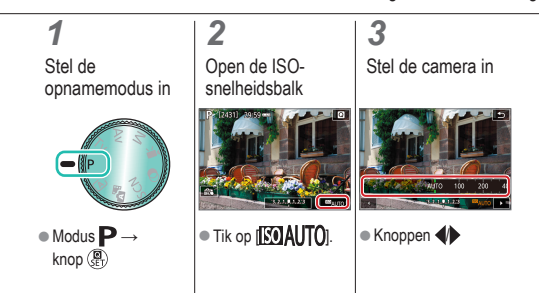

### ✓ ()○()()(

### Aanpassen van automatische instellingen voor ISO

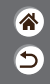

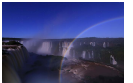

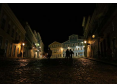

Maximum laag ingesteld

Maximum hoog ingesteld

U kunt de maximale ISO-snelheid automatisch beperken.

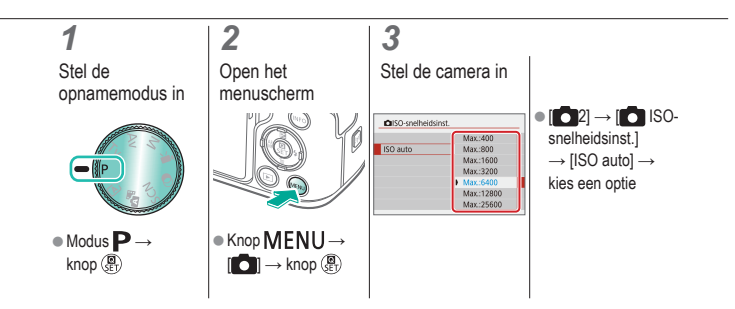

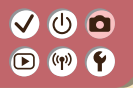

#### De meetmethode wijzigen

\*

5

Kies hoe de camera de helderheid bepaalt.

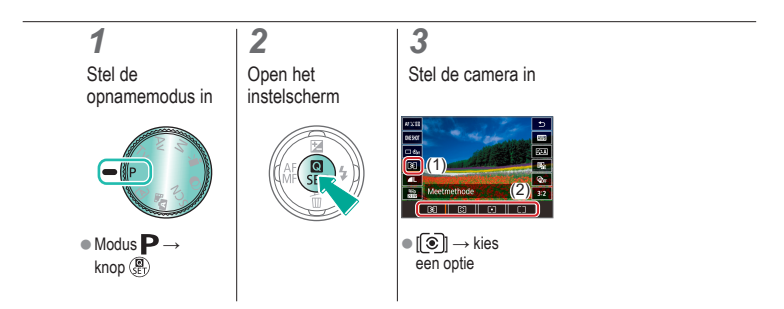

### ✓ (1)

Helderheid en contrast automatisch corrigeren (Automatische helderheidsoptimalisatie)

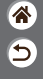

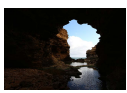

Uitschakelen

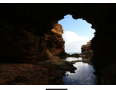

Zwak

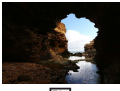

Standaard

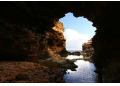

Sterk

1

Stel de opnamemodus in

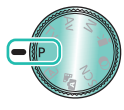

Modus P →
 knop (P)

Open het instelscherm

2

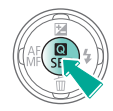

3 Stol do ca

Stel de camera in

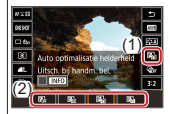

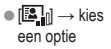

# ✓ (1)

### Opnamen maken van heldere onderwerpen (Lichte tonen prioriteit)

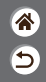

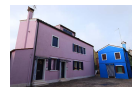

Verbeter de gradatie in heldere beeldgebieden om te voorkomen dat details verloren gaan in de lichte tonen van het onderwerp.

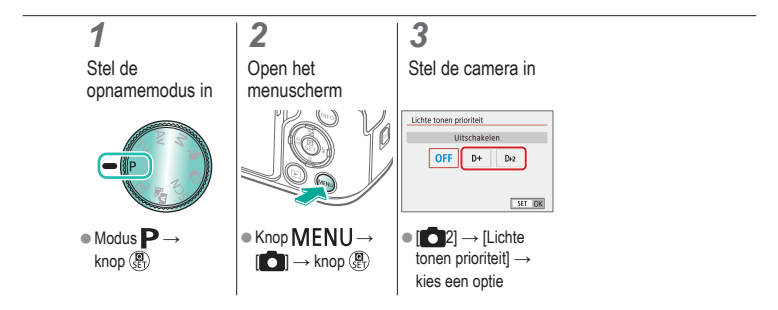

# (1) (2) (2) (3) (4) (4)

#### Belichtingssimulatie uitschakelen

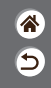

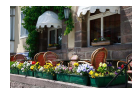

Beelden worden weergegeven met een helderheid die de daadwerkelijke helderheid simuleert zoals deze wordt vastgelegd. Daarom wordt ook de schermhelderheid aangepast aan wijzigingen in de belichtingscompensatie. Deze functie kan worden uitgeschakeld om het scherm op een helderheid te houden die handig is voor opnamen, zonder invloed van de belichtingscompensatie.

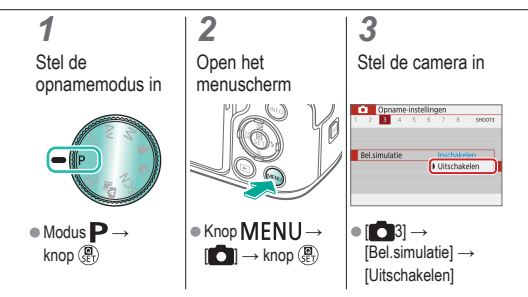

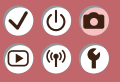

#### Opnamen maken Opnamefuncties

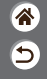

| Auto-modus                        | Specifieke scènes<br>(Speciale scène) | Beeldeffecten (Creatieve hulp)    |
|-----------------------------------|---------------------------------------|-----------------------------------|
| Beeldeffecten (Creatieve filters) | Handmatige modus                      | Films opnemen in de<br>moviemodus |
| Handige functies                  |                                       |                                   |

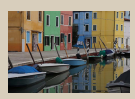

Kleurtonen kiezen (Beeldstijl)

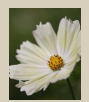

Natuurlijke kleuren vastleggen (Witbalans)

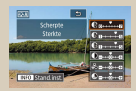

Beeldstijlen aanpassen

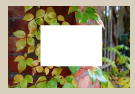

Handmatige witbalans

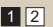

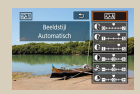

Aangepaste beeldstijlen opslaan

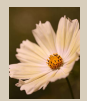

De witbalans handmatig corrigeren

### 

#### Opnamen maken Opnamefuncties

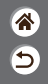

| Auto-modus                        | Specifieke scènes<br>(Speciale scène) | Beeldeffecten (Creatieve hulp)    |
|-----------------------------------|---------------------------------------|-----------------------------------|
| Beeldeffecten (Creatieve filters) | Handmatige modus                      | Films opnemen in de<br>moviemodus |
| Handige functies                  |                                       |                                   |

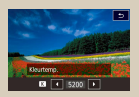

Witbalanskleurtemperatuur handmatig instellen

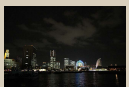

Ruisonderdrukking bij meerdere opnamen

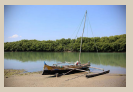

Lensafwijkingen corrigeren

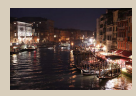

Beeldruis verminderen bij opnamen met hoge ISO-snelheden

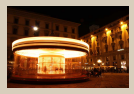

Ruis onderdrukken bij lange sluitertijden

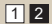

#### (ሀ) 🖸 $\mathbf{\mathbf{b}}$ ((p)) **(**

#### Kleurtonen kiezen (Beeldstijl)

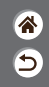

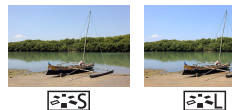

Standaard

Landschap

Selecteer kleurinstellingen die bepaalde scènes of onderwerpen goed uitdrukken.

#### 1

Stel de opnamemodus in

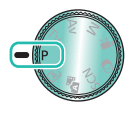

Modus P → knop (P)

#### 2 Open het instelscherm

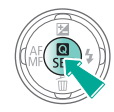

#### 3

Stel de camera in

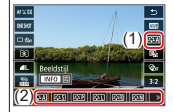

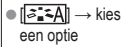

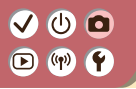

Beeldstijlen aanpassen

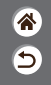

Pas parameters van beeldstijlen zoals contrast of verzadiging aan.

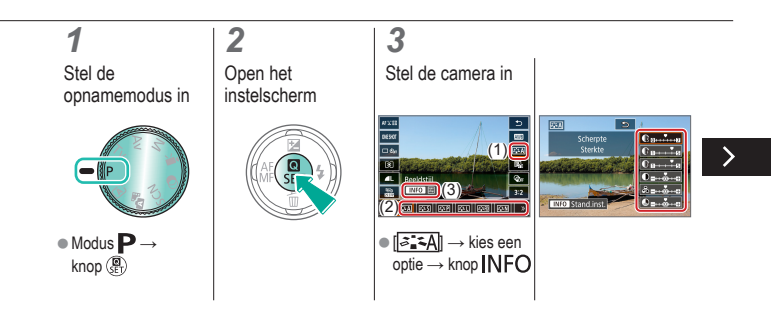

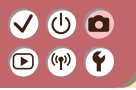

Beeldstijlen aanpassen

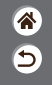

Pas parameters van beeldstijlen zoals contrast of verzadiging aan.

Een item kiezen:

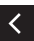

- knoppen A/
- knoppen

### 

#### Aangepaste beeldstijlen opslaan

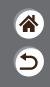

Sla vooraf ingestelde opties (zoals [3:1]) op die u hebt aangepast als nieuwe stijlen. U kunt meerdere beeldstijlen maken met verschillende instellingen voor parameters zoals scherpte of contrast.

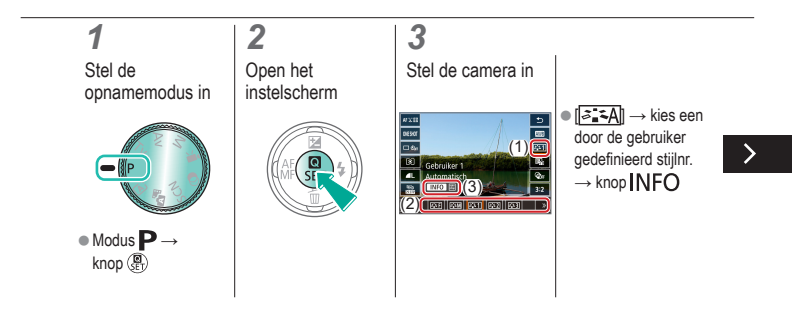

# ✓ ()○()()(

#### Aangepaste beeldstijlen opslaan

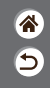

Sla vooraf ingestelde opties (zoals [[3:++]]) of ([3:++]]) op die u hebt aangepast als nieuwe stijlen. U kunt meerdere beeldstijlen maken met verschillende instellingen voor parameters zoals scherpte of contrast.

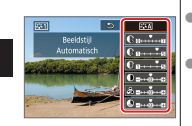

Een item kiezen:

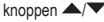

- Aanpassen:
  - knoppen 🜗

#### 

#### Natuurlijke kleuren vastleggen (Witbalans)

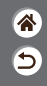

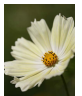

Daglicht

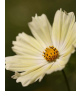

Bewolkt

2

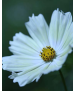

Kunstlicht

Door de witbalans aan te passen kunt u beeldkleuren natuurlijker laten lijken voor de compositie waarvan u een opname maakt.

#### 1

Stel de opnamemodus in

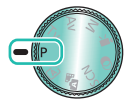

Modus P →
 knop (P)

#### Open het instelscherm

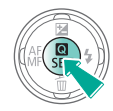

#### 3

Stel de camera in

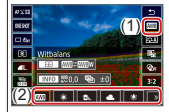

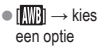

# ••••••••••••••••••••••••••••••••••••

#### Handmatige witbalans

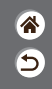

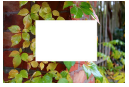

Wit laden

Pas de witbalans aan de lichtbron aan terwijl u opnamen maakt voor beeldkleuren die natuurlijk lijken in het licht van uw opname. Stel de witbalans in onder dezelfde lichtbron die uw opname zal verlichten.

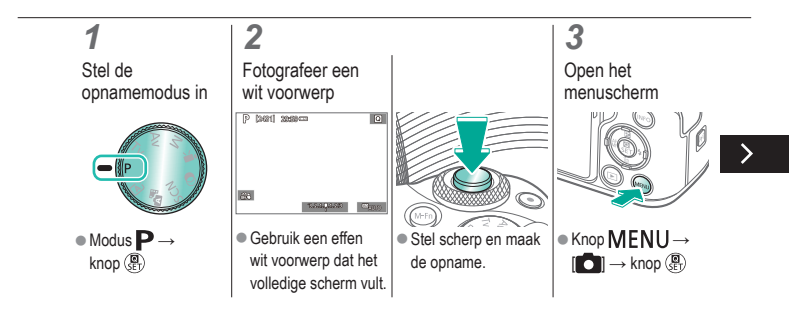

# ••••••••••••••••••••••••••••••••••••

#### Handmatige witbalans

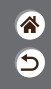

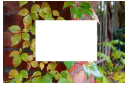

Wit laden

Pas de witbalans aan de lichtbron aan terwijl u opnamen maakt voor beeldkleuren die natuurlijk lijken in het licht van uw opname. Stel de witbalans in onder dezelfde lichtbron die uw opname zal verlichten.

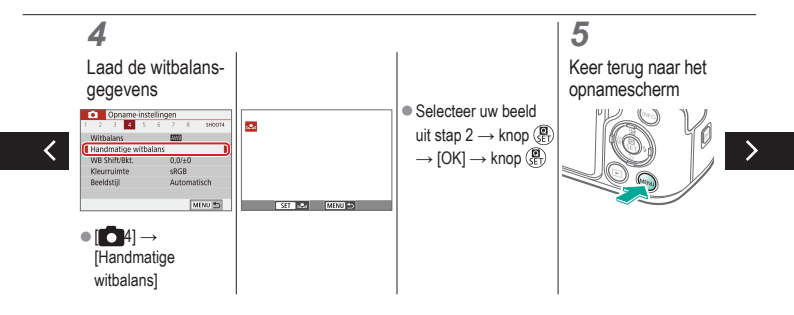

# ••••••••••••••••••••••••••••••••••••

#### Handmatige witbalans

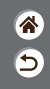

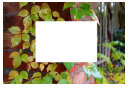

Wit laden

Pas de witbalans aan de lichtbron aan terwijl u opnamen maakt voor beeldkleuren die natuurlijk lijken in het licht van uw opname. Stel de witbalans in onder dezelfde lichtbron die uw opname zal verlichten.

#### 6

Open het instelscherm

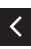

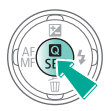

#### 7

Stel de camera in

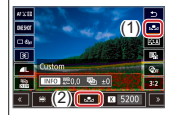

# (1) (2) (2) (3) (4) (4) (5) (4) (5) (4) (5) (4) (5) (4) (5) (4) (5) (5) (5) (6) (6) (7) (7)

#### De witbalans handmatig corrigeren

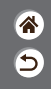

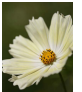

Daglichtopname

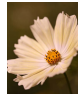

Gecorrigeerd

U kunt de witbalans handmatig aanpassen. Deze aanpassing kan overeenkomen met effect dat u zou krijgen bij gebruik van een in de winkel verkrijgbaar kleurtemperatuurconversiefilter of kleurcompensatiefilter.

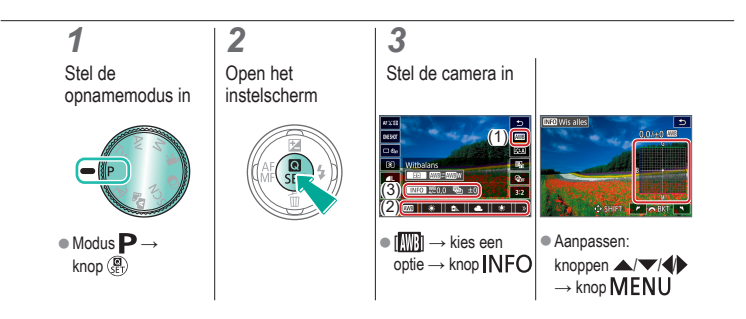

### ✓ ()

### Witbalanskleurtemperatuur handmatig instellen

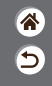

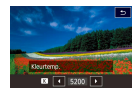

Er kan een waarde worden ingesteld die de witbalanskleurtemperatuur vertegenwoordigt.

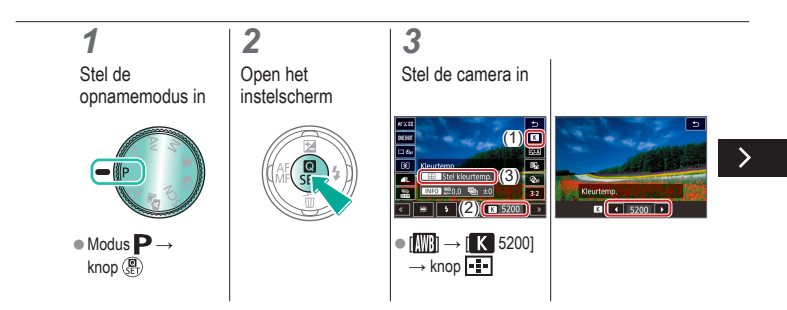

### ✓ ()

### Witbalanskleurtemperatuur handmatig instellen

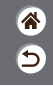

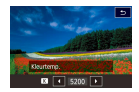

Er kan een waarde worden ingesteld die de witbalanskleurtemperatuur vertegenwoordigt.

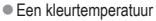

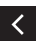

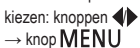

# (1)(2)(2)(2)(2)(2)(2)(2)(2)(2)(2)(2)(2)(2)(2)(2)(2)(2)(2)(2)(2)(2)(2)(2)(2)(2)(2)(2)(2)(2)(2)(2)(2)(2)(2)(2)(2)(2)(2)(2)(2)(2)(2)(2)(2)(2)(2)(2)(2)(2)(2)(2)(2)(2)(2)(2)(2)(2)(2)

#### Lensafwijkingen corrigeren

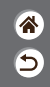

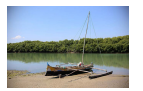

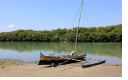

Voorbeeld: correctie helderheid randen → uitschakelen

Voorbeeld: correctie helderheid randen → inschakelen Corrigeer diverse beeldproblemen die worden veroorzaakt door kenmerken van de lens.

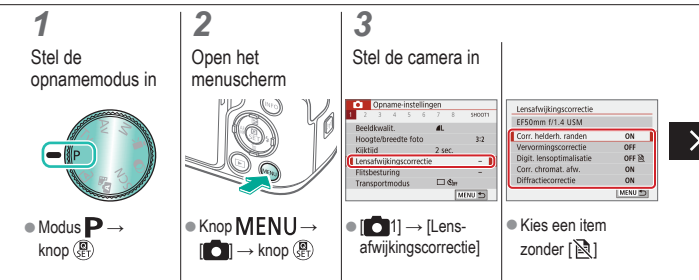

### (b) 🖸 ((p))

#### Lensafwijkingen corrigeren

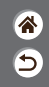

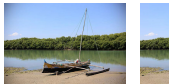

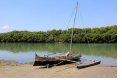

Voorbeeld: correctie Voorbeeld: correctie helderheid randen → uitschakelen

helderheid randen → inschakelen

Corrigeer diverse beeldproblemen die worden veroorzaakt door kenmerken van de lens.

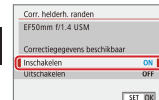

# ✓ (1)

#### Beeldruis verminderen bij opnamen met hoge ISO-snelheden

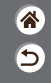

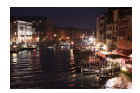

U kunt uit 3 niveaus van ruisreductie kiezen: [Standaard], [Sterk], [Zwak]. Deze functie is met name effectief bij het maken van opnamen met hoge ISO-snelheden.

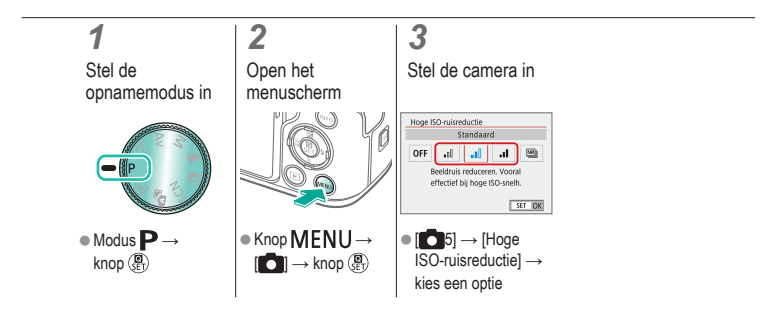

#### ✓ () ()

### Ruisonderdrukking bij meerdere opnamen

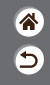

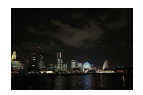

Combineer automatisch vier beelden die in één keer worden vastgelegd om beeldruis te beperken. Vergeleken met de instelling van [Hoge ISO-ruisreductie] op [Hoog], zorgt deze functie ervoor dat er zo weinig mogelijk beeldkwaliteit verloren gaat tijdens het beperken van beeldruis.

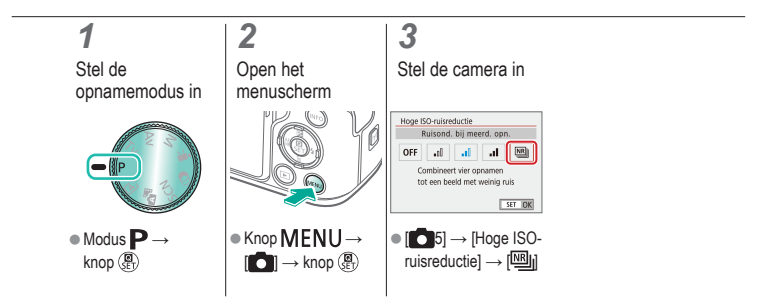

# (1) (2) (2) (3) (4) (4)

#### Ruis onderdrukken bij lange sluitertijden

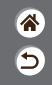

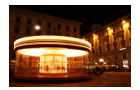

Onderdruk ruis van lange belichting bij sluitertijden van één seconde of langer.

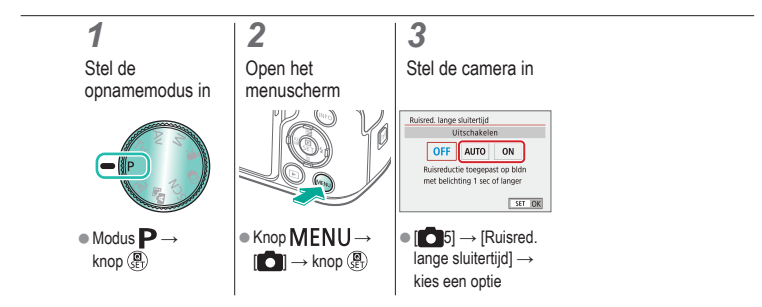

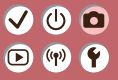

#### Opnamen maken Scherpstellen

#### С С

| Auto-modus                        | Specifieke scènes<br>(Speciale scène) | Beeldeffecten (Creatieve hulp)    |
|-----------------------------------|---------------------------------------|-----------------------------------|
| Beeldeffecten (Creatieve filters) | Handmatige modus                      | Films opnemen in de<br>moviemodus |
| Handige functies                  |                                       |                                   |

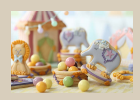

Opnamen maken in de modus Handmatig scherpstellen

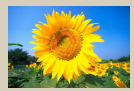

De AF-methode selecteren

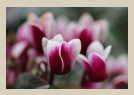

De scherpstelling verfijnen

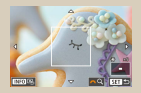

Weergave vergroten om de scherpstelling te controleren

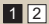

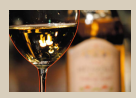

Het scherpstelgebied eenvoudig bepalen (MF-peaking)

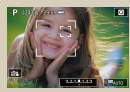

Opnamen maken waarbij wordt scherpgesteld op ogen van onderwerpen

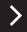

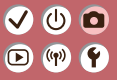

#### Opnamen maken Scherpstellen

### **%**

| Auto-modus                        | Specifieke scènes<br>(Speciale scène) | Beeldeffecten (Creatieve hulp)    |
|-----------------------------------|---------------------------------------|-----------------------------------|
| Beeldeffecten (Creatieve filters) | Handmatige modus                      | Films opnemen in de<br>moviemodus |
| Handige functies                  |                                       |                                   |

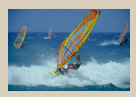

Opnamen maken met Servo AF

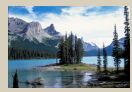

De scherpstellingsinstelling veranderen

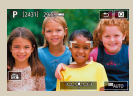

Onderwerpen kiezen door te tikken

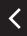

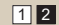

# ✓ ()○()()(

#### Opnamen maken in de modus Handmatig scherpstellen

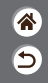

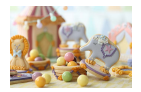

Gebruik handmatig scherpstellen wanneer scherpstellen in de AF-modus niet mogelijk is. Vergroot de weergave om het scherpstellen makkelijker te maken.

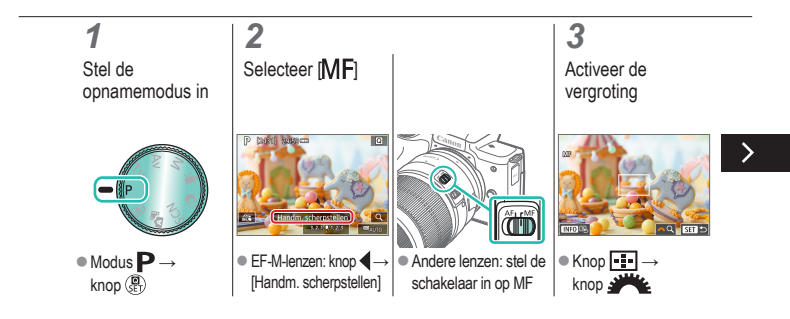

# ✓ ()○()()(

#### Opnamen maken in de modus Handmatig scherpstellen

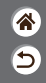

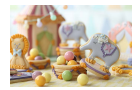

Gebruik handmatig scherpstellen wanneer scherpstellen in de AF-modus niet mogelijk is. Vergroot de weergave om het scherpstellen makkelijker te maken.

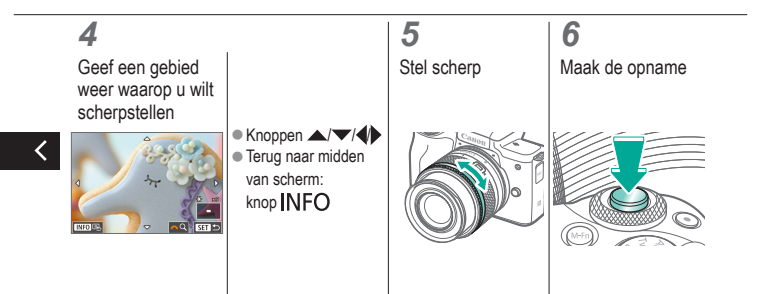
### 🗸 🕛 🗖 D (19) Y

### De scherpstelling verfijnen

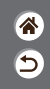

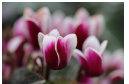

Automatische scherpstelling

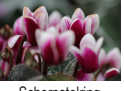

Scherpstelring

Nadat u automatisch hebt scherpgesteld met een lens die deze functie ondersteunt, kunt u de scherpstelling verder verfijnen door aan de scherpstelring te draaien.

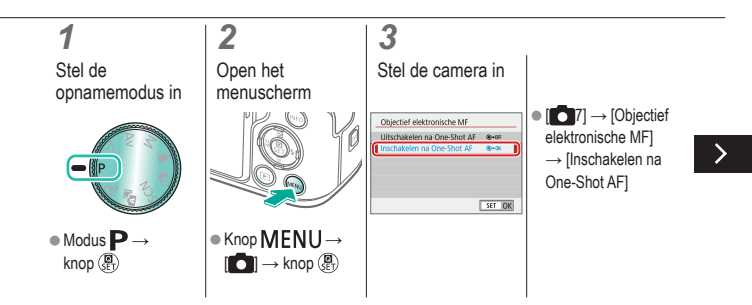

#### ወ 🛈 Þ ((p))

### De scherpstelling verfijnen

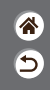

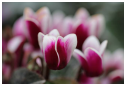

Automatische scherpstelling

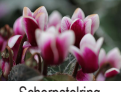

Scherpstelring

Nadat u automatisch hebt scherpgesteld met een lens die deze functie ondersteunt, kunt u de scherpstelling verder verfijnen door aan de scherpstelring te draaien.

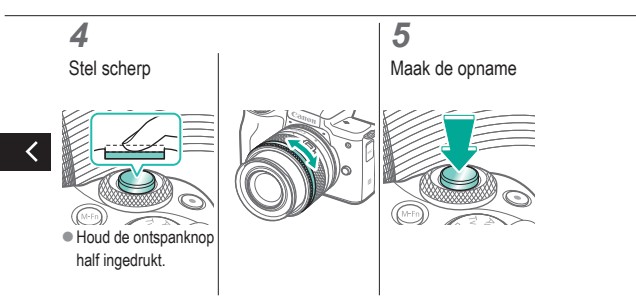

### Het scherpstelgebied eenvoudig bepalen (MF-peaking)

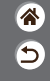

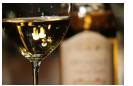

MF-peaking uit

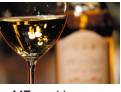

MF-peaking aan

Randen van onderwerpen waarop is scherpgesteld worden in kleur weergegeven om handmatig scherpstellen te vereenvoudigen. U kunt de kleuren en de gevoeligheid (niveau) van de randdetectie aanpassen.

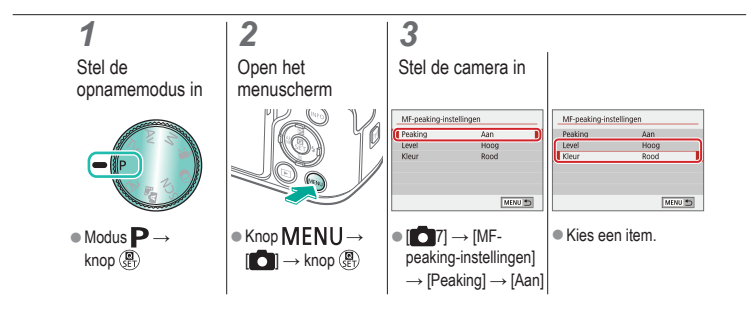

#### ✓ () ()

#### De AF-methode selecteren

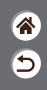

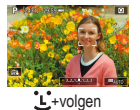

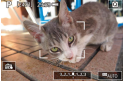

Zone-AF

2

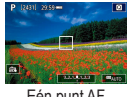

Eén punt AF

Pas de modus voor automatische scherpstelling (AF) aan de opnameomstandigheden aan.

### 1

Stel de opnamemodus in

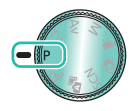

#### Open het instelscherm

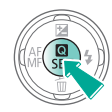

### 3

Stel de camera in

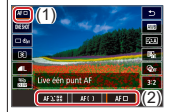

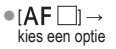

# ✓ ()

### Weergave vergroten om de scherpstelling te controleren

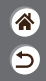

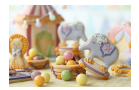

De weergave kan worden vergroot om de scherpstelling te controleren als de AF-methode is ingesteld op [AF []] of [AF []].

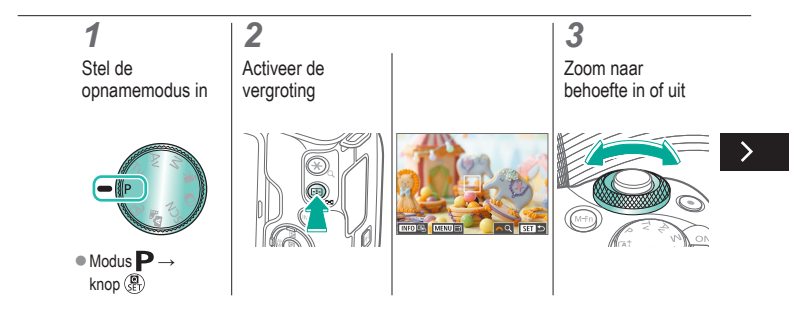

# ✓ ()

### Weergave vergroten om de scherpstelling te controleren

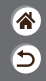

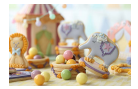

De weergave kan worden vergroot om de scherpstelling te controleren als de AF-methode is ingesteld op [AF []].

### 4

Selecteer een gebied waarop u wilt scherpstellen

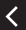

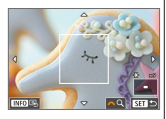

Druk op de knoppen ▲/▼/↓

om een gebied weer te geven waarop u wilt scherpstellen.  Om het midden van het beeld weer te geven, drukt u op de knop INFO.

### Opnamen maken waarbij wordt scherpgesteld op ogen van onderwerpen

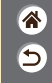

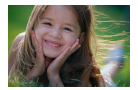

Bij close-ups van gezichten kunt u opnamen maken waarbij wordt scherpgesteld op de ogen van het onderwerp.

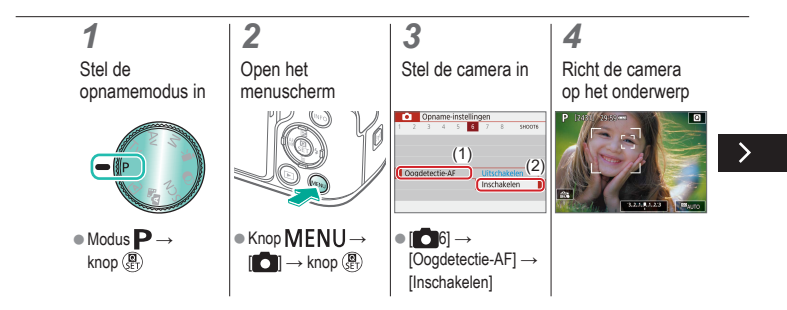

# ✓ ()○()()(

### Opnamen maken waarbij wordt scherpgesteld op ogen van onderwerpen

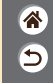

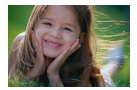

Bij close-ups van gezichten kunt u opnamen maken waarbij wordt scherpgesteld op de ogen van het onderwerp.

### 5

Maak de opname

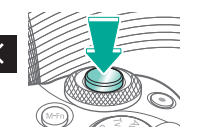

# ••••••••••••••••••••••••••••••••••••

### Opnamen maken met Servo AF

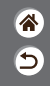

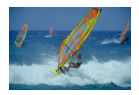

Deze modus helpt u om te voorkomen dat u foto's mist van bewegende onderwerpen, omdat de camera blijft scherpstellen op het onderwerp en de belichting aanpast zolang u de ontspanknop half ingedrukt houdt.

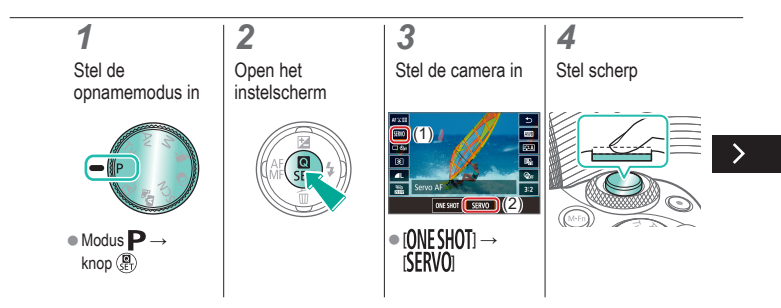

# (1)(2)(2)(2)(2)(2)(2)(2)(2)(2)(2)(2)(2)(2)(2)(2)(2)(2)(2)(2)(2)(2)(2)(2)(2)(2)(2)(2)(2)(2)(2)(2)(2)(2)(2)(2)(2)(2)(2)(2)(2)(2)(2)(2)(2)(2)(2)(2)(2)(2)(2)(2)(2)(2)(2)(2)(2)(2)(2)

#### Opnamen maken met Servo AF

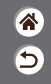

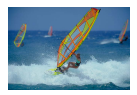

Deze modus helpt u om te voorkomen dat u foto's mist van bewegende onderwerpen, omdat de camera blijft scherpstellen op het onderwerp en de belichting aanpast zolang u de ontspanknop half ingedrukt houdt.

### 5

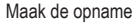

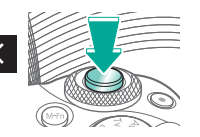

# (1) (2) (2) (3) (4) (4)

### De scherpstellingsinstelling veranderen

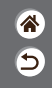

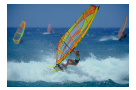

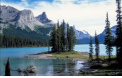

Inschakelen: stel scherp op bewegende onderwerpen

Uitschakelen: stel scherp op stilstaande onderwerpen

U kunt de standaardwaarden van de camera zo instellen dat deze constant scherpstelt op de onderwerpen waarop deze wordt gericht, zelfs wanneer de ontspanknop niet wordt ingedrukt. U kunt in plaats hiervan de camera beperken tot scherpstellen op het moment waarop u de ontspanknop half indrukt.

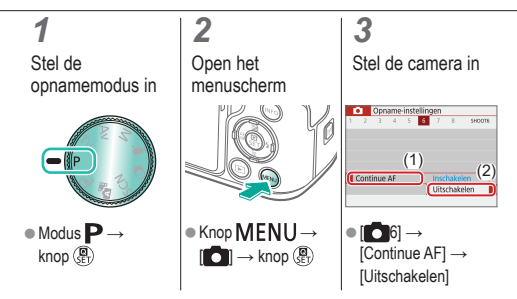

### Onderwerpen kiezen door te tikken

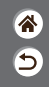

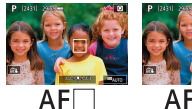

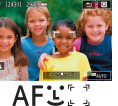

U kunt onderwerpen kiezen door op een gezicht of iets anders dat op het scherm wordt weergegeven te tikken.

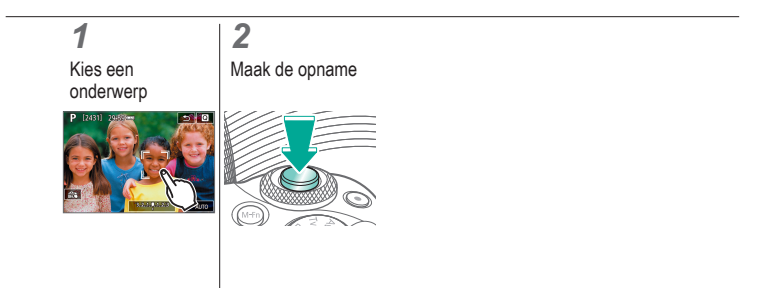

### Instellingen van de IS-modus wijzigen

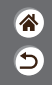

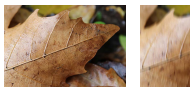

Aan

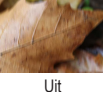

Configureer de beeldstabilisatie via het cameramenu wanneer u een EF-M-lens met beeldstabilisatie gebruikt.

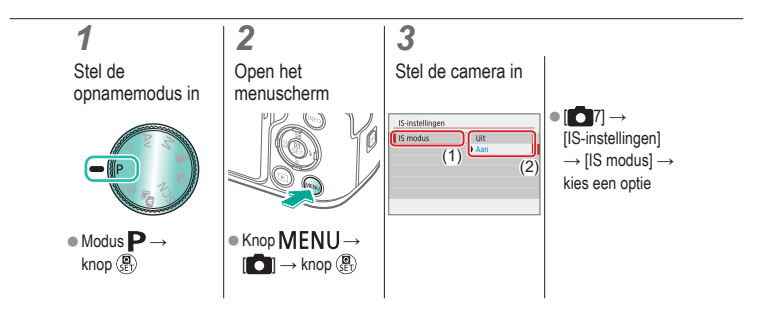

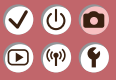

### Opnamen maken

Flitser

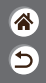

| Auto-modus                        | Specifieke scènes<br>(Speciale scène) | Beeldeffecten (Creatieve hulp)    |
|-----------------------------------|---------------------------------------|-----------------------------------|
| Beeldeffecten (Creatieve filters) | Handmatige modus                      | Films opnemen in de<br>moviemodus |
| Handige functies                  |                                       |                                   |

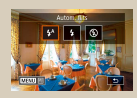

De flitsmodus wijzigen

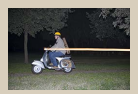

De flitstiming wijzigen

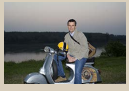

De flitsbelichtingscompensatie aanpassen

| E-TTL II meting | Exaluated |
|-----------------|-----------|
|                 | Gemiddeld |
|                 |           |
|                 |           |
|                 |           |

De flitsmeetmethode wijzigen

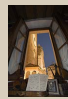

Opnamen maken met FE-vergrendeling

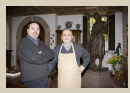

De flitsoutput aanpassen

# (1)(2)(2)(3)(4)(4)(4)(4)(4)(4)(4)(4)(4)(4)(4)(4)(4)(4)(4)(4)(4)(4)(4)(4)(4)(4)(4)(4)(4)(4)(4)(4)(4)(4)(4)(4)(4)(4)(4)(4)(4)(4)(4)(4)(4)(4)(4)(4)(4)(4)(4)(4)(4)(4)(4)(4)(4)(4)(4)(4)(4)(4)

#### De flitsmodus wijzigen

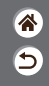

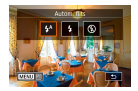

U kunt de flitsmodus wijzigen en aanpassen aan de opnamecompositie.

#### **1** Kies de flits

Kies de flitsmodus

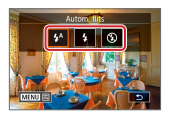

 Knop → kies een optie

### ✓ ()○()()(

### De flitsbelichtingscompensatie aanpassen

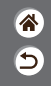

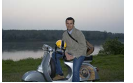

Stel in richting -

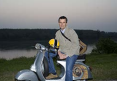

Stel in richting +

Net als bij de normale belichtingsompensatie kunt u de flitsbelichting aanpassen met stappen van 1/3 stop in een bereik van -2 tot +2.

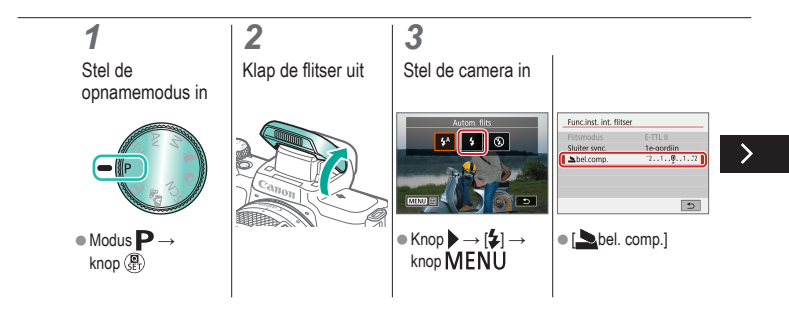

### De flitsbelichtingscompensatie aanpassen

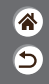

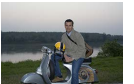

Stel in richting -

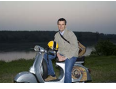

Stel in richting +

Net als bij de normale belichtingsompensatie kunt u de flitsbelichting aanpassen met stappen van 1/3 stop in een bereik van -2 tot +2.

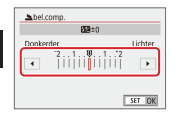

Pas naar behoefte aan.

# ••••••••••••••••••••••••••••••••••••

### Opnamen maken met FE-vergrendeling

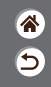

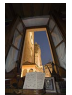

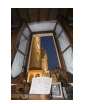

FE-lock

Zonder FE-vergrendeling (overbelicht)

Net als bij de AE-vergrendeling kunt u de belichting vergrendelen voor opnamen met de flitser.

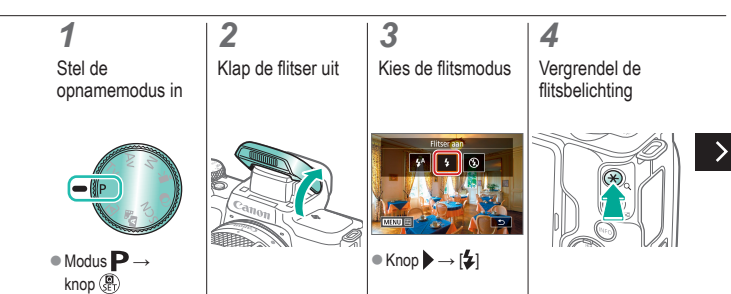

# (1) (2) (2) (3) (4) (4)

### Opnamen maken met FE-vergrendeling

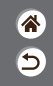

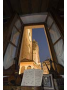

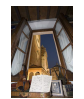

FE-lock

Zonder FE-vergrendeling (overbelicht) Net als bij de AE-vergrendeling kunt u de belichting vergrendelen voor opnamen met de flitser.

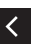

[★] wordt weergegeven en de belichting wordt vergrendeld.

#### 5

Kies de compositie en maak een opname

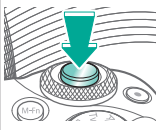

#### (1) $\mathbf{\mathbf{b}}$ ((†)) **(†**)

### De flitstiming wijzigen

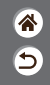

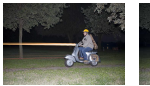

Flitser 1e gordijn

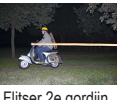

Flitser 2e gordijn

Wijzig de timing van de flitser en de sluiter.

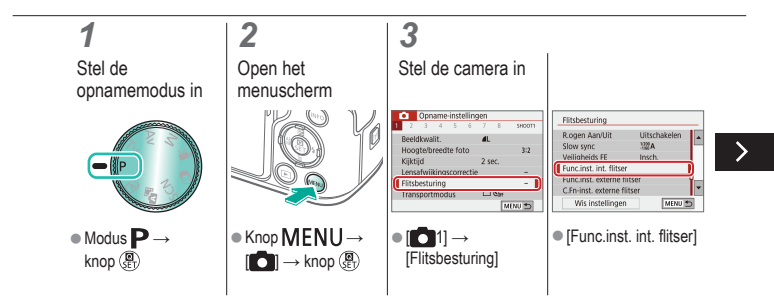

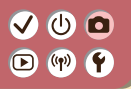

### De flitstiming wijzigen

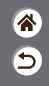

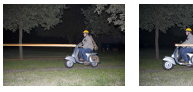

Flitser 1e gordijn

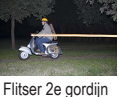

Wijzig de timing van de flitser en de sluiter.

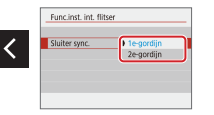

 [Sluiter sync.] → kies een optie

# ••••••••••••••••••••••••••••••••••••

### De flitsmeetmethode wijzigen

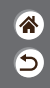

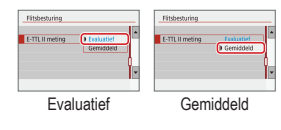

De flitslichtmeting [Evaluatief], waarmee standaardflitsbelichting wordt ingeschakeld, kan worden gewijzigd maar gemiddelde flitslichtmeting over het meetgebied, zoals wanneer een extern gemeten flitser wordt gebruikt.

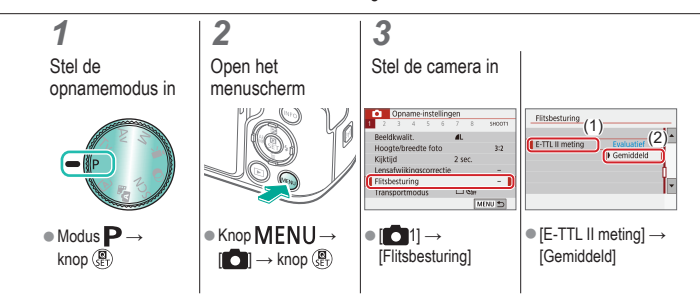

#### De flitsoutput aanpassen

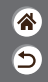

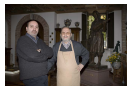

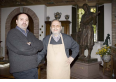

Flitsoutput: minimum

Flitsoutput:

Maak een keuze uit de drie flitsniveaus in de standen  $T\nu/A\nu/M$ 

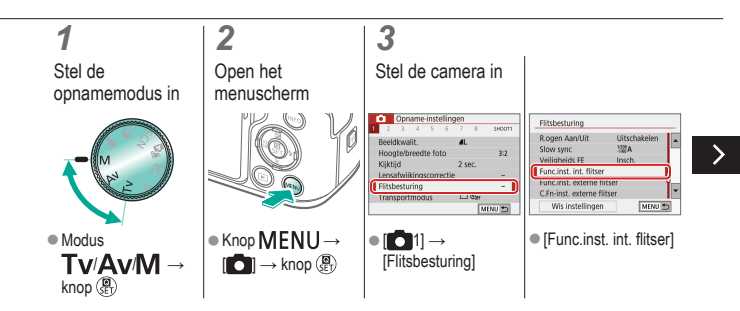

#### De flitsoutput aanpassen

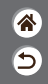

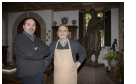

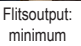

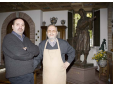

Flitsoutput: maximum

Maak een keuze uit de drie flitsniveaus in de standen  $T\nu/A\nu/M$ 

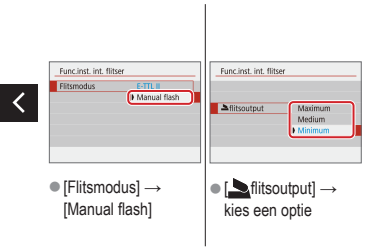

### Opnamen maken

Specifieke sluitertijden en diafragmawaarden

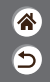

| Auto-modus                        | Specifieke scènes<br>(Speciale scène) | Beeldeffecten (Creatieve hulp)    |
|-----------------------------------|---------------------------------------|-----------------------------------|
| Beeldeffecten (Creatieve filters) | Handmatige modus                      | Films opnemen in de<br>moviemodus |
| Handige functies                  |                                       |                                   |

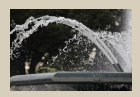

Specifieke sluitertijden (modus Tv)

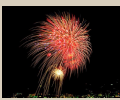

Opnamen met lange belichtingstijd maken (Bulb)

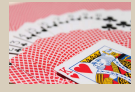

Specifieke diafragmawaarden (modus Av)

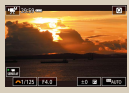

Films opnemen met specifieke sluitertijden en diafragmawaarden

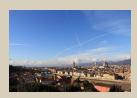

Specifieke sluitertijden en diafragmawaarden (modus M)

### Specifieke sluitertijden (modus Tv)

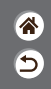

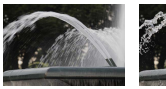

Lang

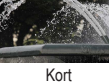

Stel de sluitertijd in voordat u begint met het maken van opnamen. Op de camera wordt de diafragmawaarde automatisch aangepast aan de ingestelde sluitertijd.

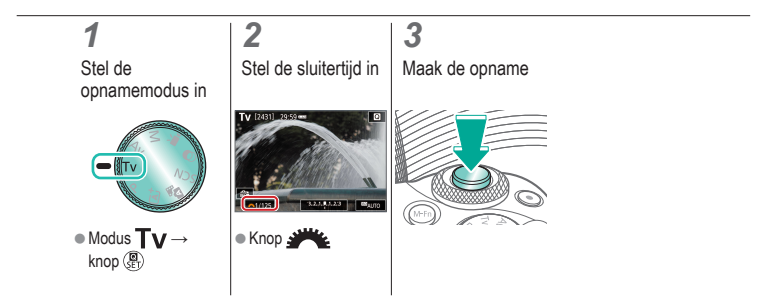

# ✓ ()

### Specifieke diafragmawaarden (modus Av)

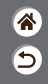

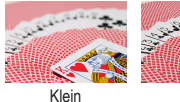

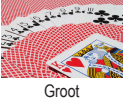

Stel de diafragmawaarde in voordat u begint met het maken van opnamen. Op de camera wordt de sluitertijd automatisch aangepast aan de ingestelde diafragmawaarde.

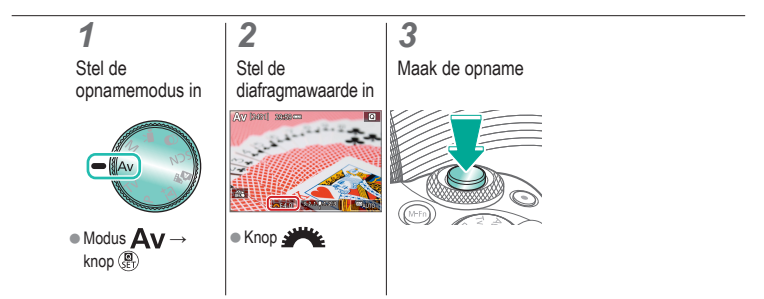

### Specifieke sluitertijden en diafragmawaarden (modus M)

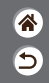

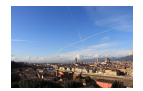

Stel voordat u begint met het maken van opnamen de sluitertijd, diafragmawaarde en ISO-snelheid in om de gewenste belichting te verkrijgen.

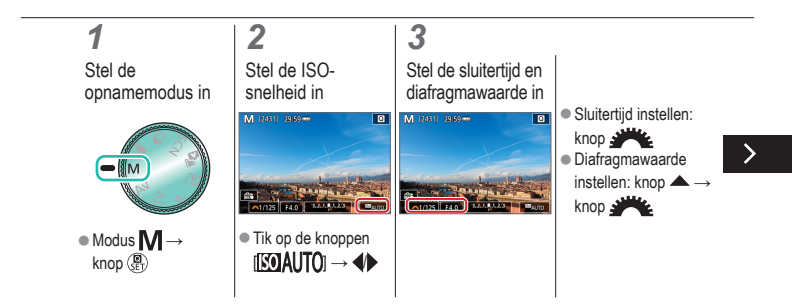

### Specifieke sluitertijden en diafragmawaarden (modus M)

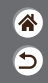

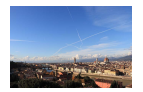

Stel voordat u begint met het maken van opnamen de sluitertijd, diafragmawaarde en ISO-snelheid in om de gewenste belichting te verkrijgen.

### 4

Maak de opname

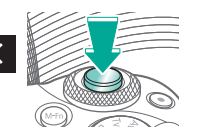

# (1)(1)(2)(2)(2)(2)(2)(2)(2)(2)(2)(2)(2)(2)(2)(2)(2)(2)(2)(2)(2)(2)(2)(2)(2)(2)(2)(2)(2)(2)(2)(2)(2)(2)(2)(2)(2)(2)(2)(2)(2)(2)(2)(2)(2)(2)(2)(2)(2)(2)(2)(2)(2)(2)(2)(2)(2)(2)(2)

### Opnamen met lange belichtingstijd maken (Bulb)

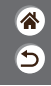

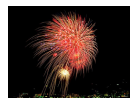

Met bulbbelichting worden opnamen belicht zolang u de ontspanknop helemaal ingedrukt houdt.

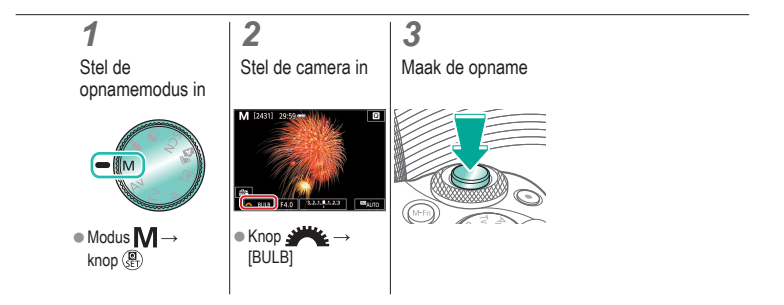

# ✓ ()

### Films opnemen met specifieke sluitertijden en diafragmawaarden

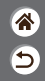

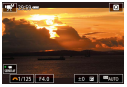

Handmatige film

Stel voordat u begint met het maken van opnamen de sluitertijd, diafragmawaarde en ISO-snelheid in.

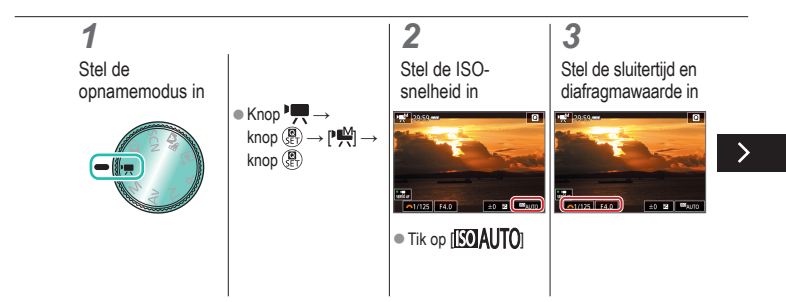

# ✓ ()

### Films opnemen met specifieke sluitertijden en diafragmawaarden

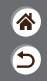

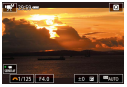

Handmatige film

Stel voordat u begint met het maken van opnamen de sluitertijd, diafragmawaarde en ISO-snelheid in.

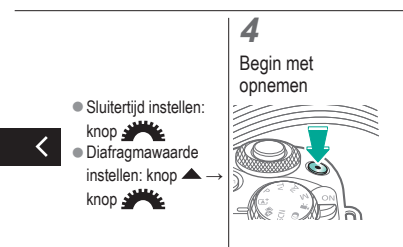

#### ✓ () ()

### Opnamen maken

De camera aanpassen

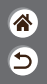

| Auto-modus                                                   | Specifieke scènes<br>(Speciale scène)                              | Beeldeffecten (Creatieve hulp)                                                                                                    |
|--------------------------------------------------------------|--------------------------------------------------------------------|----------------------------------------------------------------------------------------------------|
| Beeldeffecten (Creatieve filters)                            | Handmatige modus                                                   | Films opnemen in de<br>moviemodus                                                                                                    |
| Handige functies                                             |                                                                    |                                                                                                    |
| Inst. Af annahan Bi weylagen<br>of a sourd a very<br>Instru- | Christelehting (3)<br>50 septem<br>- Unschelen<br>3 felsbilden<br> | Chill Ownig 3<br>Anarystatic techning<br>Chill Ownig Chill<br>Chill Ownig Chill<br>Chill Ownig Ch |
| AF aanraken en verslepen<br>configureren                     | Persoonlijke voorkeuzes<br>configureren                            | Functies toewijzen aan knoppen                                                                                                    |

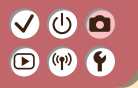

#### AF aanraken en verslepen configureren

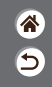

Met de functie AF aanraken en verslepen kunt u het AF-punt verplaatsen door op het scherm te tikken of te slepen terwijl u door de zoeker kijkt.

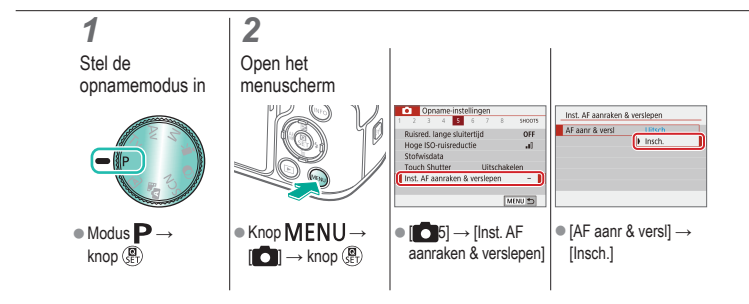

# ✓ ()

### Persoonlijke voorkeuzes configureren

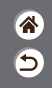

Configureer persoonlijke voorkeuzes op het tabblad [¥5] van het menu om de werking van de camera aan te passen aan uw opnamevoorkeuren. U kunt ook veelgebruikte functies toewijzen aan specifieke knoppen.

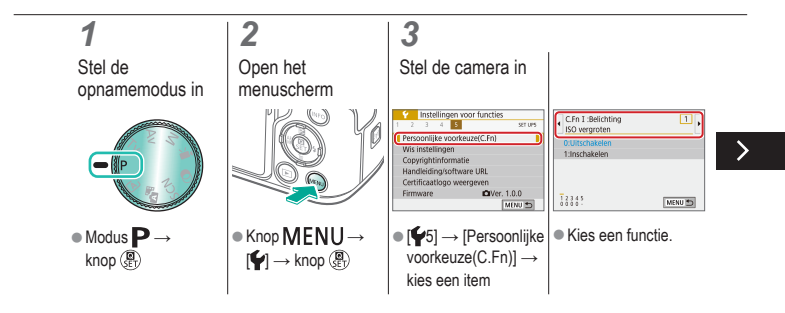

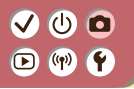

### Persoonlijke voorkeuzes configureren

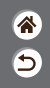

Configureer persoonlijke voorkeuzes op het tabblad [\u03c45] van het menu om de werking van de camera aan te passen aan uw opnamevoorkeuren. U kunt ook veelgebruikte functies toewijzen aan specifieke knoppen.

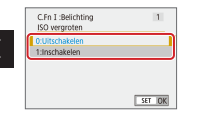

Kies een optie.
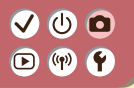

#### Functies toewijzen aan knoppen

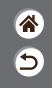

Wijzig functies van knoppen, zoals de ontspanknop, of wijs veelgebruikte functies toe aan de knop M-Fn

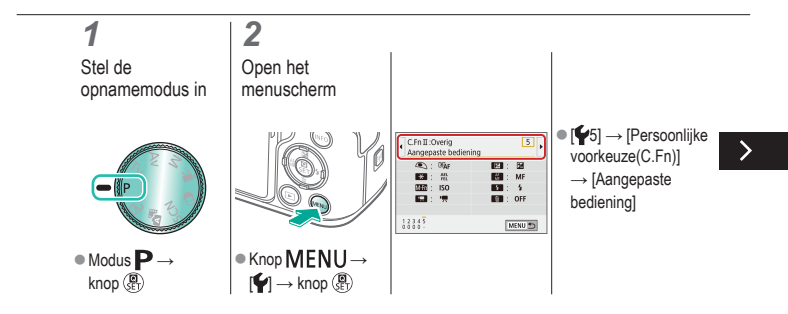

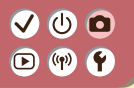

#### Functies toewijzen aan knoppen

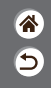

Wijzig functies van knoppen, zoals de ontspanknop, of wijs veelgebruikte functies toe aan de knop M-Fn

#### 3

Kies welke bedieningsfunctie u wilt toewijzen

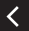

Multifunctions ISO-snehed

 Kies een knop waaraan u wilt toewijzen.

#### 4

Kies welke functie u wilt toewijzen

|        | ultifunct                 | tieknop |      |   |   |  |  |  |
|--------|---------------------------|---------|------|---|---|--|--|--|
|        | Sel. toe te wijz. functie |         |      |   |   |  |  |  |
|        | Vergroten                 |         |      |   |   |  |  |  |
| Ci,    | ۵,                        | or set, | AF 🗆 | Q | • |  |  |  |
| PEAK   | PEAK ECO Ci∓t ⊡ di ▼      |         |      |   |   |  |  |  |
| SET OK |                           |         |      |   |   |  |  |  |

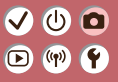

#### Opnamen maken

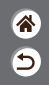

| Auto-modus                        | Specifieke scènes<br>(Speciale scène) | Beeldeffecten (Creatieve hulp)    |
|-----------------------------------|---------------------------------------|-----------------------------------|
| Beeldeffecten (Creatieve filters) | Handmatige modus                      | Films opnemen in de<br>moviemodus |
| Handige functies                  |                                       |                                   |

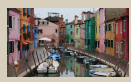

Films opnemen

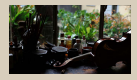

De helderheid van films vergrendelen

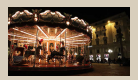

Automatische langzame sluiter uitschakelen

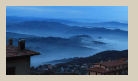

Time-lapsefilms opnemen

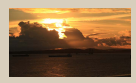

De helderheid van films aanpassen

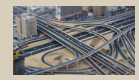

Miniatuurmodeleffect in films (Miniatuureffectmovie)

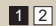

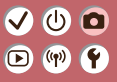

#### Opnamen maken

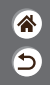

| Auto-modus                        | Specifieke scènes<br>(Speciale scène) | Beeldeffecten (Creatieve hulp) |
|-----------------------------------|---------------------------------------|--------------------------------|
| Beeldeffecten (Creatieve filters) | Handmatige modus                      | Films opnemen in de filmmodus  |
| Handige functies                  |                                       |                                |

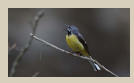

Het opnamevolume aanpassen

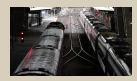

Het windfilter uitschakelen

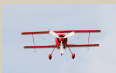

De demper gebruiken

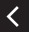

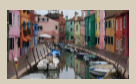

Cameratrilling corrigeren tijdens het opnemen van films

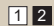

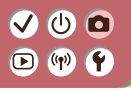

#### Films opnemen

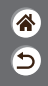

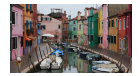

Neem films op in de modus "Met diverse effecten en functies.

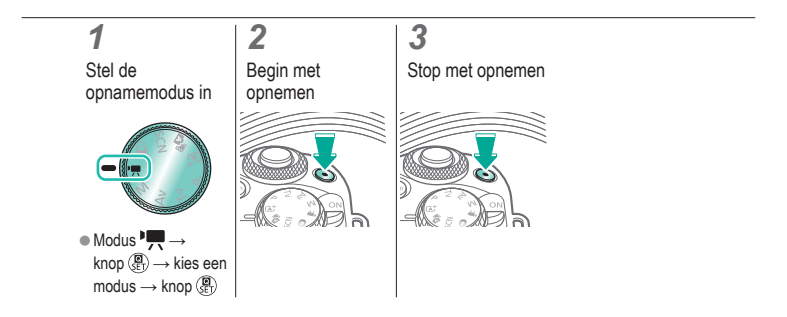

# ✓ ()

#### De helderheid van films vergrendelen

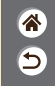

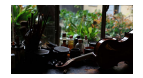

U kunt de belichting tijdens opnamen vergrendelen.

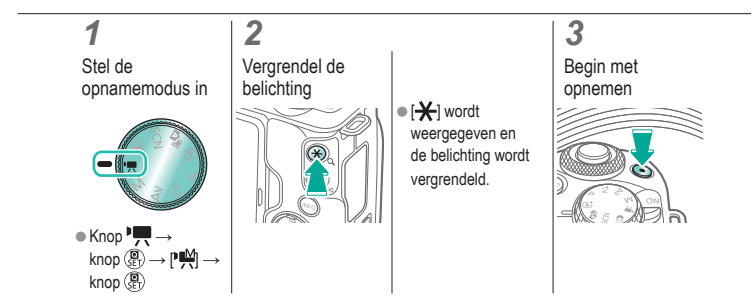

# (1) (2) (2) (3) (4) (4)

#### De helderheid van films aanpassen

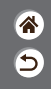

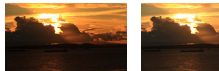

Stel in richting -

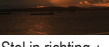

Stel in richting +

Met automatische belichting kunt u de belichting aanpassen in een bereik van -3 tot +3 stops.

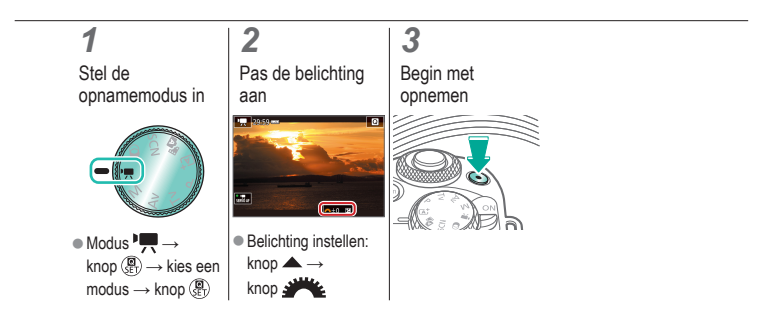

### ✓ ()

### Automatische langzame sluiter uitschakelen

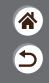

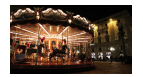

De automatische langzame sluiter kan worden uitgeschakeld indien er ruw bewogen wordt in films. Bij weinig licht kunnen films er echter donker uitzien.

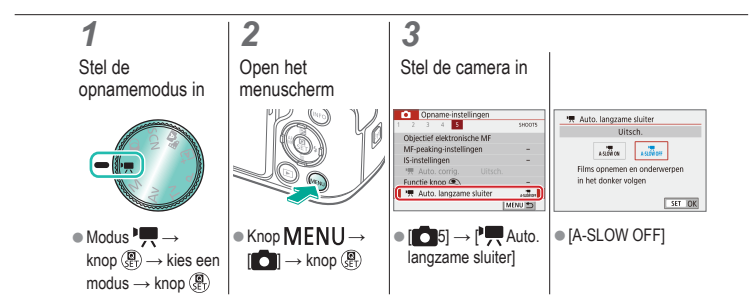

# ••••••••••••••••••••••••••••••••••••

#### Time-lapsefilms opnemen

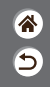

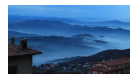

Time-lapsefilms kunnen beelden combineren die automatisch worden vastgelegd met een ingesteld interval. Eventuele geleidelijke wijzigingen van het onderwerp (zoals de wijzigingen in een landschap) worden versneld afgespeeld.

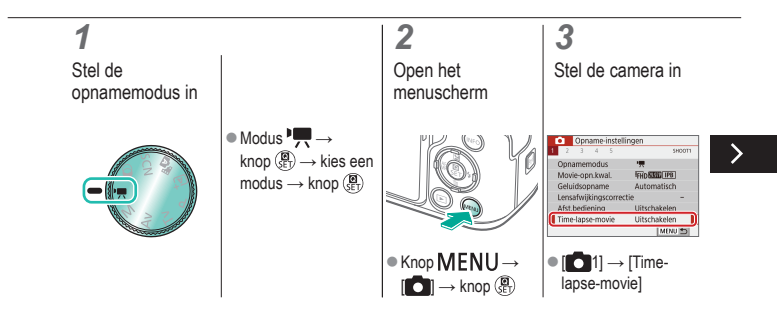

### 

#### Time-lapsefilms opnemen

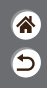

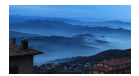

Time-lapsefilms kunnen beelden combineren die automatisch worden vastgelegd met een ingesteld interval. Eventuele geleidelijke wijzigingen van het onderwerp (zoals de wijzigingen in een landschap) worden versneld afgespeeld.

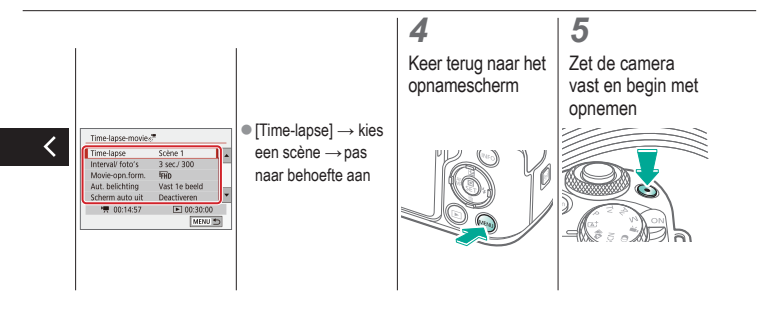

### ✓ (1)

### Miniatuurmodeleffect in films (Miniatuureffectmovie)

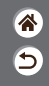

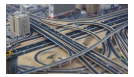

Miniatuureffectmovie

Geeft films het effect van een miniatuurmodel door beeldgebieden buiten een geselecteerd gebied te vervagen.

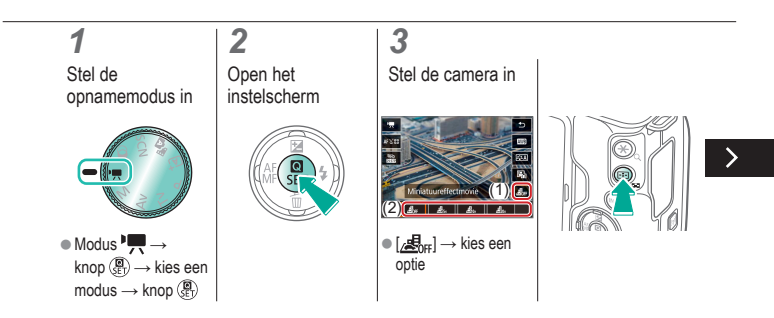

### ✓ (1)

### Miniatuurmodeleffect in films (Miniatuureffectmovie)

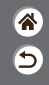

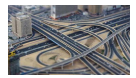

Miniatuureffectmovie

Geeft films het effect van een miniatuurmodel door beeldgebieden buiten een geselecteerd gebied te vervagen.

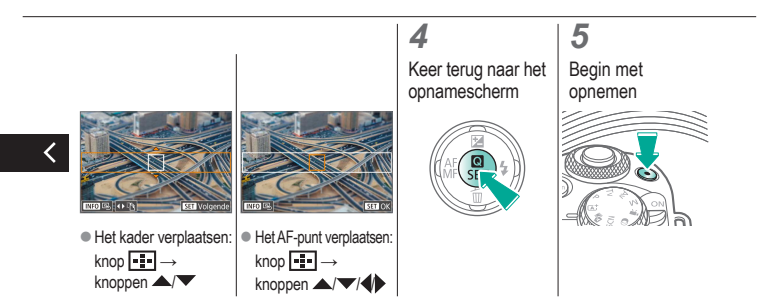

# ••••••••••••••••••••••••••••••••••••

#### Het opnamevolume aanpassen

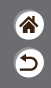

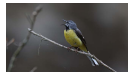

Het opnamevolume aanpassen

Als deze optie is ingesteld op [Automatisch], wordt het opnameniveau (volume) automatisch aangepast tijdens opnamen. Wilt u het niveau liever zelf handmatig aanpassen aan de scène, stel deze optie dan in op [Handmatig].

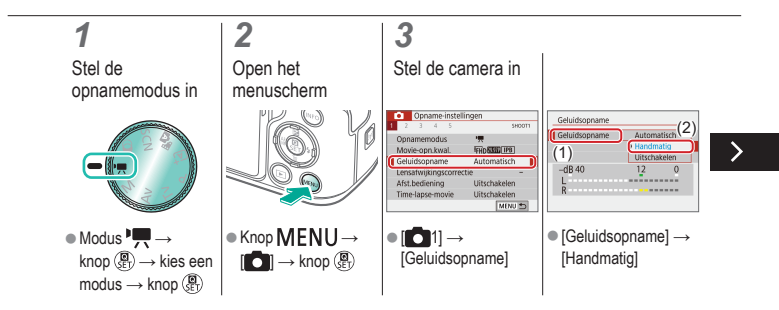

# (1)(2)(2)(2)(2)(2)(2)(2)(2)(2)(2)(2)(2)(2)(2)(2)(2)(2)(2)(2)(2)(2)(2)(2)(2)(2)(2)(2)(2)(2)(2)(2)(2)(2)(2)(2)(2)(2)(2)(2)(2)(2)(2)(2)(2)(2)(2)(2)(2)(2)(2)(2)(2)(2)(2)(2)

#### Het opnamevolume aanpassen

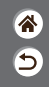

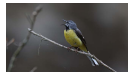

Het opnamevolume aanpassen

Als deze optie is ingesteld op [Automatisch], wordt het opnameniveau (volume) automatisch aangepast tijdens opnamen. Wilt u het niveau liever zelf handmatig aanpassen aan de scène, stel deze optie dan in op [Handmatig].

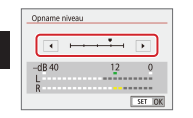

[Opname niveau] →
 knoppen

# (1) (2) (2) (3) (4) (4)

#### Het windfilter uitschakelen

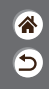

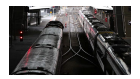

Geluid veroorzaakt door harde wind op opnamelocaties kan worden verminderd met het windfilter. Als er geen wind is, kan het opgenomen geluid bij gebruik van deze optie echter onnatuurlijk klinken. Stel in dat geval [Windfilter] in op [Uitschakelen].

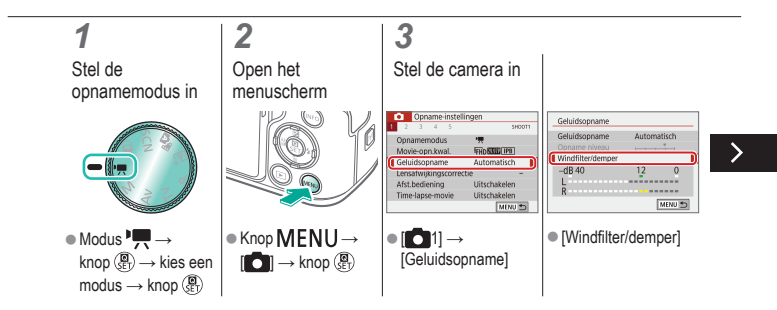

#### Het windfilter uitschakelen

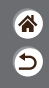

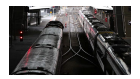

Geluid veroorzaakt door harde wind op opnamelocaties kan worden verminderd met het windfilter. Als er geen wind is, kan het opgenomen geluid bij gebruik van deze optie echter onnatuurlijk klinken. Stel in dat geval [Windfilter] in op [Uitschakelen].

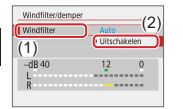

[Windfilter] →
 [Uitschakelen]

# ••••••••••••••••••••••••••••••••••••

#### De demper gebruiken

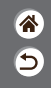

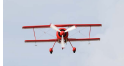

Films opnemen op rumoerige plaatsen De demper kan voorkomen dat het geluid op rumoerige opnamelocaties wordt vervormd. Er zijn drie opties beschikbaar: [Inschakelen], [Uitschakelen] of [Auto], waarmee de optie indien nodig automatisch wordt ingeschakeld/uitgeschakeld.

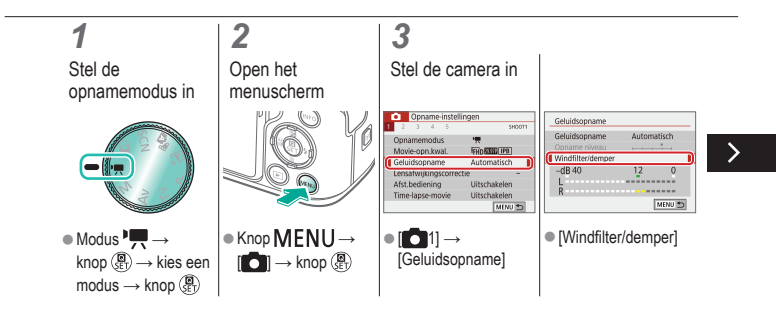

# ••••••••••••••••••••••••••••••••••••

#### De demper gebruiken

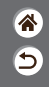

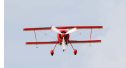

Films opnemen op rumoerige plaatsen De demper kan voorkomen dat het geluid op rumoerige opnamelocaties wordt vervormd. Er zijn drie opties beschikbaar: [Inschakelen], [Uitschakelen] of [Auto], waarmee de optie indien nodig automatisch wordt ingeschakeld/uitgeschakeld.

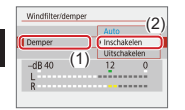

[Demper] →
 [Inschakelen]

### (1) ((**ๆ**))

#### Cameratrilling corrigeren tijdens het opnemen van films

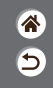

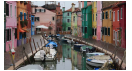

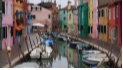

Inschakelen

Uitschakelen

Beeldstabilisatie op de camera corrigeert cameratrilling terwijl u films opneemt. Cameratrilling kan zelfs worden gecorrigeerd zonder een lens die is uitgerust met beeldstabilisatie.

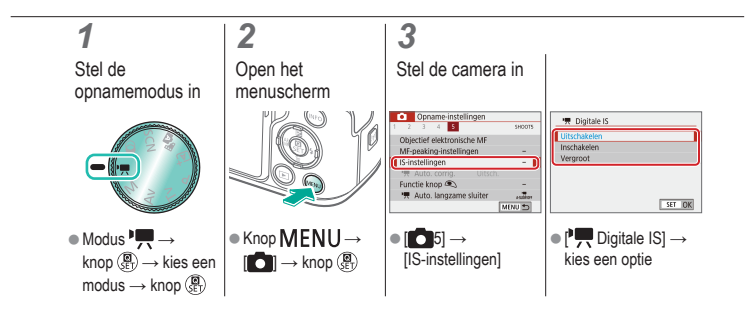

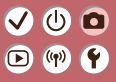

#### Opnamen maken

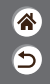

| Auto-modus                        | Specifieke scènes<br>(Speciale scène) | Beeldeffecten (Creatieve hulp)    |
|-----------------------------------|---------------------------------------|-----------------------------------|
| Beeldeffecten (Creatieve filters) | Handmatige modus                      | Films opnemen in de<br>moviemodus |
| Handige functies                  |                                       |                                   |

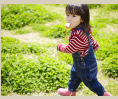

Continue opname

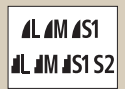

Beeldkwaliteit wijzigen

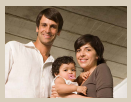

De zelfontspanner gebruiken

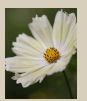

Vastleggen in RAW-indeling

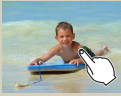

Opnamen maken door het scherm aan te raken (Touch Shutter)

| Inschakelen  | ON  |
|--------------|-----|
| Uitschakelen | OFF |
|              |     |
|              |     |
|              |     |

Voorkomen dat het AF-hulplicht afgaat

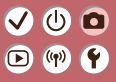

#### Opnamen maken

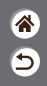

| Auto-modus                        | Specifieke scènes<br>(Speciale scène) | Beeldeffecten (Creatieve hulp)    |
|-----------------------------------|---------------------------------------|-----------------------------------|
| Beeldeffecten (Creatieve filters) | Handmatige modus                      | Films opnemen in de<br>moviemodus |
| Handige functies                  |                                       |                                   |

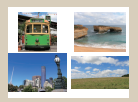

De hoogte/breedte-verhouding wijzigen

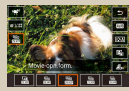

Filmopnameformaat wijzigen

|  | 4 | 5 |         | 940075 |
|--|---|---|---------|--------|
|  |   |   |         |        |
|  |   |   | a hardh |        |

Automatisch corrigeren gebruiken

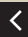

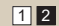

# (1) (2) (2) (3) (4) (4) (5) (4) (5) (4) (5) (4) (5) (4) (5) (4) (5) (5) (5) (6) (6) (7) (7)

#### Continue opname

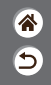

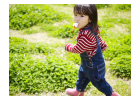

Houd de ontspanknop volledig ingedrukt om continue opnamen te maken.

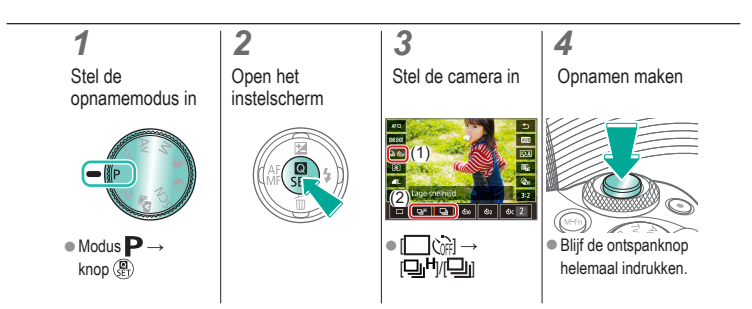

# 

#### De zelfontspanner gebruiken

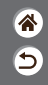

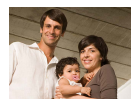

Met de zelfontspanner kunt u een groepsfoto maken waar u zelf ook op staat. Ongeveer 10 seconden nadat u de ontspanknop helemaal indrukt, maakt de camera de foto.

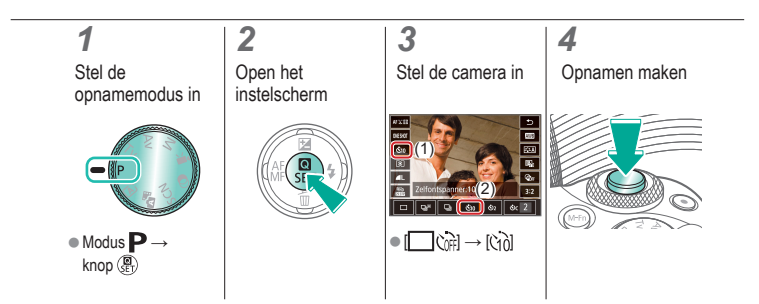

# (1) (2) (2) (3) (4) (4) (5) (4) (5) (4) (5) (4) (5) (4) (5) (4) (5) (5) (5) (6) (6) (7) (7)

### Opnamen maken door het scherm aan te raken (Touch Shutter)

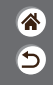

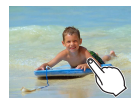

Met deze optie kunt u gewoon het scherm aanraken en uw vinger wegnemen om de opname te maken, in plaats van de ontspanknop in te drukken. De camera stelt automatisch scherp op onderwerpen en past automatisch de beeldhelderheid aan.

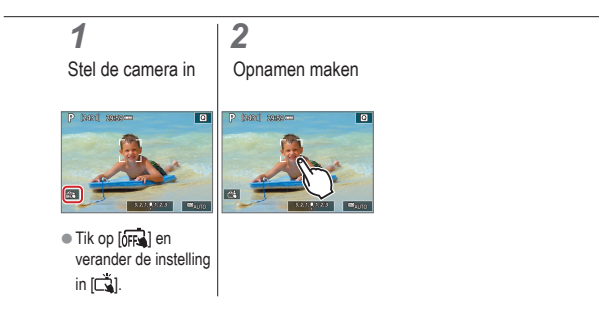

### 

#### Beeldkwaliteit wijzigen

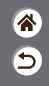

| <b>1</b> L | 24,0 megapixel/<br>hoge kwaliteit    | <b>4</b> M | Circa 10,6<br>megapixel/<br>hoge kwaliteit    | <b>4</b> S1 | Circa 5,9<br>megapixel/<br>hoge kwaliteit    | S2 | Circa 3,8<br>megapixel/<br>normale kwaliteit |
|------------|--------------------------------------|------------|-----------------------------------------------|-------------|----------------------------------------------|----|----------------------------------------------|
| <b>a</b> L | 24,0 megapixel/<br>normale kwaliteit | JM         | Circa 10,6<br>megapixel/<br>normale kwaliteit | IS1         | Circa 5,9<br>megapixel/<br>normale kwaliteit |    |                                              |

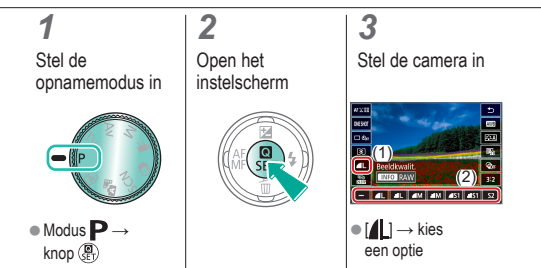

# 

#### Vastleggen in RAW-indeling

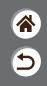

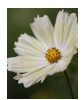

De camera kan beelden vastleggen in JPEG- en RAW-indeling. RAW-beelden zijn "onbewerkte" gegevens die worden verwerkt om JPEG's te maken.

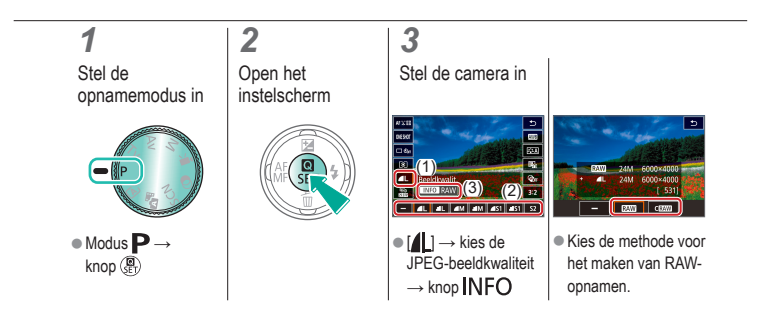

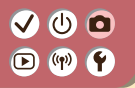

#### Voorkomen dat het AF-hulplicht afgaat

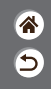

Het lampje gaat branden als hulp bij het scherpstellen als u de ontspanknop half indrukt in omstandigheden met weinig licht. Dit lampje kan worden uitgeschakeld.

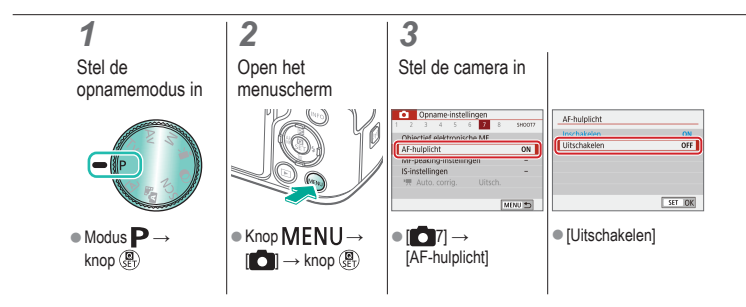

# ✓ (1)

#### De hoogte/breedte-verhouding wijzigen

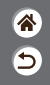

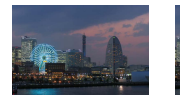

3:2

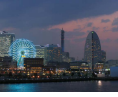

4:3

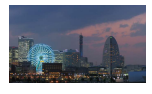

16:9

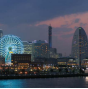

1:1

#### 1

Stel de opnamemodus in

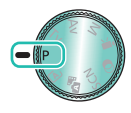

Modus P →
 knop (P)

### Open het instelscherm

2

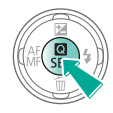

Kies het item dat u wilt instellen

3

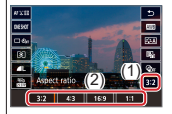

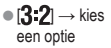

### 

#### Filmopnameformaat wijzigen

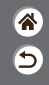

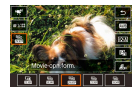

Pas het filmopnameformaat aan. De framerate geeft aan hoeveel frames worden opgenomen per seconde. Uw opties hangen af van de NTSC- of PAL-instelling.

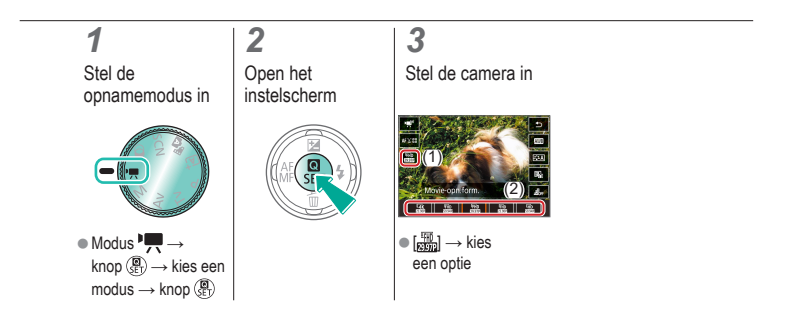

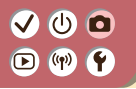

#### Automatisch corrigeren gebruiken

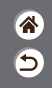

Automatisch corrigeren helpt u om films recht te houden terwijl u ze opneemt.

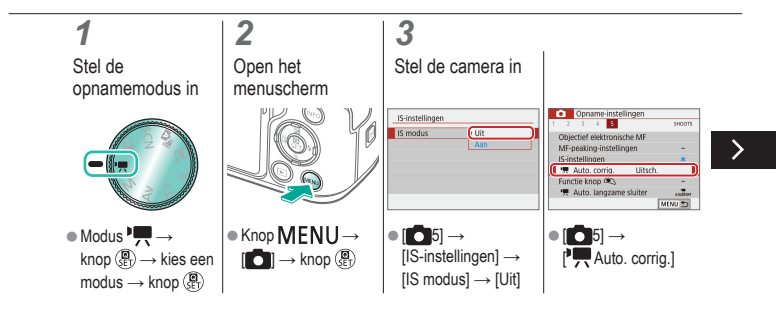

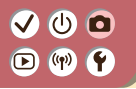

#### Automatisch corrigeren gebruiken

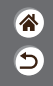

Automatisch corrigeren helpt u om films recht te houden terwijl u ze opneemt.

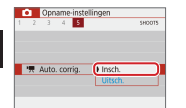

[Insch.]

<

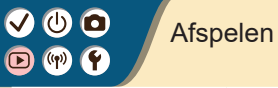

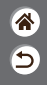

| Bekijken                               | Zoeken          | Beheren                                             |
|----------------------------------------|-----------------|-----------------------------------------------------|
| Beelden wissen                         | Foto's bewerken | Uw favoriete effecten toepassen<br>(Creatieve hulp) |
| RAW-beelden verwerken<br>met de camera | Films bewerken  |                                                     |

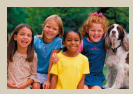

Foto's bekijken

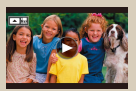

Films bekijken

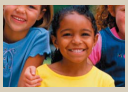

Beelden vergroten

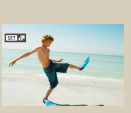

Digest-films bekijken

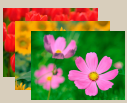

Diavoorstellingen bekijken

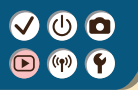

### Foto's bekijken

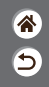

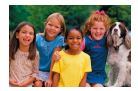

Nadat u beelden hebt vastgelegd, kunt u ze op het scherm bekijken.

### 1

Stel de weergave in op afspelen

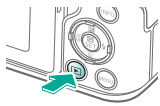

#### 2

Blader door uw beelden

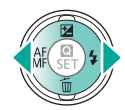

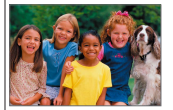

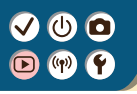

#### Beelden vergroten

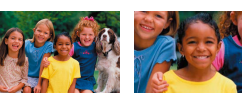

Beelden die u weergeeft, kunnen worden vergroot.

### 1

Stel de weergave in op afspelen

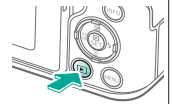

### 2

Blader door uw beelden

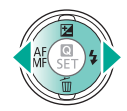

#### 3

Vergroot of verklein het weergegeven beeld

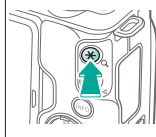

#### Vergroten: knop Verder vergroten: houd de knop Xingedrukt

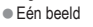

weergeven: knop

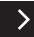

\*

5

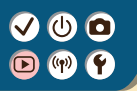

#### Beelden vergroten

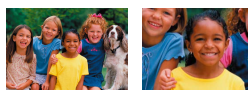

Beelden die u weergeeft, kunnen worden vergroot.

睂

5

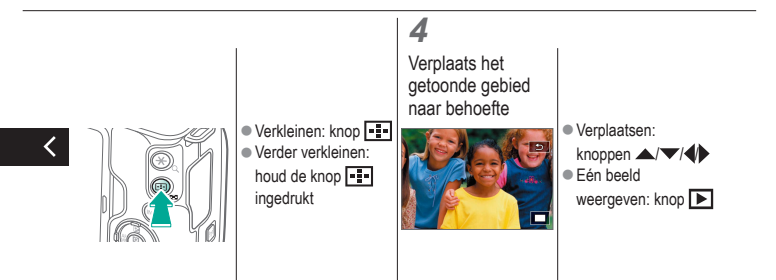

# 

#### Diavoorstellingen bekijken

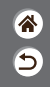

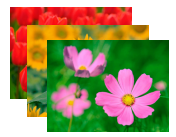

Speel automatisch beelden af vanaf een geheugenkaart.

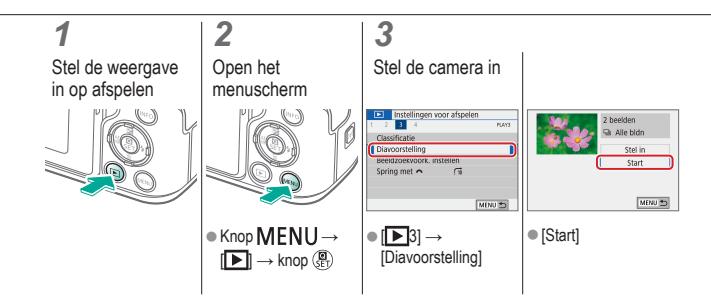
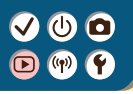

# Films bekijken

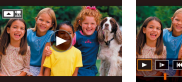

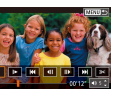

Nadat u films hebt opgenomen, kunt u ze op het scherm bekijken.

\*

5

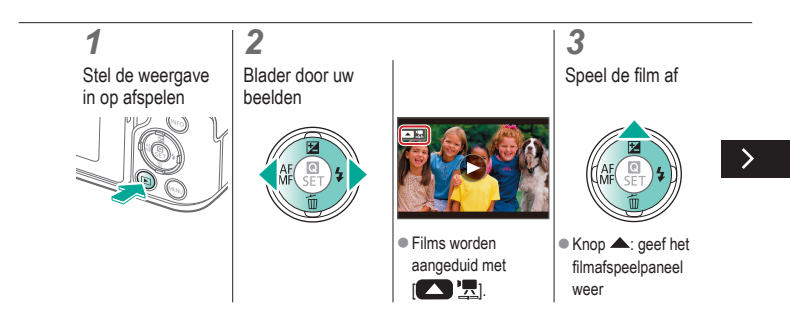

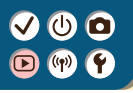

# Films bekijken

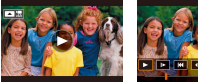

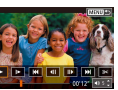

Nadat u films hebt opgenomen, kunt u ze op het scherm bekijken.

\*

5

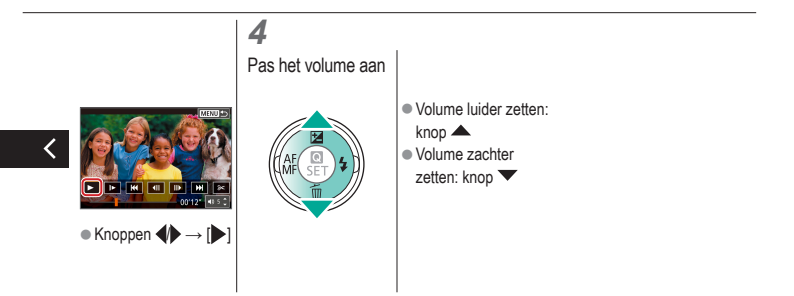

# Digest-films bekijken

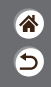

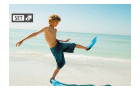

Er wordt automatisch een korte film gemaakt van scènes, inclusief uw foto's in de modus 🚰. Door een digest-film af te spelen, worden de scènes getoond die op die dag zijn vastgelegd.

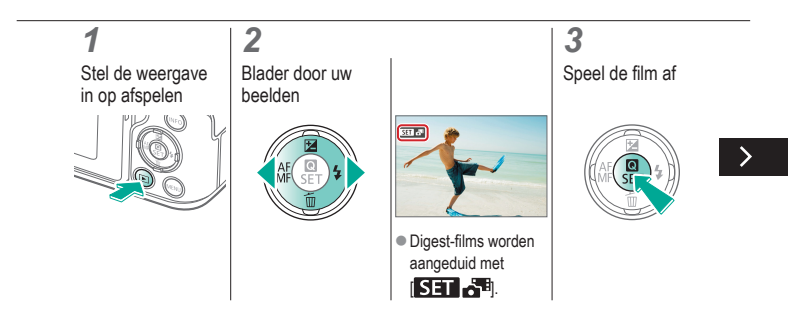

## Digest-films bekijken

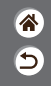

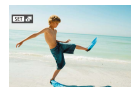

Er wordt automatisch een korte film gemaakt van scènes, inclusief uw foto's in de modus 2. Door een digest-film af te spelen, worden de scènes getoond die op die dag zijn vastgelegd.

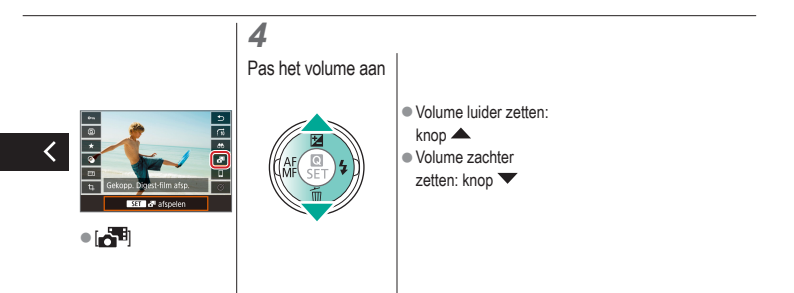

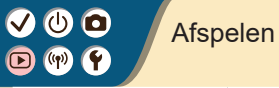

5

| Bekijken                               | Zoeken          | Beheren                                             |
|----------------------------------------|-----------------|-----------------------------------------------------|
| Beelden wissen                         | Foto's bewerken | Uw favoriete effecten toepassen<br>(Creatieve hulp) |
| RAW-beelden verwerken<br>met de camera | Films bewerken  |                                                     |

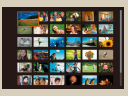

Beelden in een index zoeken

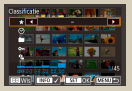

Beelden zoeken die voldoen aan opgegeven voorwaarden

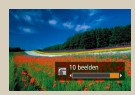

Beelden vinden met het hoofdinstelwiel

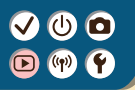

### Beelden in een index zoeken

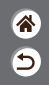

| Real 🖅 📷 🔜 🚅 诸  |
|-----------------|
| (?)) 🐨 💦 😭 🔶 🖾  |
| 122 Jan 🔐 🚳 📾 🕬 |
| (A) 🚳 (A) 📍 😿 📣 |

U kunt snel de beelden vinden die u zoekt door meerdere beelden in een index weer te geven.

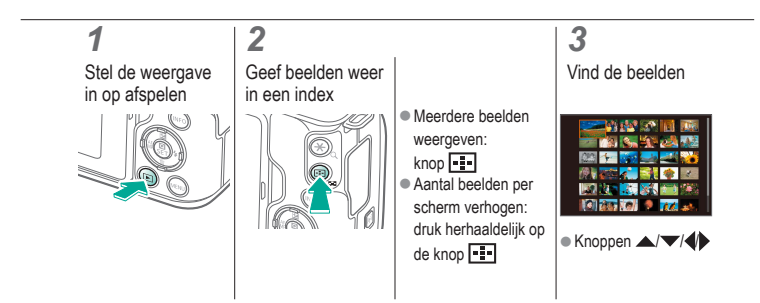

#### VU D P

# Beelden zoeken die voldoen aan opgegeven voorwaarden

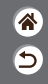

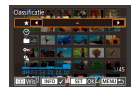

Vind snel de gewenste beelden op een geheugenkaart vol beelden door de beeldweergave te filteren op de door u opgegeven voorwaarden.

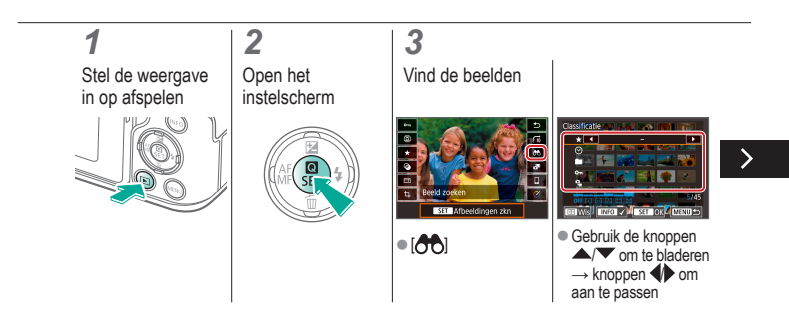

#### VU D V

# Beelden zoeken die voldoen aan opgegeven voorwaarden

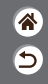

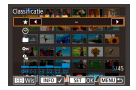

Vind snel de gewenste beelden op een geheugenkaart vol beelden door de beeldweergave te filteren op de door u opgegeven voorwaarden.

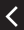

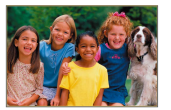

 Beelden die voldoen aan de voorwaarden, worden in gele kaders weergegeven.

# ✓ (U)

# Beelden vinden met het hoofdinstelwiel

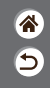

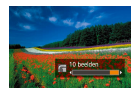

Gebruik het hoofdinstelwiel om snel beelden te vinden die aan uw voorwaarden voldoen en deze beelden door te bladeren.

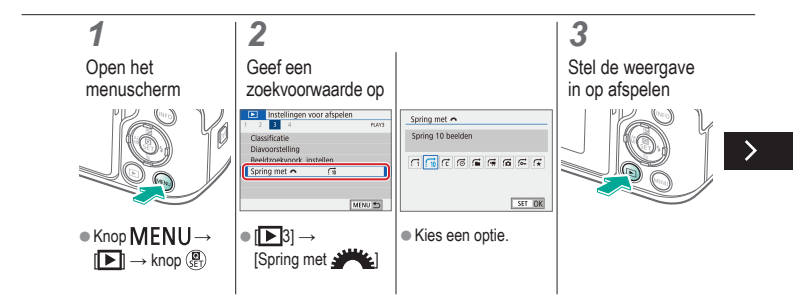

# ✓ (U)

## Beelden vinden met het hoofdinstelwiel

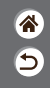

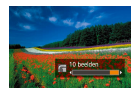

Gebruik het hoofdinstelwiel om snel beelden te vinden die aan uw voorwaarden voldoen en deze beelden door te bladeren.

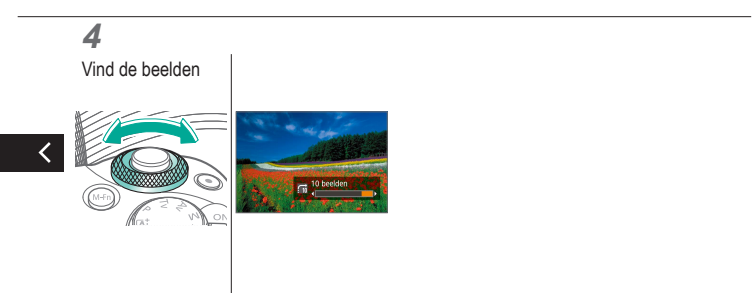

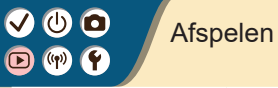

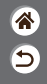

| Bekijken                               | Zoeken          | Beheren                                             |
|----------------------------------------|-----------------|-----------------------------------------------------|
| Beelden wissen                         | Foto's bewerken | Uw favoriete effecten toepassen<br>(Creatieve hulp) |
| RAW-beelden verwerken<br>met de camera | Films bewerken  |                                                     |

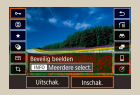

Afzonderlijke beelden beveiligen

| Instellingen voor afspelen |        |
|----------------------------|--------|
| 1 2 3 4                    | 6,67   |
| Beveilig beelden           |        |
| Beeld roteren              |        |
| Wis beelden                |        |
| Printopties                |        |
| Fotoboek instellen         |        |
| Creatieve filters          |        |
| ]                          | MENU 🗈 |

Meerdere beelden beveiligen

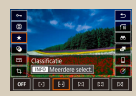

Beelden beoordelen

## Afzonderlijke beelden beveiligen

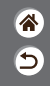

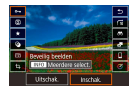

Afzonderlijke beelden kunnen worden beveiligd om te voorkomen dat belangrijke beelden per ongeluk worden gewist.

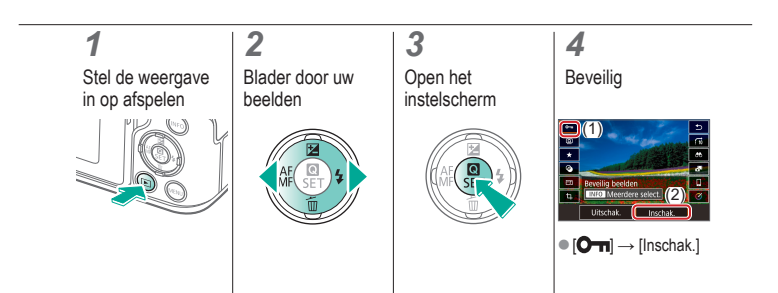

# ✓ (U) **O D** (P) **Y**

### Meerdere beelden beveiligen

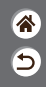

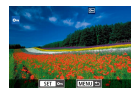

Beelden kunnen worden beveiligd met [Om] op het instelscherm of met [Beveilig beelden] in het menu [D]. [Beveilig beelden] kan worden gebruikt voor afzonderlijke beelden, een reeks beelden of volledige mappen of geheugenkaarten.

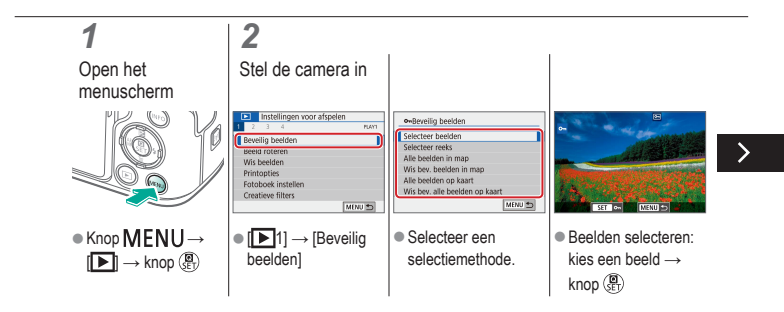

# ✓ (U) **O D** (P) **Y**

### Meerdere beelden beveiligen

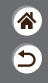

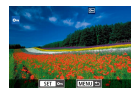

Beelden kunnen worden beveiligd met [Om] op het instelscherm of met [Beveilig beelden] in het menu [D]. [Beveilig beelden] kan worden gebruikt voor afzonderlijke beelden, een reeks beelden of volledige mappen of geheugenkaarten.

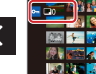

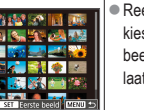

 Reeks selecteren: kies het eerste beeld → kies het laatste beeld

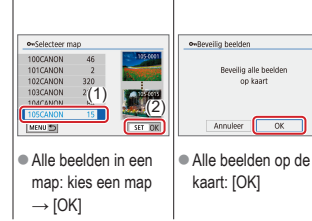

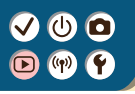

#### Beelden beoordelen

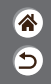

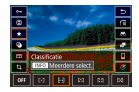

 $\begin{array}{l} \mbox{Orden beelden door ze een classificatie te geven op een schaal} \\ \mbox{van } 1-6. \end{array}$ 

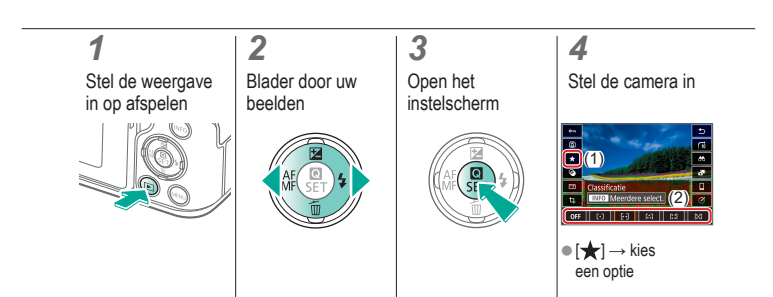

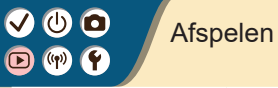

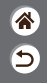

| Bekijken                               | Zoeken          | Beheren                                             |
|----------------------------------------|-----------------|-----------------------------------------------------|
| Beelden wissen                         | Foto's bewerken | Uw favoriete effecten toepassen<br>(Creatieve hulp) |
| RAW-beelden verwerken<br>met de camera | Films bewerken  |                                                     |

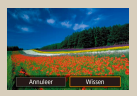

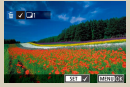

Afzonderlijke beelden wissen Meerdere beelden tegelijk wissen

# ✓ (U) **O D** (P) **Y**

### Afzonderlijke beelden wissen

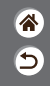

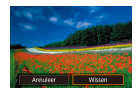

U kunt beelden die u niet meer nodig hebt één voor één selecteren en wissen. Wees voorzichtig bij het wissen van beelden, want ze kunnen niet worden hersteld.

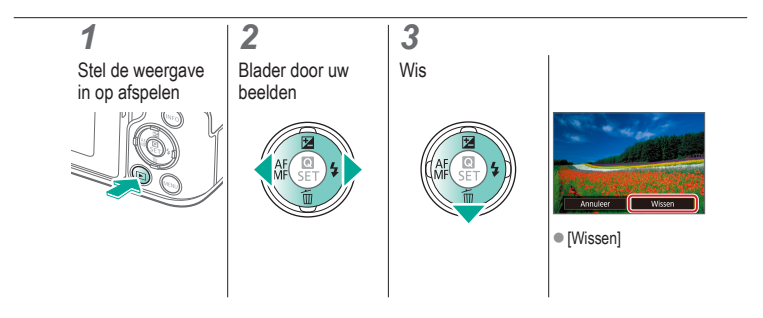

# ✓ (U) **O D** (P) **Y**

### Meerdere beelden tegelijk wissen

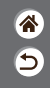

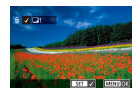

U kunt meerdere beelden selecteren om in één keer te wissen. Wees voorzichtig bij het wissen van beelden, want ze kunnen niet worden hersteld.

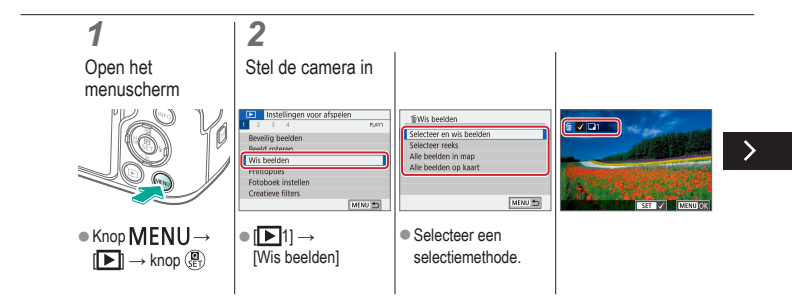

# (1)

### Meerdere beelden tegelijk wissen

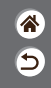

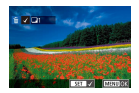

U kunt meerdere beelden selecteren om in één keer te wissen. Wees voorzichtig bij het wissen van beelden, want ze kunnen niet worden hersteld.

Beelden wissen en selecteren:

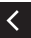

kies een beeld  $\rightarrow$ knop MENU→ [OK]

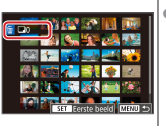

Reeks selecteren. kies het eerste beeld  $\rightarrow$  kies het laatste beeld  $\rightarrow$ knop MENU→ [OK]

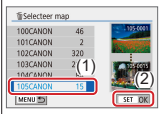

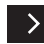

Alle beelden in een map: kies een map  $\rightarrow$  [OK]

# ✓ (U) **O D** (P) **Y**

### Meerdere beelden tegelijk wissen

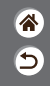

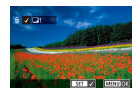

U kunt meerdere beelden selecteren om in één keer te wissen. Wees voorzichtig bij het wissen van beelden, want ze kunnen niet worden hersteld.

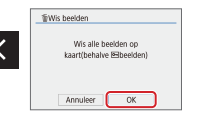

 Alle beelden op de kaart: [OK]

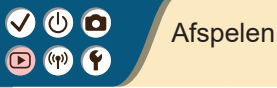

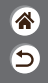

| Bekijken                               | Zoeken          | Beheren                                             |
|----------------------------------------|-----------------|-----------------------------------------------------|
| Beelden wissen                         | Foto's bewerken | Uw favoriete effecten toepassen<br>(Creatieve hulp) |
| RAW-beelden verwerken<br>met de camera | Films bewerken  |                                                     |

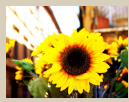

Creatieve filters toepassen (Creatieve filters)

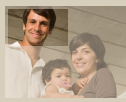

Trimmen

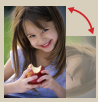

Beelden draaien

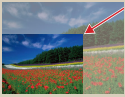

Het formaat van beelden wijzigen

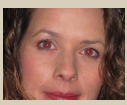

Rode ogen corrigeren

### Creatieve filters toepassen (Creatieve filters)

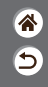

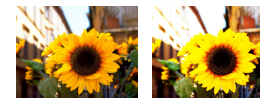

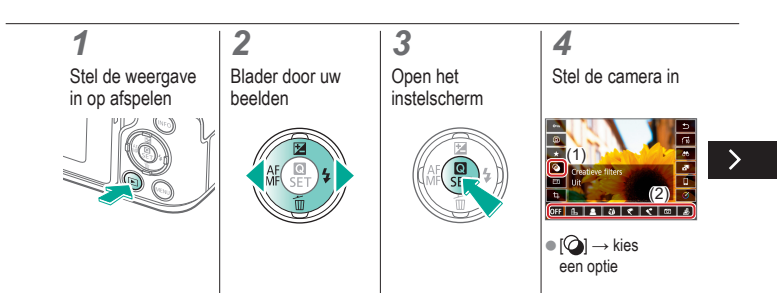

# Creatieve filters toepassen (Creatieve filters)

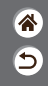

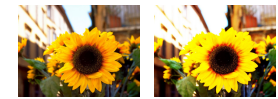

Pas effecten toe die gelijk zijn aan opnamen maken in de standen [日, ②/()) (〇) (過) en sla deze bewerkte opnamen op als afzonderlijke beelden.

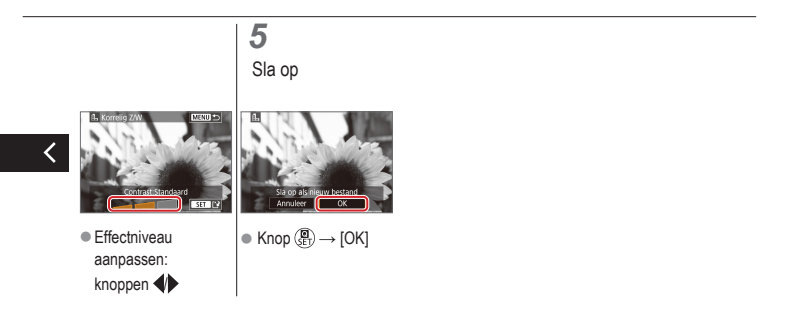

### Beelden draaien

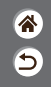

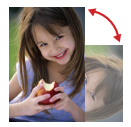

Wijzig de horizontale of verticale stand van beelden en sla ze op.

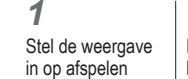

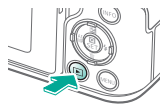

# 2

Blader door uw beelden

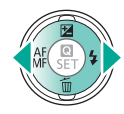

#### **3** Open het instelscherm

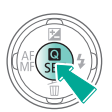

### 4

Draai het beeld

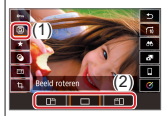

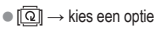

### Rode ogen corrigeren

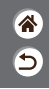

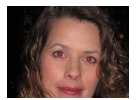

Hiermee corrigeert u automatisch beelden met rode ogen. U kunt het gecorrigeerde beeld opslaan als een afzonderlijk bestand.

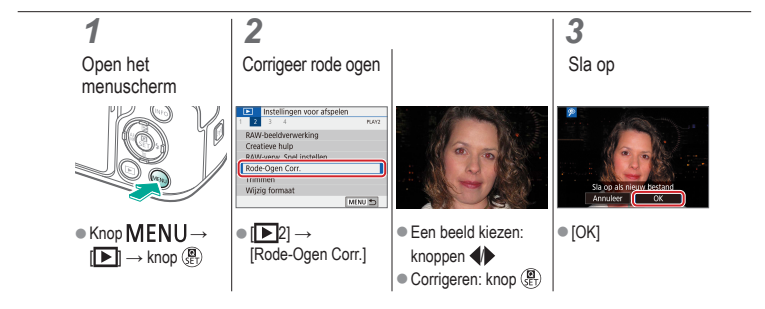

Trimmen

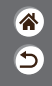

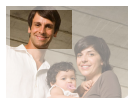

()

U kunt een gedeelte van een beeld opgeven om als afzonderlijk beeldbestand op te slaan.

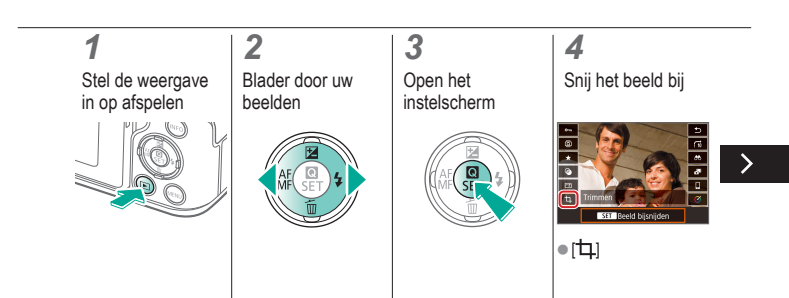

Trimmen

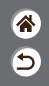

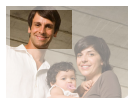

🗸 🛈 🖸

U kunt een gedeelte van een beeld opgeven om als afzonderlijk beeldbestand op te slaan.

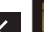

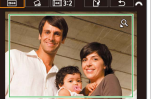

 Naar een ander instellingsitem gaan: knop

- Verplaats of wijzig het formaat van het bijsnijdkader, zet het beeld recht of verander de hoogte/ breedte-verhouding.
- Afmetingen van het kader veranderen Verkleinen: knop X Vergroten: knop •••
  Het kader verplaatsen: knoppen A/X/4

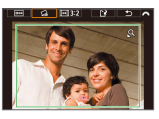

Het beeld rechtzetten:

 $[\Box_{a}] \rightarrow \text{knop}$ 

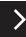

### Trimmen

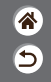

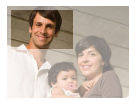

U kunt een gedeelte van een beeld opgeven om als afzonderlijk beeldbestand op te slaan.

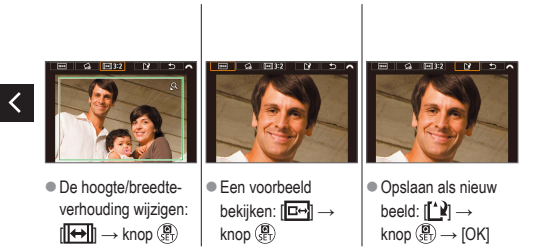

## Het formaat van beelden wijzigen

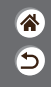

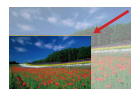

Sla een kleinere versie van een beeld op, met minder pixels.

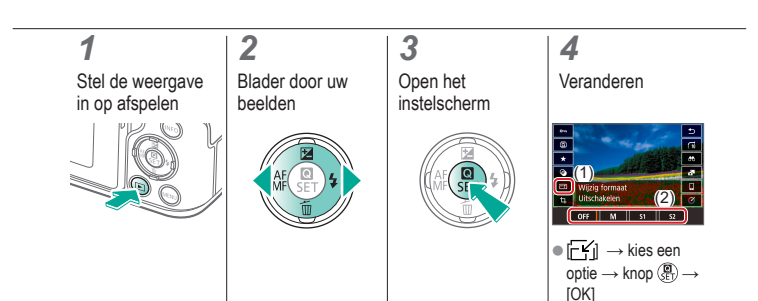

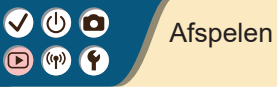

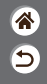

| Bekijken                               | Zoeken          | Beheren                                             |
|----------------------------------------|-----------------|-----------------------------------------------------|
| Beelden wissen                         | Foto's bewerken | Uw favoriete effecten toepassen<br>(Creatieve hulp) |
| RAW-beelden verwerken<br>met de camera | Films bewerken  |                                                     |

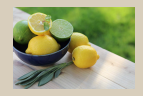

Uw favoriete effecten toepassen (Creatieve hulp)

# Uw favoriete effecten toepassen (Creatieve hulp)

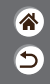

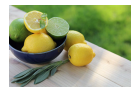

Pas naar wens effecten toe op RAW-beelden en sla ze op als nieuw JPEG's.

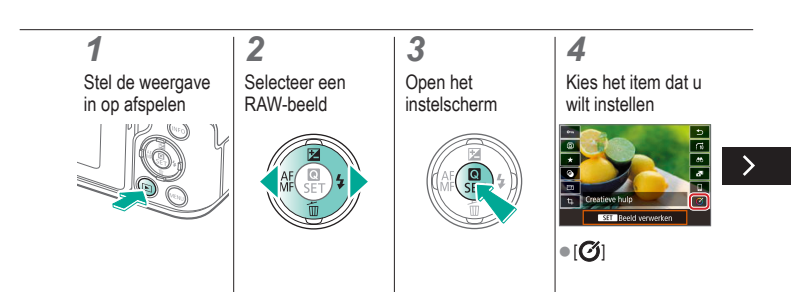

# Uw favoriete effecten toepassen (Creatieve hulp)

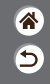

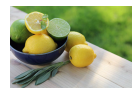

Pas naar wens effecten toe op RAW-beelden en sla ze op als nieuw JPEG's.

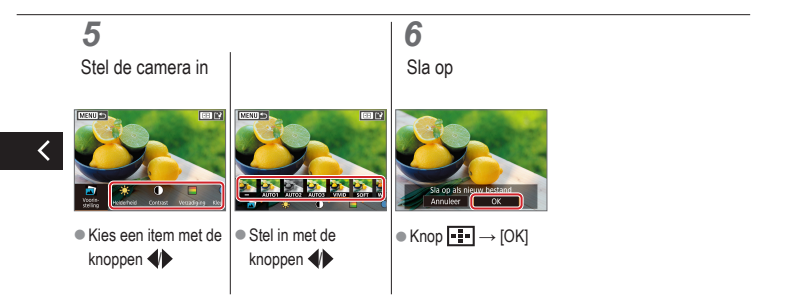

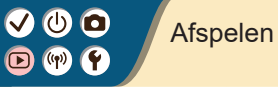

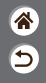

| Bekijken                               | Zoeken          | Beheren                                             |
|----------------------------------------|-----------------|-----------------------------------------------------|
| Beelden wissen                         | Foto's bewerken | Uw favoriete effecten toepassen<br>(Creatieve hulp) |
| RAW-beelden verwerken<br>met de camera | Films bewerken  |                                                     |

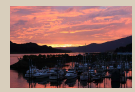

RAW-beelden verwerken

# ✓ (U) **O D** (P) **Y**

### RAW-beelden verwerken

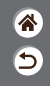

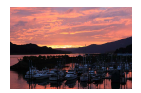

Verwerk op de camera beelden die zijn vastgelegd in RAWindeling. Het oorspronkelijke RAW-beeld wordt bewaard en een kopie wordt opgeslagen als JPEG. Beschikbaar als het programmakeuzewiel is ingesteld op **P/Tv/Av/M\*T**.

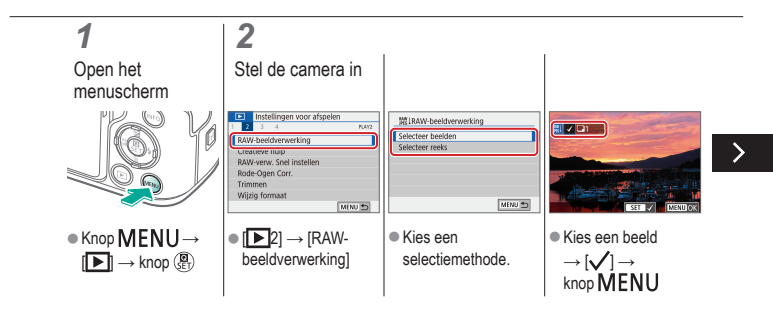

### RAW-beelden verwerken

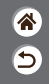

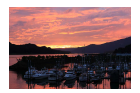

Verwerk op de camera beelden die zijn vastgelegd in RAWindeling. Het oorspronkelijke RAW-beeld wordt bewaard en een kopie wordt opgeslagen als JPEG. Beschikbaar als het programmakeuzewiel is ingesteld op **P/Tv/Av/M\*T**.

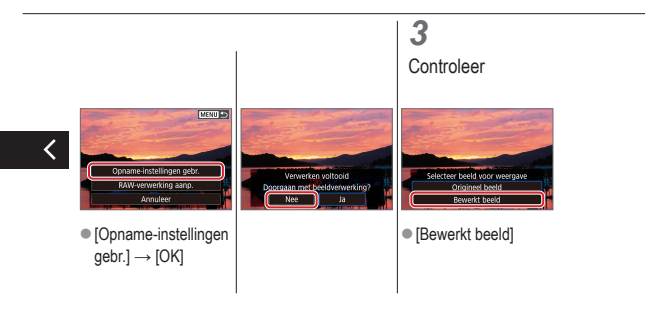

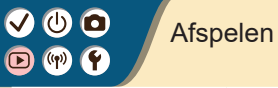

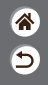

| Bekijken                               | Zoeken          | Beheren                                             |
|----------------------------------------|-----------------|-----------------------------------------------------|
| Beelden wissen                         | Foto's bewerken | Uw favoriete effecten toepassen<br>(Creatieve hulp) |
| RAW-beelden verwerken<br>met de camera | Films bewerken  |                                                     |

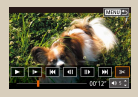

Het begin/einde van films verwijderen

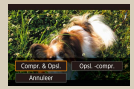

Bestandsgroottes verkleinen

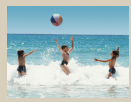

Digest-films bewerken
# ✓ (U)

### Het begin/einde van films verwijderen

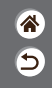

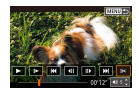

U kunt onnodige delen aan het begin en einde van films verwijderen. Houd er rekening mee dat digest-films niet kunnen worden verwijderd.

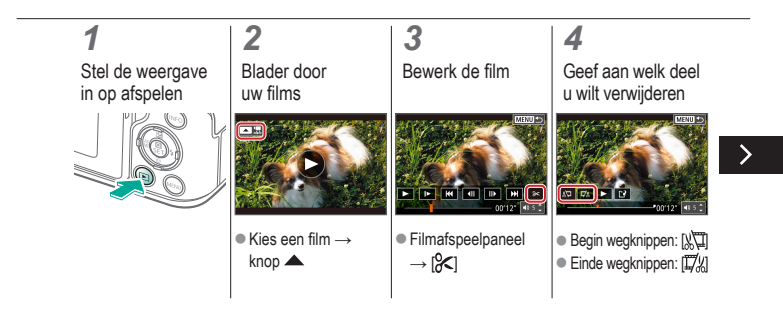

# ✓ (U)

### Het begin/einde van films verwijderen

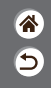

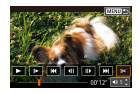

U kunt onnodige delen aan het begin en einde van films verwijderen. Houd er rekening mee dat digest-films niet kunnen worden verwijderd.

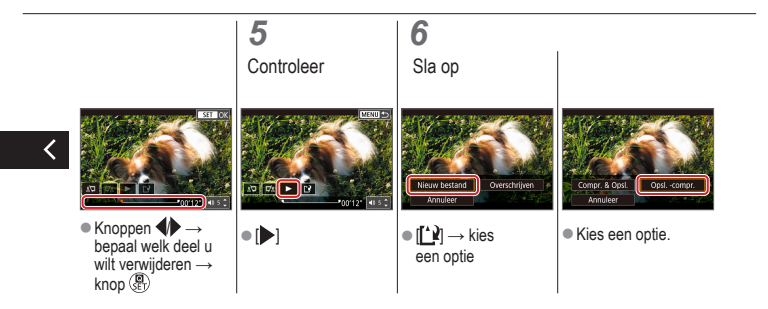

### Bestandsgroottes verkleinen

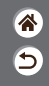

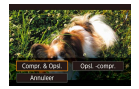

Het formaat van bestanden kan worden verkleind door films te comprimeren.

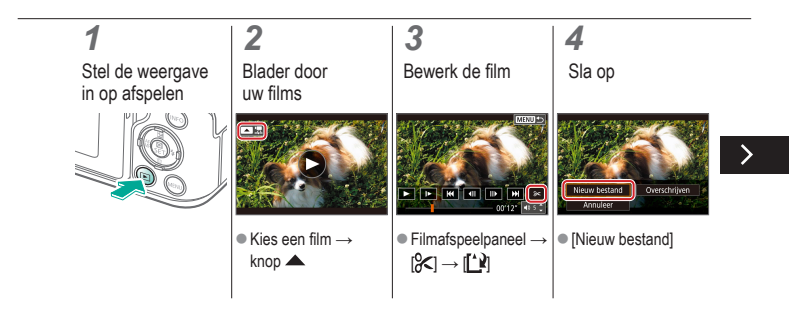

#### Bestandsgroottes verkleinen

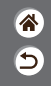

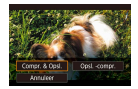

Het formaat van bestanden kan worden verkleind door films te comprimeren.

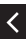

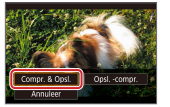

[Compr. & Opsl.]

### Digest-films bewerken

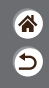

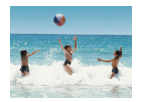

Afzonderlijke hoofdstukken (clips) die zijn opgenomen in de modus 🔄, kunnen eventueel worden gewist. Wees voorzichtig bij het wissen van clips, want ze kunnen niet worden hersteld.

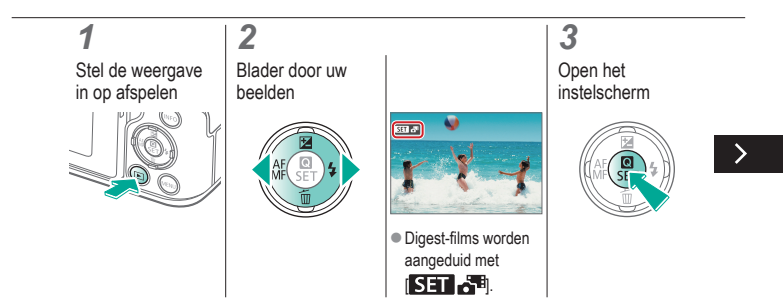

### Digest-films bewerken

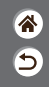

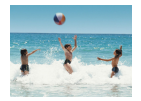

Afzonderlijke hoofdstukken (clips) die zijn opgenomen in de modus 🔄, kunnen eventueel worden gewist. Wees voorzichtig bij het wissen van clips, want ze kunnen niet worden hersteld.

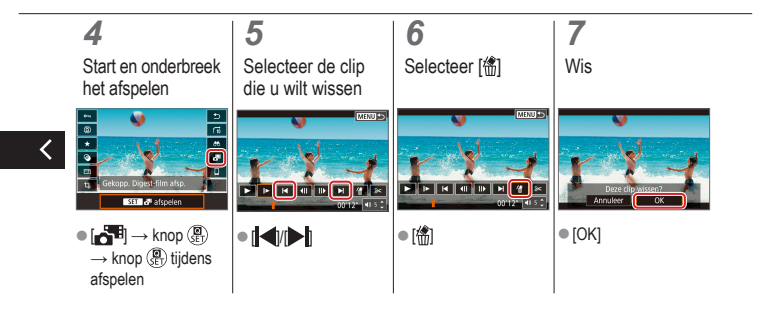

# (1)(2)(2)(2)(2)(2)(2)(2)(2)(2)(2)(2)(2)(2)(2)(2)(2)(2)(2)(2)(2)(2)(2)(2)(2)(2)(2)(2)(2)(2)(2)(2)(2)(2)(2)(2)(2)(2)(2)(2)(2)(2)(2)(2)(2)(2)(2)(2)(2)(2)

#### Draadloze functies

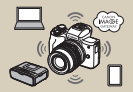

Beschikbare draadloze functies

| Wi-Fi        |        |
|--------------|--------|
| Ultschakelen |        |
| Inschakelen  |        |
|              |        |
|              |        |
|              |        |
| _            |        |
| 5            | SET DK |
| <b>.</b>     |        |

Gebruik van draadloze functies voorbereiden

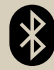

Via Wi-Fi verbinding maken met smartphones met Bluetooth-functie

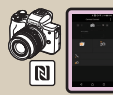

Via Wi-Fi verbinding maken met smartphones met NFC-functie

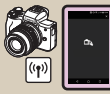

Met de Wi-Fi-knop verbinding maken met smartphones met Wi-Fi

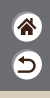

#### Beschikbare draadloze functies

ຈົ ງ

Verbinding maken met smartphones Bedien de camera on afstand en blader door beelden op d

Bedien de camera op afstand en blader door beelden op de camera via een Wi-Fi-verbinding met behulp van de speciale app Camera Connect op smartphones en tablets.

Wanneer u verbinding hebt via Bluetooth®\* of Wi-Fi, kunt u beelden ook van een geotag voorzien of andere functies gebruiken.

\* BLE-technologie (Bluetooth Low Energy, hierna "Bluetooth" genoemd).

Verbinding maken met computers

Bedien de camera op afstand vanaf een computer die verbonden is via Wi-Fi met behulp van EOS Utility, software die wordt gebruikt voor EOS-camera's. Met Image Transfer Utility 2 kunnen beelden op de camera ook automatisch naar een computer worden verzonden.

Verbinding maken met printers

Print beelden via een Wi-Fi-verbinding met printers die PictBridge-technologie ondersteunen (draadloos LAN).

Verbinding maken met webservices

Deel beelden met vrienden of familie op sociale media of op CANON iMAGE GATEWAY, de online fotodienst voor klanten van Canon. U kunt zich gratis registreren voor deze dienst.

### Gebruik van draadloze functies voorbereiden

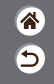

**1** Zet de camera aan

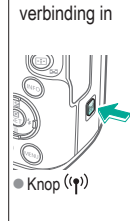

Stel een Wi-Fi-

2

| Wifi       Unchaisen       Inchaisen       Implementation       Implementation | Binam<br>Regatere en binam fer<br>Identificate van de canen.<br>Dere binam wordt voor<br>Weindringen geschikt.<br>Or |
|----------------------------------------------------------------------------------------------------|----------------------------------------------------------------------------------------------------|
|                                                                                                    |                                                                                                    |

### Gebruik van draadloze functies voorbereiden

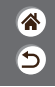

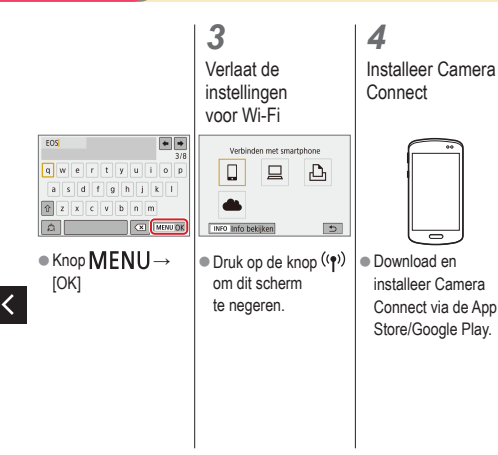

## ✓ (<sup>1</sup>) ○ (<sup>1</sup>) ○ (<sup>1</sup>)

### Via Wi-Fi verbinding maken met smartphones met Bluetooth-functie

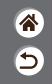

 1
 2

 Bereid u voor
 Koppel de smartphone

 Image: Sector and the sector and the sector and

draadloze functies voorbereiden" (bent u klaar, ga dan naar de volgende stap).

| Z                                                                                                    |                                                                                                    |                                                                                                    |
|----------------------------------------------------------------------------------------------------|----------------------------------------------------------------------------------------------------|----------------------------------------------------------------------------------------------------|
| Koppel de<br>smartphone                                                                                                    |                                                                                                    |                                                                                                    |
| Sector map<br>Becanor: Continu<br>Sector map<br>Becanor: Continu<br>Auto reterne Auro⊡<br>Test deadloce communicate<br>Sector Memory<br>(I) → (I) → (I) →<br>[Inst. draadloze<br>communicatie] | Buetooth-functie<br>United and the second support<br>Markan and the second support<br>Markan and the second support<br>Markan and the second support<br>Markan and the second support<br>Markan and the second support<br>(Bluelooth-functie)<br>→ [Smartphone] →<br>knop ()) | $\begin{array}{c} \\ \hline \\ \hline \\ \hline \\ \hline \\ \hline \\ \hline \\ \hline \\ \hline \\ \hline \\ $ |
|                                                                                                    |                                                                                                    |                                                                                                    |

### Via Wi-Fi verbinding maken met smartphones met Bluetooth-functie

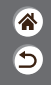

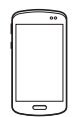

 In iOS dient u ook op [Pair/Koppel] te tikken. 3

Gebruik de camera om het koppelen te voltooien

- Kies in het bevestigingsscherm [OK] om het koppelen te bevestigen.
- Druk in het scherm waarin het koppelen wordt gemeld op de knop (P).

### 4

Maak verbinding via Wi-Fi en gebruik Camera Connect

- Schakel Bluetooth in op de smartphone en open Camera Connect
- Tik op de bijnaam van de camera die u wilt koppelen.

# 🗸 🛈 🖸

### Via Wi-Fi verbinding maken met smartphones met Bluetooth-functie

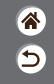

In Android

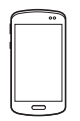

- Kies een willekeurige functie, behalve de [Bluetooth remote controller/Bluetoothafstandsbediening].
- Nadat de apparaten via Wi-Fi zijn verbonden, wordt een scherm voor de geselecteerde functie weeraeaeven.

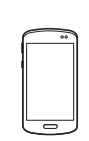

In iOS

- Kies een willekeurige functie, behalve de [Bluetooth remote controller/Bluetoothafstandsbediening].
- de smartphone wordt weergegeven om het wachtwoord te kopiëren volgens de instructies.

- Kies in de getoonde Wi-Fi-instellingen de SSID van de camera waarmee u verbinding wilt maken.
- Tik op het
- wachtwoordveld en plak het wachtwoord om een verbindina tot stand te brengen.
- Open het scherm van Camera Connect

Na een ogenblik wordt een Wi-Fi-verbinding tot stand gebracht en wordt een scherm voor de aeselecteerde functie weergegeven op de smartphone.

# ✓ (1) ○ (1) ○ (1)

### Via Wi-Fi verbinding maken met smartphones met Bluetooth-functie

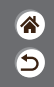

**5** Verbreek de verbinding

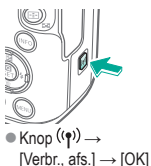

Maak opnieuw verbinding

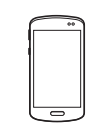

 Om opnieuw verbinding te maken, tikt u gewoon op de gewenste bewerking in Camera Connect. Beelden van de camera naar een smartphone sturen

 Druk tijdens het afspelen van beelden op de knop (P).

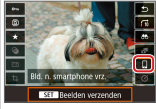

 $[\Box] \rightarrow \text{knop} (\textcircled{\textbf{B}}{\text{set}}) \rightarrow$ knop 🚇

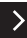

## ✓ (U) (D) (P) (P)

Via Wi-Fi verbinding maken met smartphones met Bluetooth-functie

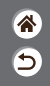

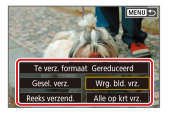

 Kies op het getoonde scherm welke beelden u wilt verzenden en hoe u ze wilt verzenden.

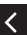

# ✓ (<sup>1</sup>) ○ (<sup>1</sup>) ○ (<sup>1</sup>)

### Via Wi-Fi verbinding maken met smartphones met NFC-functie

**1** Bereid u voor

 Zie "Gebruik van draadloze functies voorbereiden" (bent u klaar, ga dan naar de volgende stap).

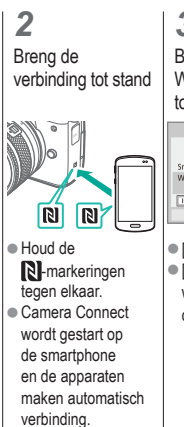

**3** Breng een Wi-Fi-verbinding tot stand

| Verbinding maken<br>smartphon | met deze<br>e: |     |
|-------------------------------|----------------|-----|
| SmartPhone                    |                |     |
| Weerg. beelden                |                |     |
|                               | Alle beek      | len |
| INFO Weerg, beelden           |                |     |
| t and data                    | OK             |     |

 [OK] → knop ()
 [Wi-Fi aan] wordt weergegeven op de camera. 4 Gebruik Camera Connect

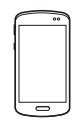

 Gebruik Camera
 Connect en maak op afstand opnamen, blader door beelden op de camera of sla beelden op de smartphone op.

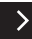

5

# ✓ (<sup>1</sup>) ○ (<sup>1</sup>) ○ (<sup>1</sup>)

### Via Wi-Fi verbinding maken met smartphones met NFC-functie

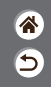

5

Verbreek de verbinding

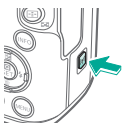

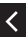

Wordt het scherm [Wi-Fi aan] niet weergegeven op de camera, druk dan op de knop  $((\mathbf{q})) \rightarrow$ [Verbr., afs.]  $\rightarrow$  [OK] Maak opnieuw verbinding

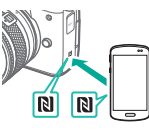

- Zet de camera en de smartphone aan en houd de N-markeringen tegen elkaar.
- Zodra de apparaten met elkaar verbonden zijn, kunt u Camera Connect gebruiken.

Beelden van de camera naar een smartphone sturen

 Druk tijdens het afspelen van beelden op de knop (P).

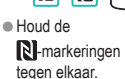

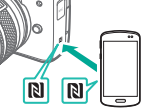

## ✓ (U) (D) (P) (P)

Via Wi-Fi verbinding maken met smartphones met NFC-functie

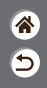

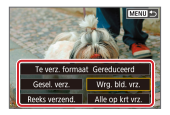

 Zodra de apparaten verbonden zijn, drukt u op de knop (). Kies in het getoonde scherm welke beelden u wilt verzenden en hoe u ze wilt verzenden.

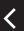

## ✓ (<sup>1</sup>) ○ (<sup>1</sup>) ○ (<sup>1</sup>)

### Met de Wi-Fi-knop verbinding maken met smartphones met Wi-Fi

**1** Bereid u voor

 Zie "Gebruik van draadloze functies voorbereiden" (bent u klaar, ga dan naar de volgende stap).

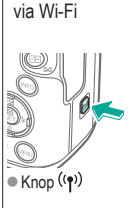

Maak verbinding

2

Selecteer apparaat v. verbind Verbinden met smartphone Ъ 5 MENU \*5 INFO Info bekiken •  $\square \rightarrow \text{knop}$ Registreer apparaat v. verbind.1  $\rightarrow$ [Niet weergeven] → knop 🚇

睂

5

### Met de Wi-Fi-knop verbinding maken met smartphones met Wi-Fi

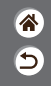

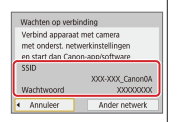

 Controleer de SSID en het wachtwoord.

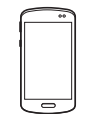

- Vind Wi-Fi-netwerken op de smartphone en kies het netwerk met de SSID van de camera.
- Voer op de smartphone het wachtwoord in dat op de camera wordt weergegeven.
  Nadat u de Wi-Fiverbinding hebt bevestigd, opent u Camera Connect en kiest u de camera waarmee u verbinding wilt maken.

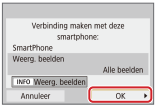

● Op de camera: [OK] → knop ()

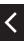

>

### Met de Wi-Fi-knop verbinding maken met smartphones met Wi-Fi

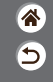

3 Verbreek de verbinding

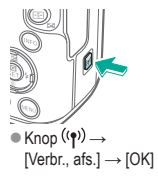

Maak opnieuw verbinding

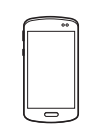

 Open Camera Connect.
 Tik op [Easy Connection Guide/ Uitleg voor een eenvoudige verbinding] en kies een camera waarmee u verbinding wiit maken.  Volg de instructies in de uitleg om verbinding te maken. Beelden van de camera naar een smartphone sturen

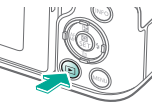

 Druk tijdens het afspelen van beelden op de knop (P).

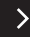

## ✓ (1) ○ (1) (1) (2) (2)

### Met de Wi-Fi-knop verbinding maken met smartphones met Wi-Fi

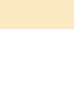

\*

5

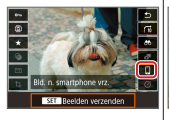

•  $\square \rightarrow \operatorname{knop} \left( \stackrel{\textcircled{\sc l}}{\operatorname{st l}} \rightarrow \right)$ knop (

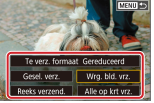

 Kies op het getoonde scherm welke beelden u wilt verzenden en hoe u ze wilt verzenden.

<

## (1)(2)(2)(2)(2)(2)(2)(2)(2)(2)(2)(2)(2)(2)(2)(2)(2)(2)(2)(2)(2)(2)(2)(2)(2)(2)(2)(2)(2)(2)(2)(2)(2)(2)(2)(2)(2)(2)(2)(2)(2)(2)(2)(2)(2)(2)(2)(2)(2)(2)

### Overige instellingen

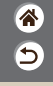

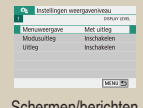

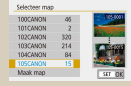

### Schermen/berichten aanpassen aan uw ervaring

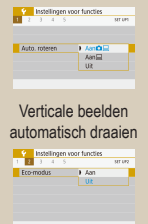

Eco-modus gebruiken

#### Mappen selecteren en aanmaken

| Kaart formatteren                |                           |
|----------------------------------|---------------------------|
| Formatte<br>Alle informatie      | er kaart<br>wordt gewist! |
| 160 KB gebruikt<br>WFO Low level | 29.7 GB                   |
| Annuleer                         | ОК                        |

### Geheugenkaarten formatteren

| Display uit 1 min.<br>Uitschaloden 1 min. | splay uit 1 min.<br>tschakelen 1 min.<br>eeker uit 3 min. | Spaarstand   |            |
|-------------------------------------------|-----------------------------------------------------------|--------------|------------|
| Uitschakelen 1 min.                       | tschakelen 1 min.<br>Jeker uit 3 min.                     | Display uit  | 1 min.     |
| Restaurch Austra                          | ekeruit 3 min.                                            | Uitschakelen | 1 min.     |
| 20808 UK 3 mm.                            |                                                           | Zoeker uit   | 3 min.     |
|                                           |                                                           |              |            |
|                                           |                                                           |              | MONT NO.   |
| Lana a                                    | Large In                                                  |              | 100.703 ED |

#### Spaarstandfuncties

aanpassen

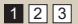

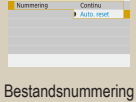

Bestandnr.

#### Bestandsnummering wijzigen

| Kaart formatteren |               |
|-------------------|---------------|
| Formatte          | er kaart      |
| Alle informatie   | wordt gewist! |
| 160 KB gebruikt   | 29.7 GB       |
| WFO 🖌 Low level   | format        |
| Annuleer          | OK            |

#### Een low-levelformattering

uitvoeren

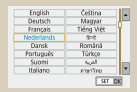

#### De weergavetaal wijzigen

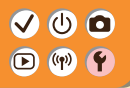

### Overige instellingen

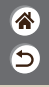

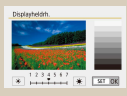

#### Schermhelderheid aanpassen

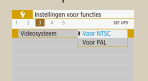

#### Het videosysteem wijzigen

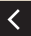

| 1 2 3    | SET UP           |
|----------|------------------|
| Piestoon | Inschakelen      |
|          | Raak AT aan      |
|          | <br>Uitschakelen |

Camerageluiden dempen

| Rogen Aan/Uit | Uitschakelen |
|---------------|--------------|
|               | Inschakelen  |
|               |              |

#### Rode ogen verminderen

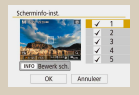

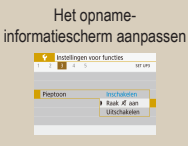

Feedbackgeluiden dempen

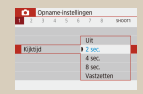

### De weergaveduur van het beeld na opnamen wijzigen

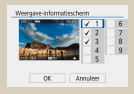

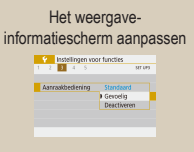

#### Het touchscreen aanpassen

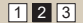

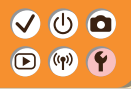

### Overige instellingen

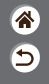

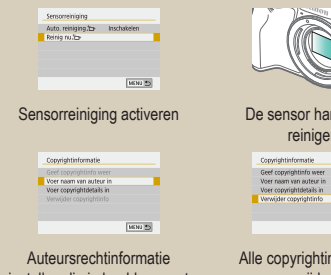

instellen die in beelden moet worden vastgelegd

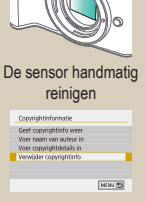

Alle copyrightinformatie verwijderen

| Wis alle camera-inst | tellingen        |
|----------------------|------------------|
| Wis alle came        | ara-instellingen |
| Annuleer             | ОК               |

#### Standaardinstellingen van de camera herstellen

| insteringer voc      | it fullcuts  |
|----------------------|--------------|
| 2 3 4 <b>2</b>       |              |
| Persoonlijke voorkeu | ze(C.Fn)     |
| Wis instellingen     |              |
| Copyrightinformatie  |              |
| Handleiding/software | URL          |
| Certificaatlogo ween | asiven.      |
| Firmware             | D//er. 1.0.0 |
|                      | MCM1 PN      |

Certificatielogo's controleren

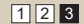

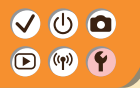

### Schermen/berichten aanpassen aan uw ervaring

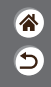

Afhankelijk van uw ervaring of voorkeur kunt u aanpassen hoe informatie wordt weergegeven. U kunt ook de hints en tips verbergen die normaal worden weergegeven wanneer u van opnamemodus wisselt of instellingsitems kiest.

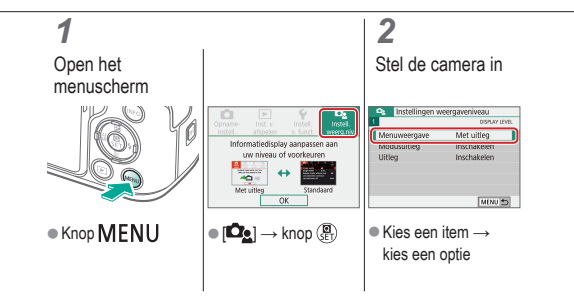

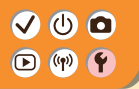

#### Mappen selecteren en aanmaken

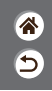

U kunt mappen waarin beelden worden opgeslagen selecteren of aanmaken. U kunt een nieuwe map maken door [Maak map] te selecteren in het mapselectiescherm.

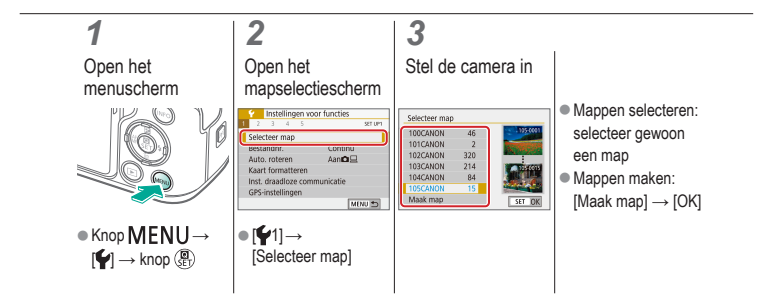

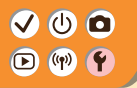

#### Bestandsnummering wijzigen

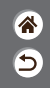

Uw opnamen worden automatisch opeenvolgend genummerd (0001 – 9999) en opgeslagen in mappen die elk maximaal 9999 opnamen kunnen bevatten. U kunt de toewijzing van de bestandsnummers wijzigen.

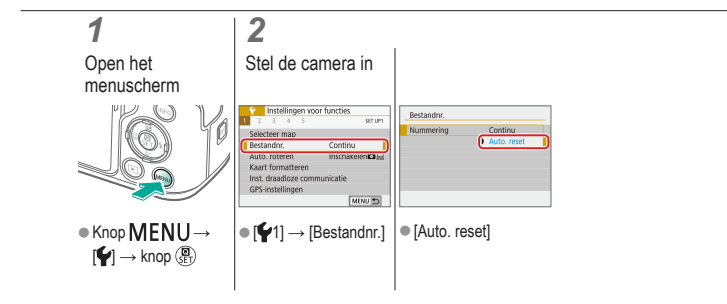

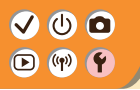

#### Verticale beelden automatisch draaien

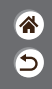

Geef aan of beelden die in verticale richting zijn vastgelegd, automatisch worden gedraaid zodat ze groter kunnen worden weergegeven op de camera of een computer.

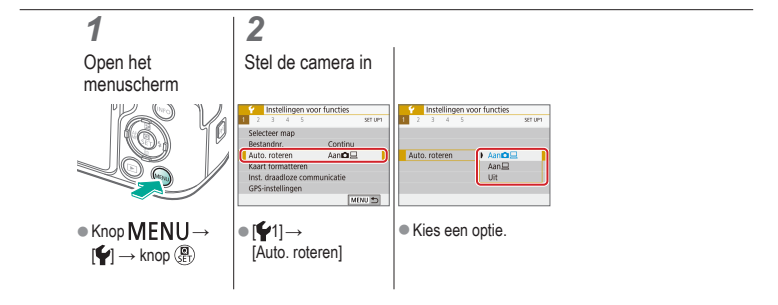

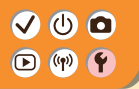

#### Geheugenkaarten formatteren

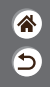

Voordat u een nieuwe geheugenkaart of een geheugenkaart die is geformatteerd in een ander apparaat gaat gebruiken, moet u de kaart formatteren met deze camera. Door een geheugenkaart te formatteren, worden alle gegevens op de geheugenkaart gewist. De gegevens kunnen dan niet meer worden hersteld.

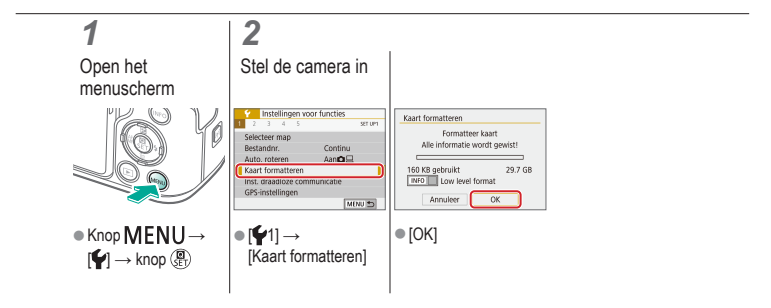

## ✓ (U) (O)(P) (P)(P) (P)

### Een low-levelformattering uitvoeren

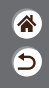

Voer een low-levelformattering uit als de camera niet goed werkt, als het langer duurt om beelden op de geheugenkaart te lezen of op te slaan, als het maken van continue opnamen langzamer gaat of als het opnemen van een film plotseling wordt afgebroken. Een low-levelformattering wist alle gegevens op een geheugenkaart. De gegevens kunnen dan niet meer worden hersteld.

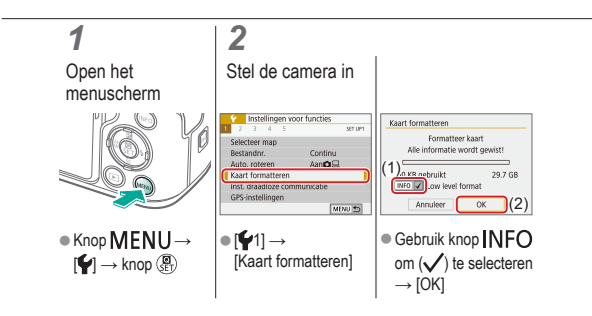

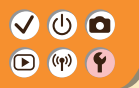

#### Eco-modus gebruiken

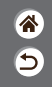

Met deze functie kunt u ervoor zorgen dat de accu minder snel leeg is in de opnamemodus. Wanneer de camera niet in gebruik is, wordt het scherm donker zodat de accu langer meegaat.

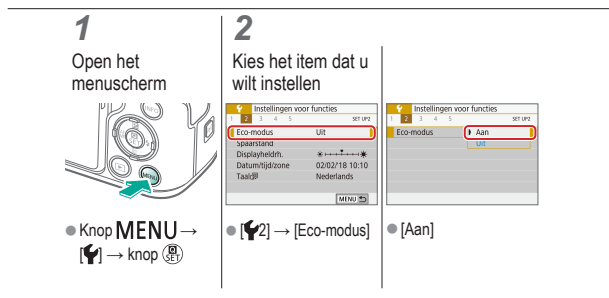

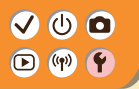

#### Spaarstandfuncties aanpassen

**\*** 

Pas de wachttijd voor automatische uitschakeling van de camera, het scherm en de zoeker aan (Automatisch uitschakelen, Display uit en Zoeker uit).

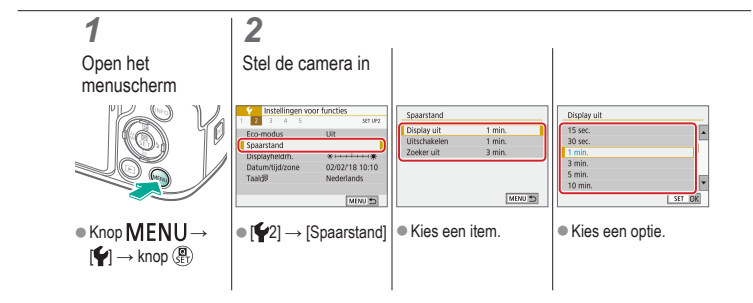

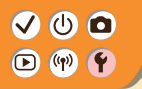

#### De weergavetaal wijzigen

**\*** 

U kunt de weergavetaal desgewenst wijzigen.

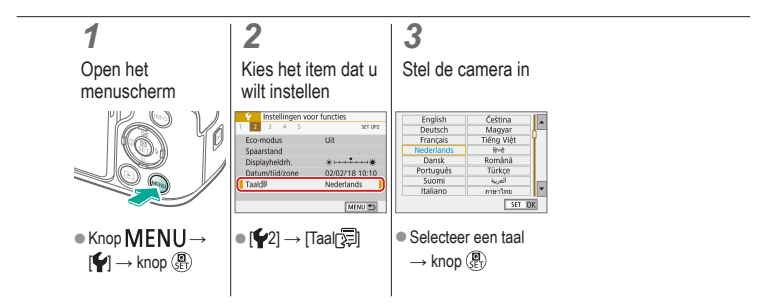

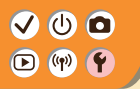

#### Schermhelderheid aanpassen

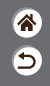

De helderheid van de zoeker en het scherm kunnen afzonderlijk worden afgesteld. De helderheid van de zoeker kan worden ingesteld als de zoeker geactiveerd is.

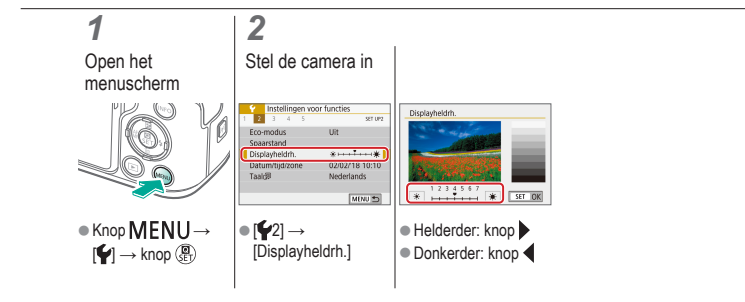

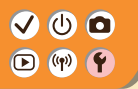

#### Rode ogen verminderen

1 1 1

Om rode ogen te helpen voorkomen, kan de camera een lampje inschakelen dat het effect van rode ogen vermindert. Voordat de flitser wordt geactiveerd bij opnamen met weinig licht, wordt dan eerst het lampje ingeschakeld.

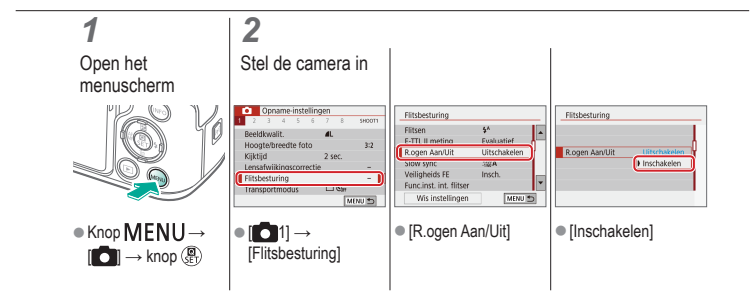
### ✓ (<sup>1</sup>)

### De weergaveduur van het beeld na opnamen wijzigen

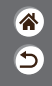

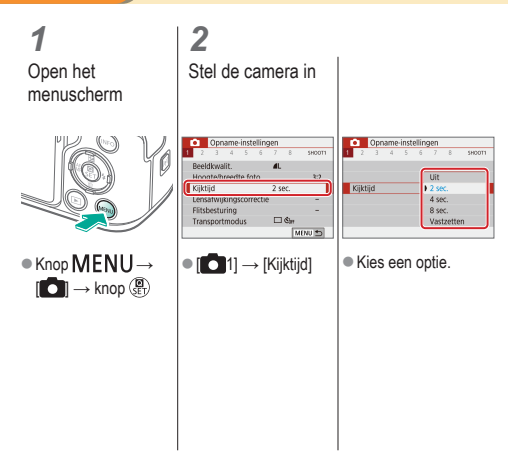

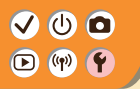

Het videosysteem wijzigen

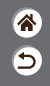

Stel het videosysteem in voor elke televisie die wordt gebruikt voor weergave. Deze instelling wijzigt ook de opties voor beeldkwaliteit (framerate) die beschikbaar zijn voor films.

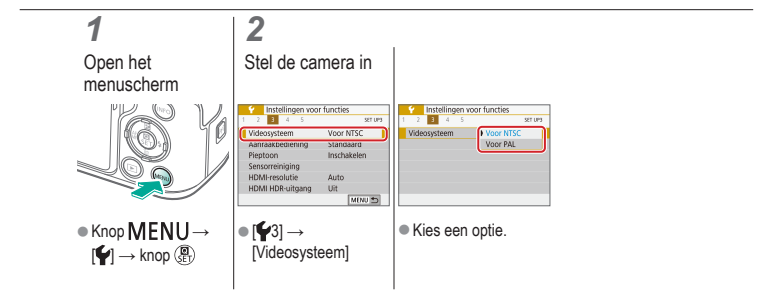

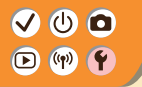

### Het opname-informatiescherm aanpassen

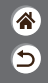

Er kan een raster worden weergegeven op het opnamescherm. U kunt ook het type histogram kiezen dat wordt weergegeven wanneer de knop INFO wordt ingedrukt.

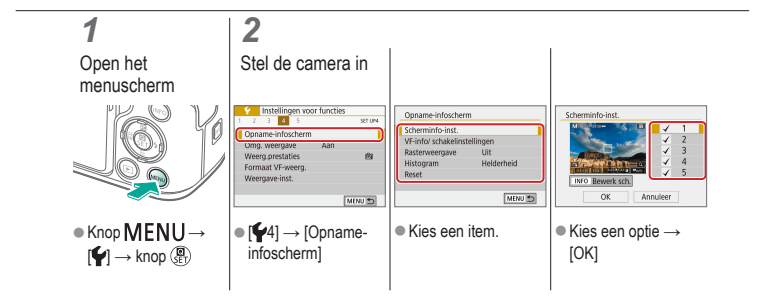

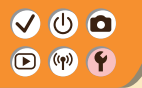

### Het weergave-informatiescherm aanpassen

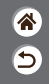

De weergegeven opname-informatie verandert telkens wanneer u in de afspeelmodus op de knop **INFO** drukt. U kunt aanpassen welke informatie wordt weergegeven.

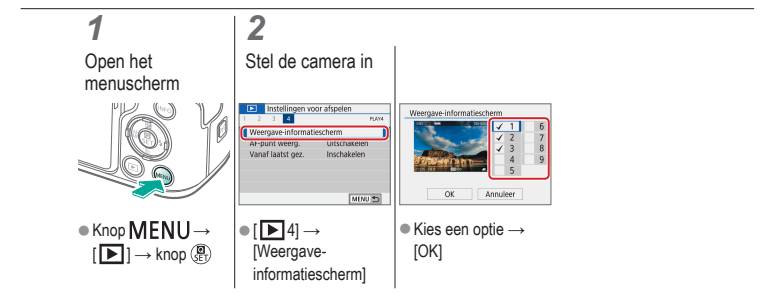

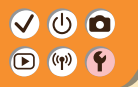

Camerageluiden dempen

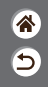

De camerageluiden kunnen worden gedempt wanneer u de ontspanknop half indrukt of de zelfontspanner instelt.

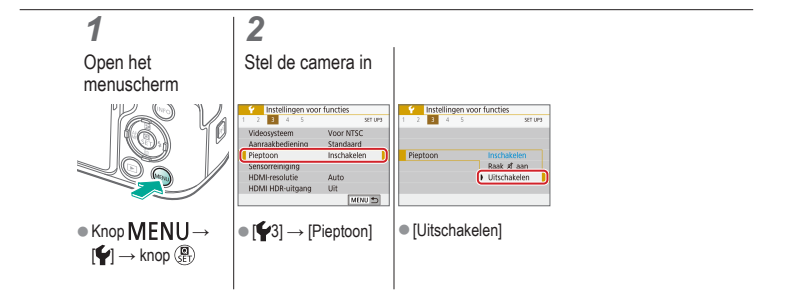

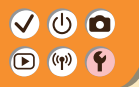

Feedbackgeluiden dempen

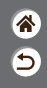

U kunt instellen dat de camera geen geluiden afspeelt als feedback na camerabediening, zoals knoppen indrukken of het scherm aanraken.

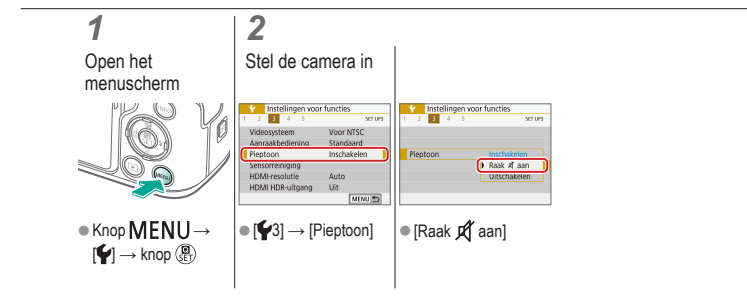

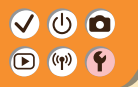

### Het touchscreen aanpassen

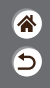

De gevoeligheid van het touchscreen kan worden verhoogd, zodat de camera reageert op een lichtere aanraking.

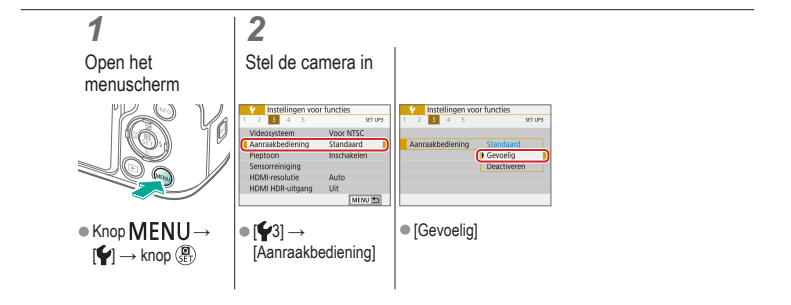

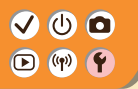

Sensorreiniging activeren

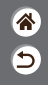

De beeldsensor wordt automatisch gereinigd om stof te verwijderen wanneer u de camera in- of uitschakelt of wanneer de camera in de spaarstand gaat. U kunt de reiniging indien nodig zelf inschakelen.

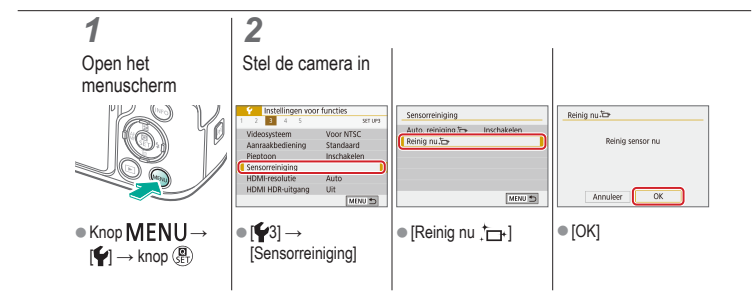

## 

### De sensor handmatig reinigen

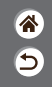

Als er na de automatische reiniging nog stof zichtbaar is, kan dit ook worden verwijderd met een optioneel blaasbuisje of ander gespecialiseerd hulpstuk. Het oppervlak van de beeldsensor is zeer gevoelig. Wanneer de sensor handmatig moet worden gereinigd, raden we aan om een serviceverzoek in te dienen bij een helpdesk van de klantenservice.

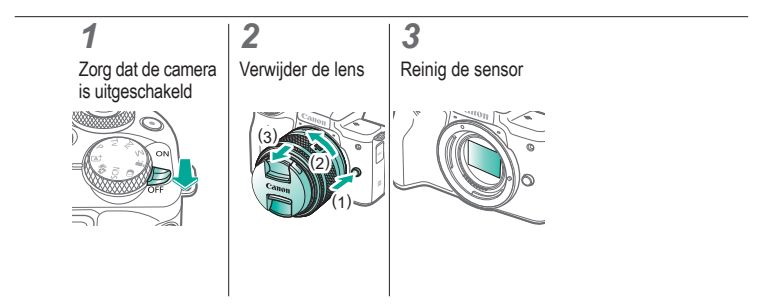

### 

### Standaardinstellingen van de camera herstellen

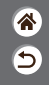

Herstel de standaardinstellingen van de camera in de modus **P/Tv/Av/W\***, U kunt ook aangepaste functies wissen (met uitzondering van de instellingen voor [Aangepaste bediening]) met behulp van [Wis pers. voorkeuze(C.Fn)].

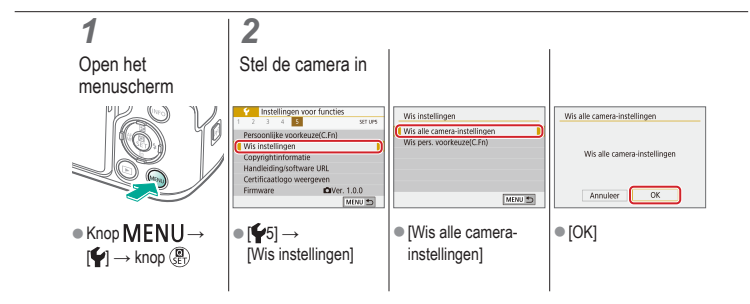

### ✓ (U) (D)(P) (P)

### Auteursrechtinformatie instellen die in beelden moet worden vastgelegd

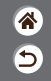

Als u de naam van de maker en copyrightdetails in beelden wilt opnemen, stelt u deze informatie vooraf in.

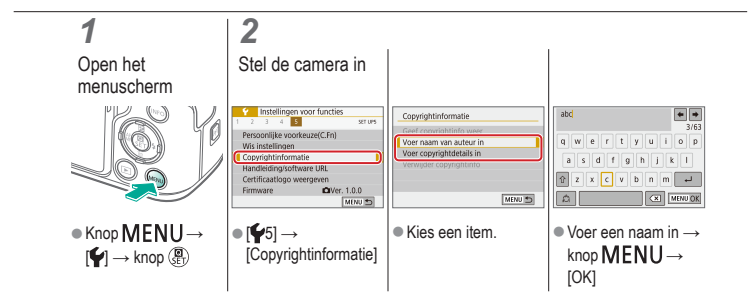

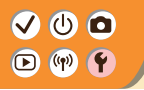

### Alle copyrightinformatie verwijderen

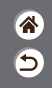

U kunt de naam van de maker en de copyrightdetails tegelijk verwijderen.

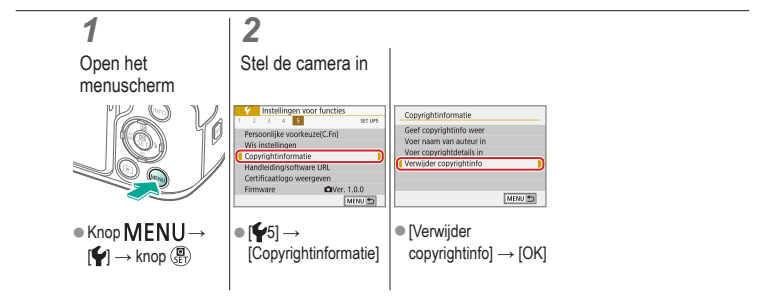

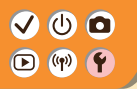

### Certificatielogo's controleren

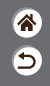

Sommige logo's voor certificatievereisten waaraan de camera voldoet, kunnen op het scherm worden bekeken. Andere certificatielogo's staan in deze handleiding, op de verpakking van de camera of op de camerabehuizing.

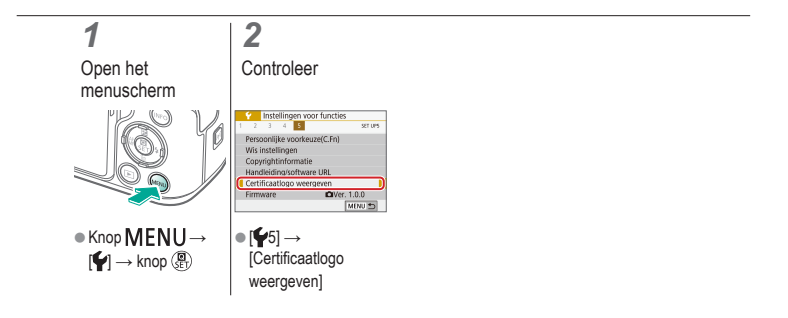

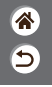

Cijfers 1-punts AF 148

### A

Aantal pixels (beeldformaat) 205 Accu

Eco-modus 284 Opladen 22 AE-vergrendeling 115 AEB-opnamen 114 AF-punten 148 Afspelen Aanraakbediening 81 Beeld zoeken 223 Diavoorstellingen 216 Digest-films 219 Films 217 Foto's 213 Indexweergave 222 Springweergave 225 Vergrote weergave 214 Aquareleffect (opnamemodus) 98, 100 Aspect ratio 208 Automatische helderheidsoptimalisatie 119 Auto-modus (opnamemodus) 42 Av (opnamemodus) 171

### В

Beelden Weergaveduur 289 Wissen 233, 234 Beelden naar een smartphone verzenden 263, 268, 271 Beeldstabilisatie 157

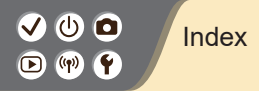

Beeldstijl 124, 125, 127 Belichting AE-vergrendeling 115 Compensatie 113 FE-lock 162 Bestandsnummering 280 Beveilia beelden 228, 229 Beveiligen 228, 229 **Bewerken** Formaat wijzigen 245 Rode ogen corrigeren 241 Trimmen 242 Bulbbelichting 174

#### С

Camera Resetten 298 Camera Connect 261 CANON IMAGE GATEWAY 260 Classificatie 231 Close-up (opnamemodus) 87, 89 Compressie 205 Correctie chromatische aberratie 136 Correctie helderheid randen 136 Creatieve filters 238 Creatieve hulp (opnamemodus) 94

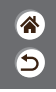

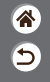

### D

Datum/tijd/zone Instellingen 27 Diavoorstellingen 216 Draadloze functies 260

#### E

Eco-modus 284 Egale huid (opnamemodus) 87, 88

#### F

Favorieten 231 FE-vergrendeling 162 Films

> Beeldkwaliteit (aantal pixels/framerate) 209 Bewerken 253, 255, 257

Fisheye-effect (opnamemodus) 98, 100 Flitsbelichtingscompensatie 160 Flitser FE-lock 162 Flitsbelichtingscompensatie 160 Flitsmeting 166 Flitsoutput 167 Flitstiming 164 Modus 159 Formaat wijzigen 245

### G

Geheugenkaarten 24 Geluiden 293, 294 Gezicht+volgen 148

### **آه**

### Н

Handmatig scherpstellen 143 Handmatige witbalans 130 HDR-kunst (opnamemodus) 98, 101 HDR-kunst embosseren (reliëf) (opnamemodus) 98, 102 HDR-kunst levendia (opnamemodus) 98, 101 HDR-kunst olieverf (opnamemodus) 98, 102 HDR-tegenlicht (opnamemodus) 87, 90 Hoge ISO-ruisreductie 138 Hybride automatisch (opnamemodus) 84

#### I

Indexweergave 222 Indicator 75 ISO-snelheid 116

#### Κ

Kleur (witbalans) 129 Kleurtemperatuur 133, 134 Knop M-Fn 53, 181 Korrelig Z/W (opnamemodus) 98

### L

Lampje 207, 288 Landschap (opnamemodus) 87, 88 Lange belichtingstijd 174 Lens Bevestigen 31, 34

Ontgrendeling 33, 35 Verwijderen 33, 35

### <del>ار</del> ک

### Μ

M (opnamemodus) 172 Macrofotografie 89 Meetmethode 118 Menu Aanraakbediening 79 Basishandelingen 70 MF (Handmatige scherpstelling) 143 MF-peaking 147 Miniatuureffectmovie (opnamemodus) 191 Miniatuureffect (opnamemodus) 103 Multifunctieknop 53, 181

### Ν

Nachtopnamen uit hand (opnamemodus) 87, 90 Namen van onderdelen 52

#### 0

Oogdetectie-AF 151 Opladen 22

#### Ρ

P (opnamemodus) 113 Pannen 91 Portret (opnamemodus) 87 Prioriteit voor tinten 120

#### R

Raster 291 RAW 206 RAW-beeldverwerking 250 Reiniging (beeldsensor) 296, 297 Resetten 298 Riem 21

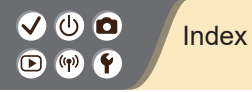

Rode ogen corrigeren 241 Roteren 240 Ruisonderdrukking bij meerdere opnamen 139 Ruisreductie Hoge ISO-snelheid 138, 139 Lange belichtingstijd 140 Ruisreductie lange sluitertijd 140

### S

Scherm Weergavetaal 30 Scherpstelbereik Handmatig scherpstellen 143

Scherpstellen AF-punten 148 MF-peaking 147 Servo AF 153 Sensorreiniging 296 Servo AF 153 Snel instellen, scherm Aanraakbediening 77 Basishandelingen 68 Softfocus (opnamemodus) 98, 100 Speelgoedcamera-effect (opnamemodus) 98, 101 Sport (opnamemodus) 87, 89 Springweergave 225 Stille modus (opnamemodus) 87, 90 Stof op beelden voorkomen 296, 297 5

### (ක)

### Т

Time-lapse-movie (opnamemodus) 189 Touch Shutter 204 Trimmen 242 Tv (opnamemodus) 170

### V

Vergrote weergave 214 Verzadiging 125 Voedsel (opnamemodus) 87, 89

#### W

Weergaveduur 289 Weergavetaal 30 Windfilter 195 Wissen 233, 234 Witbalans (kleur) 129

#### Ζ

Zelfontspanner Zelfontspanner gebruiken 203 Zelfportret (opnamemodus) 87, 88 Zoeken 223 Zone-AF 148 Zoomen 43, 46 Zoomen AF-punt 143 Zwart-witfoto's 98

### Voorzorgsmaatregelen bij draadloze functies

- 8 5
- Voordat goederen of technologieën in de camera worden geëxporteerd die worden gereguleerd door de Foreign Exchange and Foreign Trade Act (met inbegrip van het meenemen van de goederen of technologieën uit Japan of ze aan niet-ingezetenen laten zien in Japan), is mogelijk een exportvergunning of vergunning voor een servicetransactie nodig van de Japanse overheid.
- Aangezien dit product Amerikaanse coderingsitems bevat, valt het onder de regelgeving van de U.S. Export Administration en mag het product niet worden geëxporteerd naar of binnengebracht worden in een land waarop een handelsembargo van de VS van toepassing is.
- Noteer de draadloze Wi-Fi-instellingen die u gebruikt.
- De draadloze instellingen die op dit product zijn opgeslagen kunnen worden gewijzigd of gewist door foutief gebruik van het product, de gevolgen van radiogolven of statische elektriciteit, of een ongeval of fout.
- Houd er rekening mee dat Canon niet verantwoordelijk is voor directe of indirecte schade of verlies van inkomsten als gevolg van het verslechteren of verdwijnen van inhoud.
- Wanneer u niet meer eigenaar van de camera bent, het product weggooit of ter reparatie opstuurt, dient u de standaardinstellingen voor draadloze communicatie te herstellen door eventuele instellingen te wissen die u hebt ingevoerd.
- Canon compenseert geen schade als gevolg van verlies of diefstal van dit product.
- Canon is niet verantwoordelijk voor schade of verlies als gevolg van ongeoorloofde toegang tot of gebruik van doelapparaten die op dit product zijn geregistreerd doordat het product is verloren of gestolen.

## ✓ () ● ● ● ● ● ● ● ● ● ● ● ● ● ● ● ● ● ● ● ● ● ● ● ● ● ● ● ● ● ● ● ● ● ● ● ● ● ● ● ● ● ● ● ● ● ● ● ● ● ● ● ● ● ● ● ● ● ● ● ● ● ● ● ● ● ● ● ● ● ● ● ● ● ● ● ● ● ●

### Voorzorgsmaatregelen bij draadloze functies

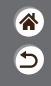

- Gebruik het product zoals aangegeven in deze handleiding.
- Gebruik de draadloze functie van dit product volgens de richtlijnen die in deze handleiding staan beschreven. Canon is niet aansprakelijk voor schade of verlies als de functie en het product op een andere manier worden gebruikt dan in deze handleiding wordt beschreven.

## (1)(2)(2)(2)(2)(2)(2)(2)(2)(2)(2)(2)(2)(2)(2)(2)(2)(2)(2)(2)(2)(2)(2)(2)(2)(2)(2)(2)(2)(2)(2)(2)(2)(2)(2)(2)(2)(2)(2)(2)(2)(2)(2)(2)(2)(2)(2)(2)(2)(2)(2)(2)(2)(2)(2)(2)(2)(2)(2)

### Handelsmerken en licenties

8 1

- Microsoft en Windows zijn handelsmerken of gedeponeerde handelsmerken van Microsoft Corporation in de Verenigde Staten en/of andere landen.
- Macintosh en Mac OS zijn handelsmerken van Apple Inc., gedeponeerd in de U.S. en andere landen.
- App Store, iPhone en iPad zijn handelsmerken van Apple Inc.
- Het SDXC-logo is een handelsmerk van SD-3C, LLC.
- HDMI, het HDMI-logo en High-Definition Multimedia Interface zijn handelsmerken of gedeponeerde handelsmerken van HDMI Licensing LLC.
- Wi-Fi<sup>®</sup>, Wi-Fi Alliance<sup>®</sup>, WPA™, WPA2™ en Wi-Fi Protected Setup<sup>™</sup> zijn handelsmerken of gedeponeerde handelsmerken van de Wi-Fi Alliance.
- Het Bluetooth<sup>®</sup>-woordmerk en -logo's zijn gedeponeerde handelsmerken die eigendom zijn van Bluetooth SIG, Inc. en elk gebruik van dergelijke merken door Canon Inc. geschiedt onder licentie. Overige handelsmerken en handelsnamen zijn eigendom van hun respectieve eigenaren.
- De N-markering is een handelsmerk of gedeponeerd handelsmerk van NFC Forum, Inc. in de Verenigde Staten en in andere landen.
- Alle andere handelsmerken zijn eigendom van hun respectieve eigenaren.
- Dit apparaat gebruikt exFAT-technologie die in licentie is gegeven door Microsoft.

### Handelsmerken en licenties

- **\***
- This product is licensed under AT&T patents for the MPEG-4 standard and may be used for encoding MPEG-4 compliant video and/or decoding MPEG-4 compliant video that was encoded only (1) for a personal and non-commercial purpose or (2) by a video provider licensed under the AT&T patents to provide MPEG-4 compliant video. No license is granted or implied for any other use for MPEG-4 standard.

\* Kennisgeving in het Engels weergegeven, zoals vereist.

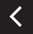

## Vrijwaring

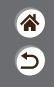

- Onrechtmatige verveelvoudiging van deze handleiding is verboden.
- Alle metingen zijn gebaseerd op teststandaarden van Canon.
- Deze informatie, de productspecificaties en het uiterlijk kunnen zonder voorafgaande kennisgeving worden gewijzigd.
- De illustraties en schermafbeeldingen in deze handleiding kunnen enigszins afwijken van het werkelijke apparaat.
- Niettegenstaande het bovenstaande kan Canon niet aansprakelijk worden gehouden voor eventuele schade die ontstaat door het gebruik van dit product.

### Canon

© CANON INC. 2018